# CARTA: **Cube Analysis and Rendering** Tool for Astronomy Introduction and tutorials

DOI 10.5281/zenodo.3377984

**Kuo-Song Wang (ASIAA) and the CARTA development team** CASA VLBI workshop 2023 (June 5-9)

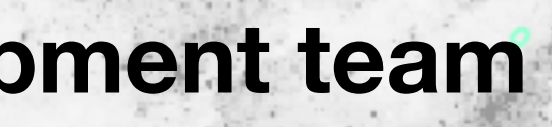

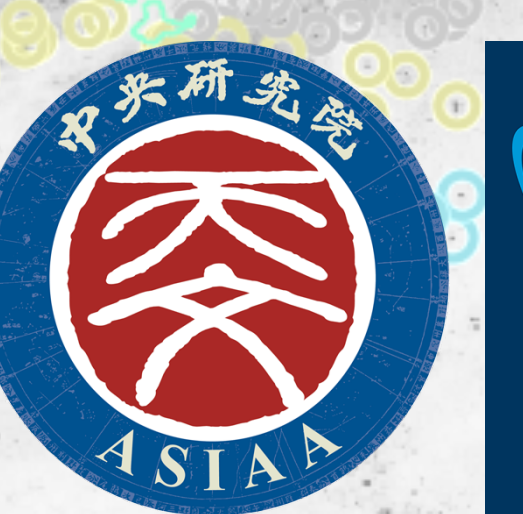

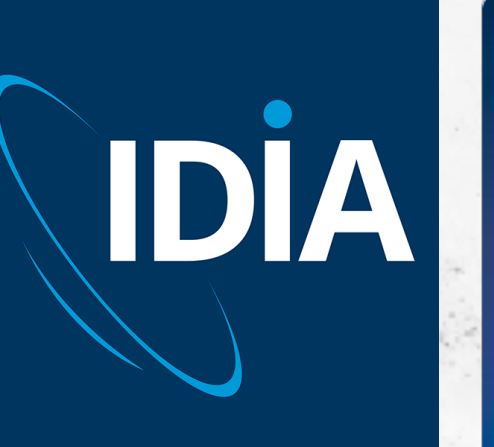

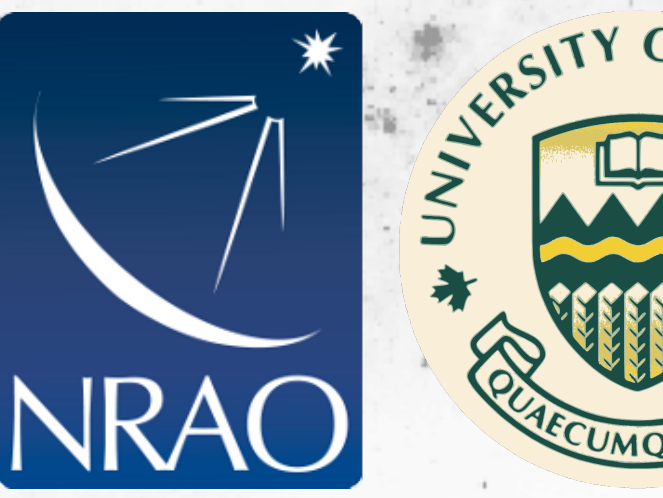

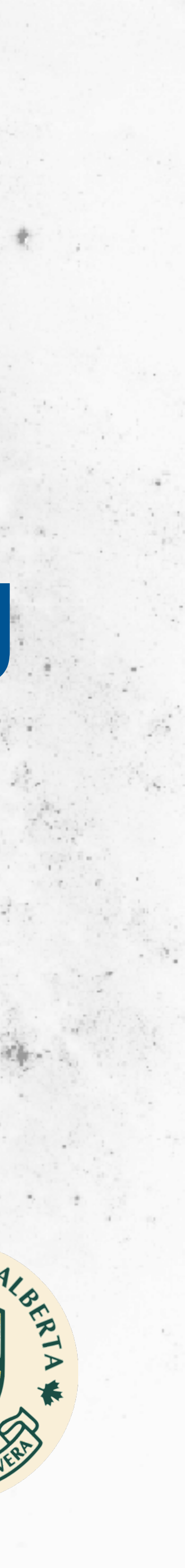

#### This event has received funding from the European Union's Horizon 2020 research and innovation programme under grant agreement No 101004719

# Contraction of the second second seco **Pilot**

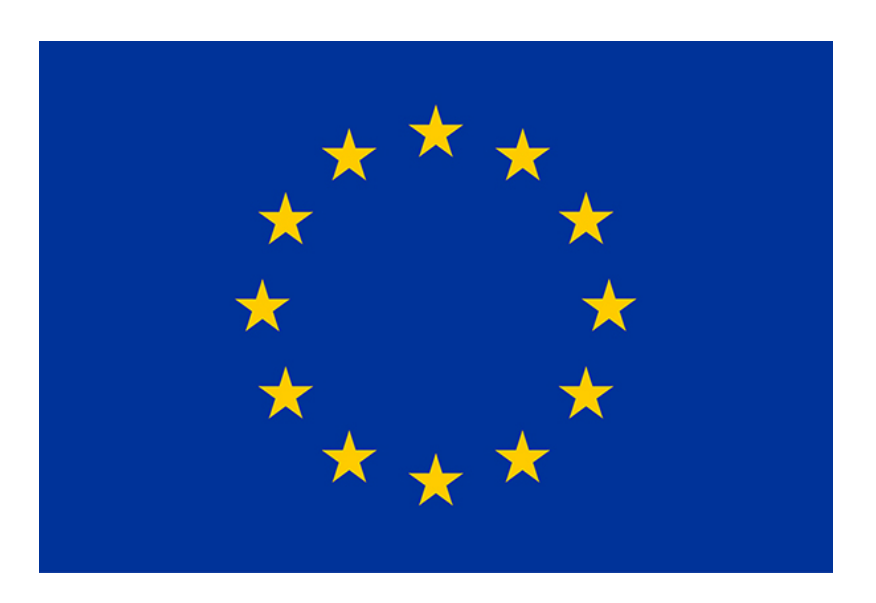

#### **Outline** What we are going to talk about today

- CARTA basics
- Tutorials
  - How to load images
  - How to render images
  - How to match images
  - Image analytics
  - Polarization cube visualization and analysis
  - Catalog visualization
  - GUI customization

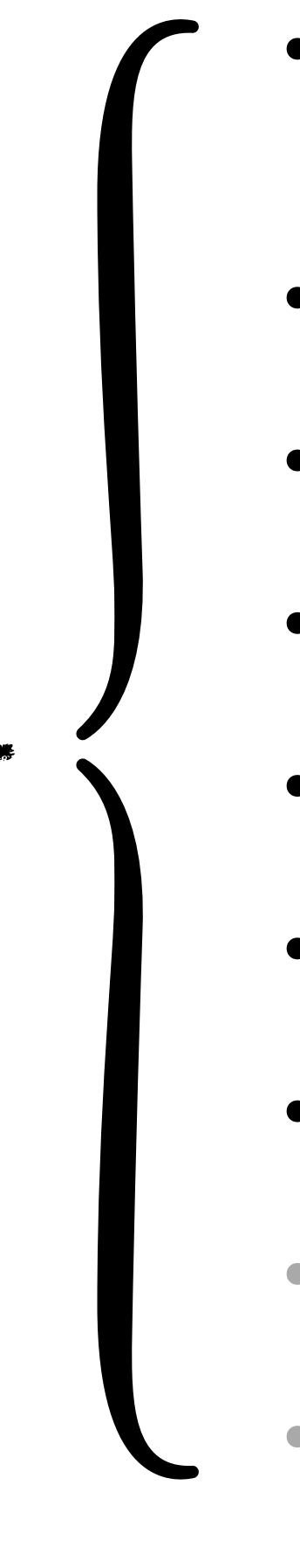

- Region of interest and statistics
  - Spatial profile
  - Spectral profile
  - Profile smoothing
  - Spectral profile fitting
  - Moment map generator
  - PV map generator
  - Spectral line ID
  - Rest frequency shifting

# Test images

#### http://bit.ly/3RQkPO1

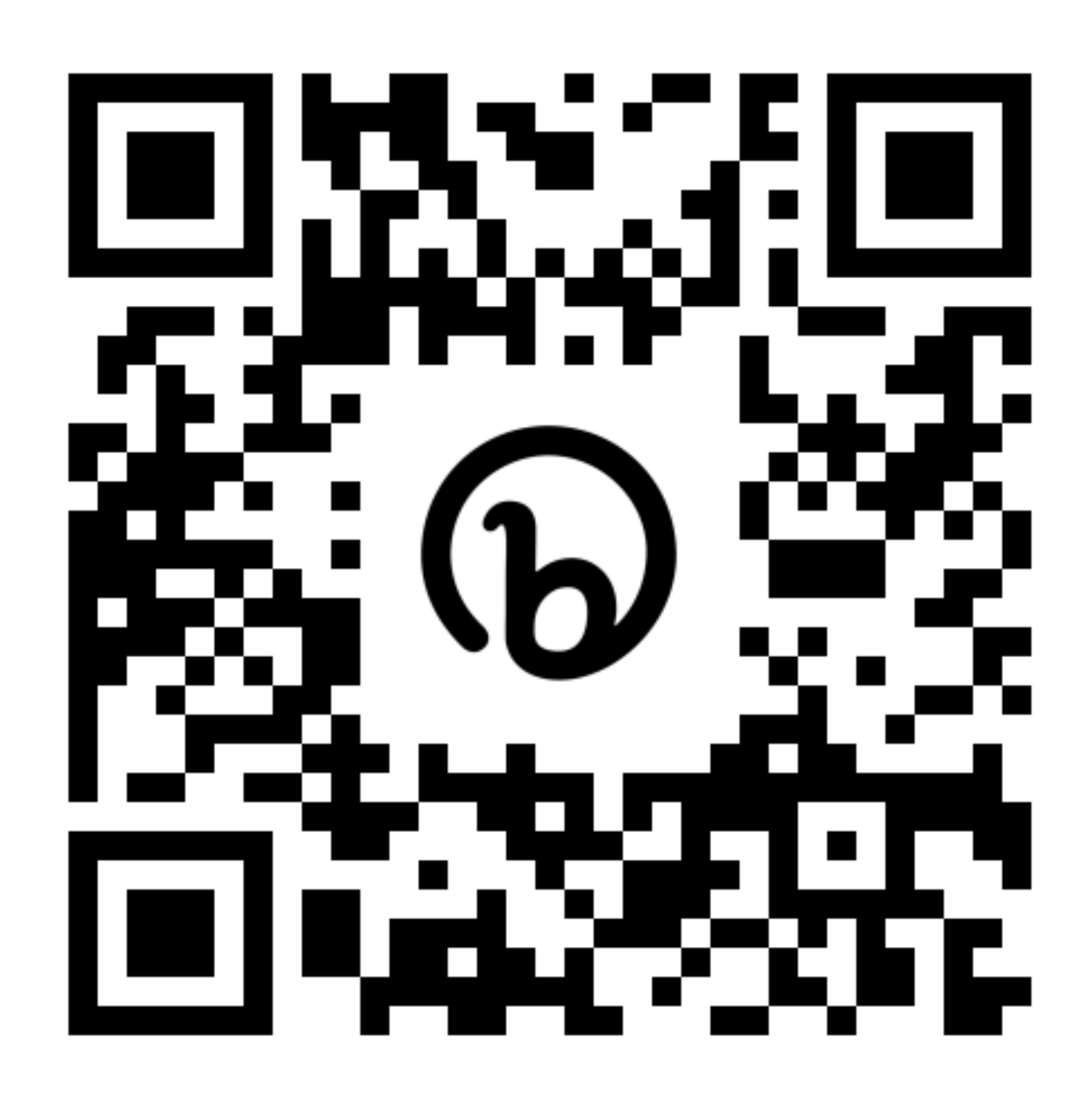

Unzipped size ~ 500 MB

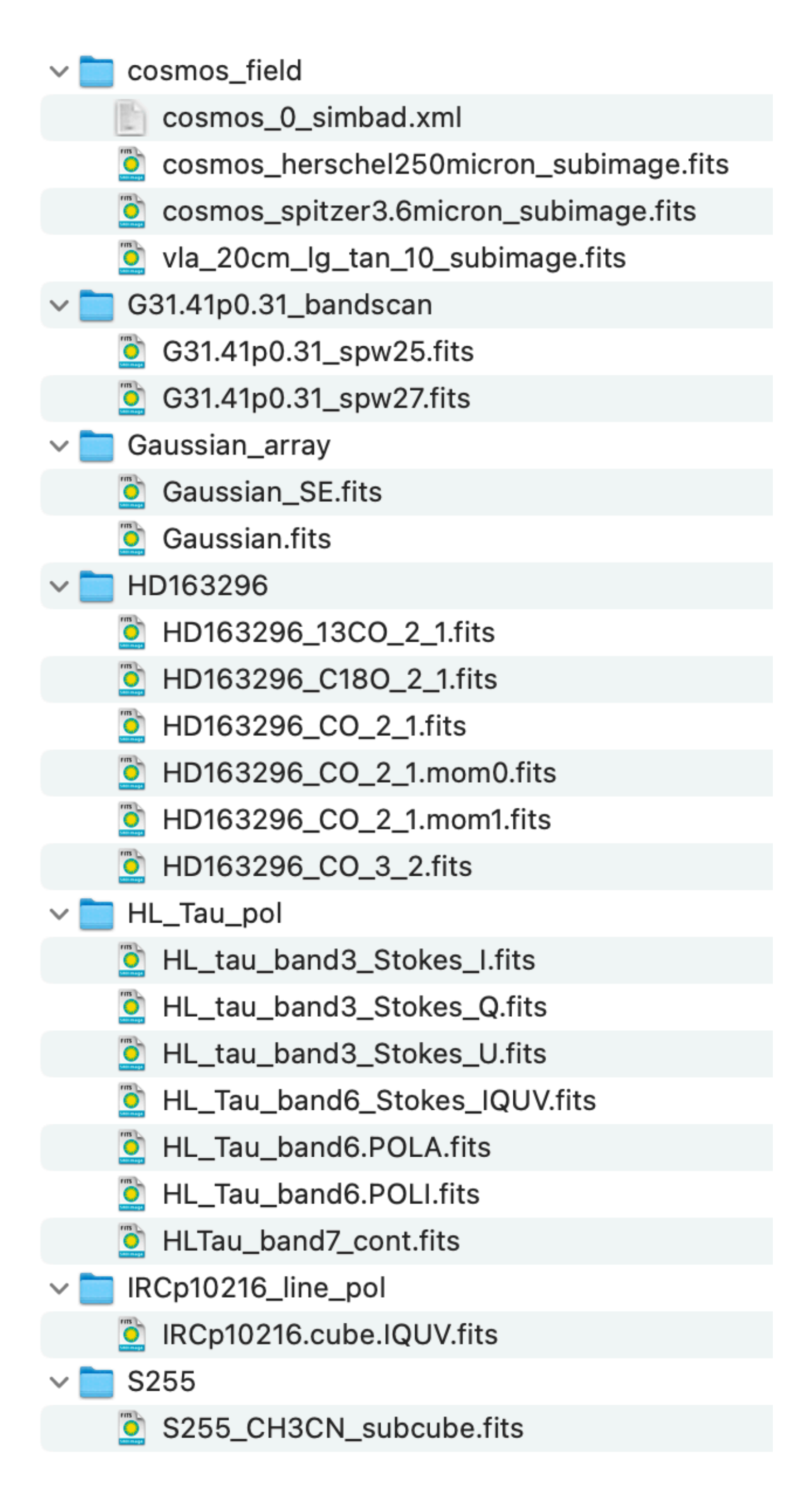

## **CARTA basics**

#### CARTA **Cube Analysis and Rendering Tool for Astronomy**

- A new generation image visualization and analysis tool designed for
  - ALMA, VLA, and SKA pathfinders (MeerKAT and ASKAP)
  - future telescopes such as ngVLA and SKA.
- Support *terabyte*-scale image cubes
- Provide easy-to-use, efficient, and feature-rich user interfaces (GUI and CLI)
  - Observing/grant proposal preparation
  - General image analysis
  - Science presentation and publication
- To support collaborative tools over internet

### **Overview** CARTA development team

- Membership of the CARTA development project
  - ASIAA Academia Sinica, Institute of Astronomy and Astrophysics
  - IDIA Inter-University Institute for Data Intensive Astronomy
  - NRAO
     National Radio Astronomy Observatory
  - Dept. of Physics, University of Alberta
- Team scale: ~20 people including dev, science, and management teams currently

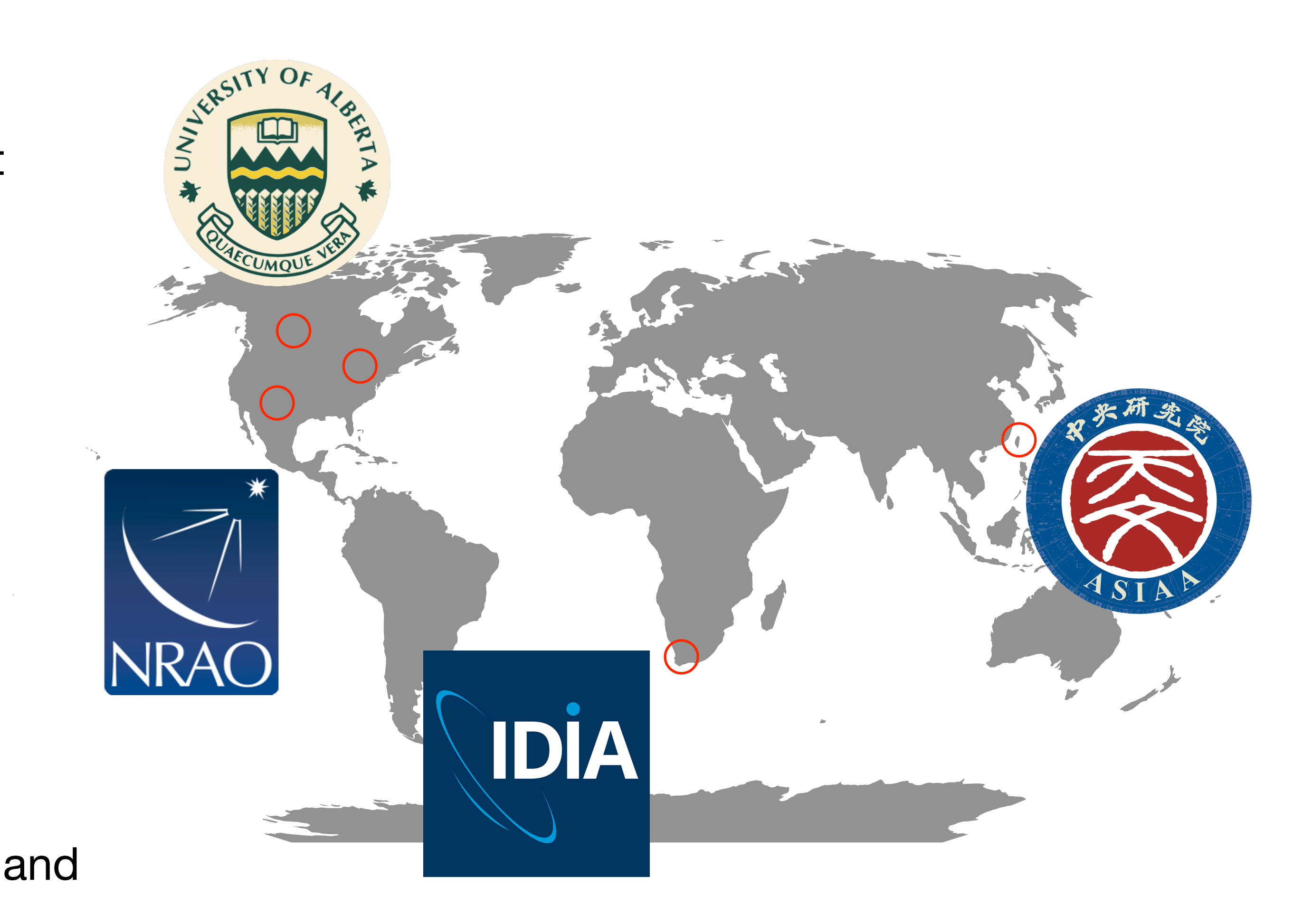

#### Overview **CARTA** releases

- Project reboot: March 2018
- CARTA v1.0 release: December 2018
- Targeting one beta release and one stable release every 9-month development cycle
- Upcoming:
  - v4.0-stable (~ August 2023)
- Obtain CARTA via <u>https://cartavis.org</u>

#### Latest stable release

Latest beta release

V3.0

# v4.0-beta

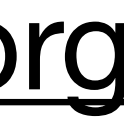

### Overview **CARTA architecture: Client-Server**

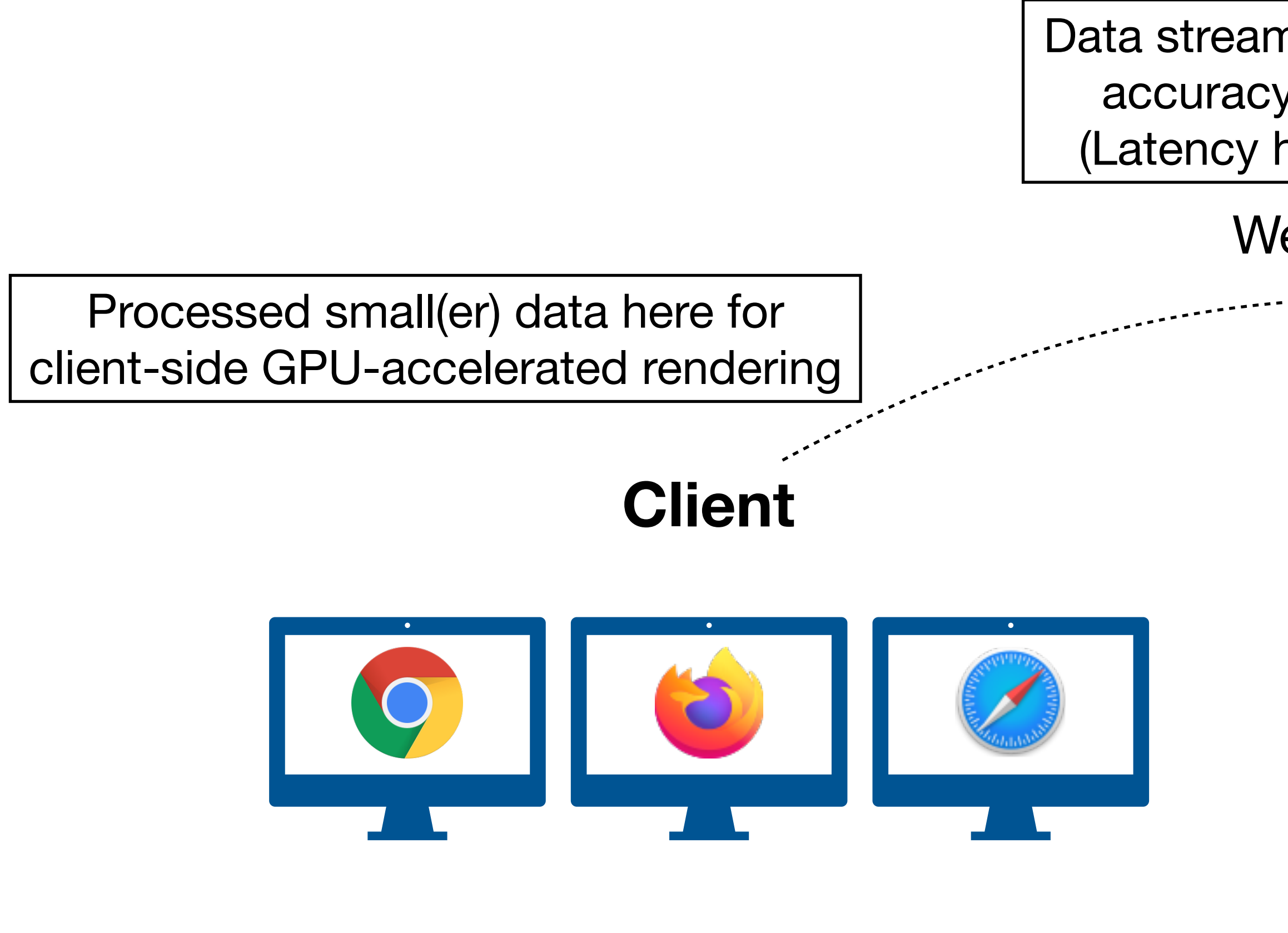

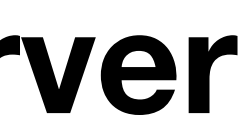

Data stream with just sufficient accuracy for visualization (Latency hiding techniques)

WebSocket

Your (really) BIG DATA here

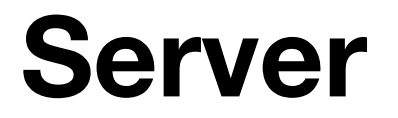

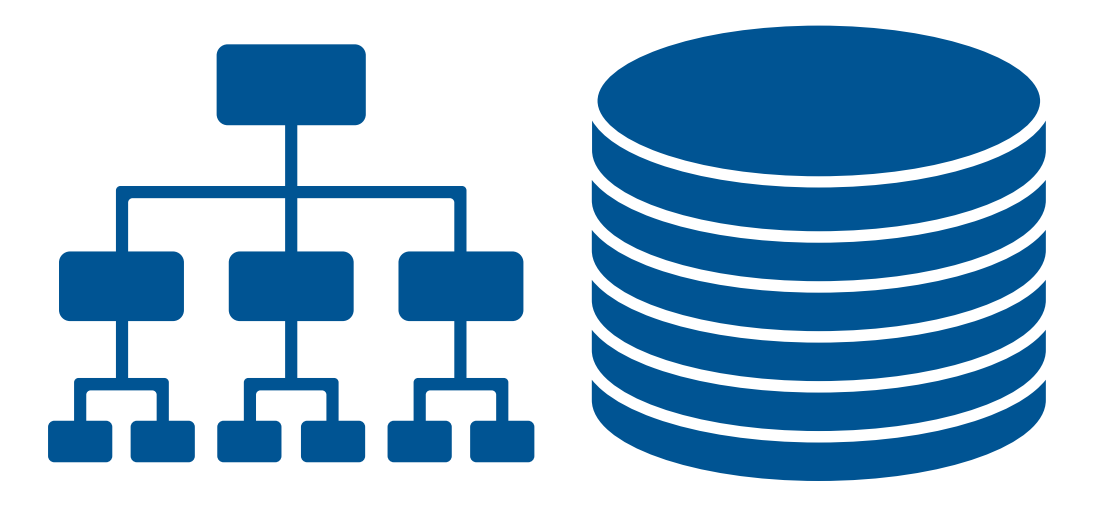

See <u>https://cartavis.org</u> for a list of adopted libraries See <a href="https://github.com/CARTAvis">https://github.com/CARTAvis</a> for the CARTA codebase See <u>https://carta-controller.readthedocs.io/en/latest/</u> for server deployment

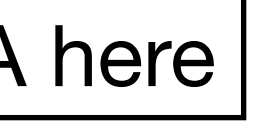

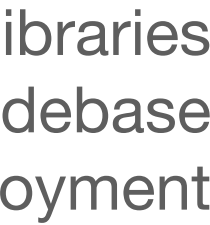

#### Overview **CARTA deployment modes**

#### **User Deployment Mode (UDM)**

Ideal for a single user with a local computer or a remote server

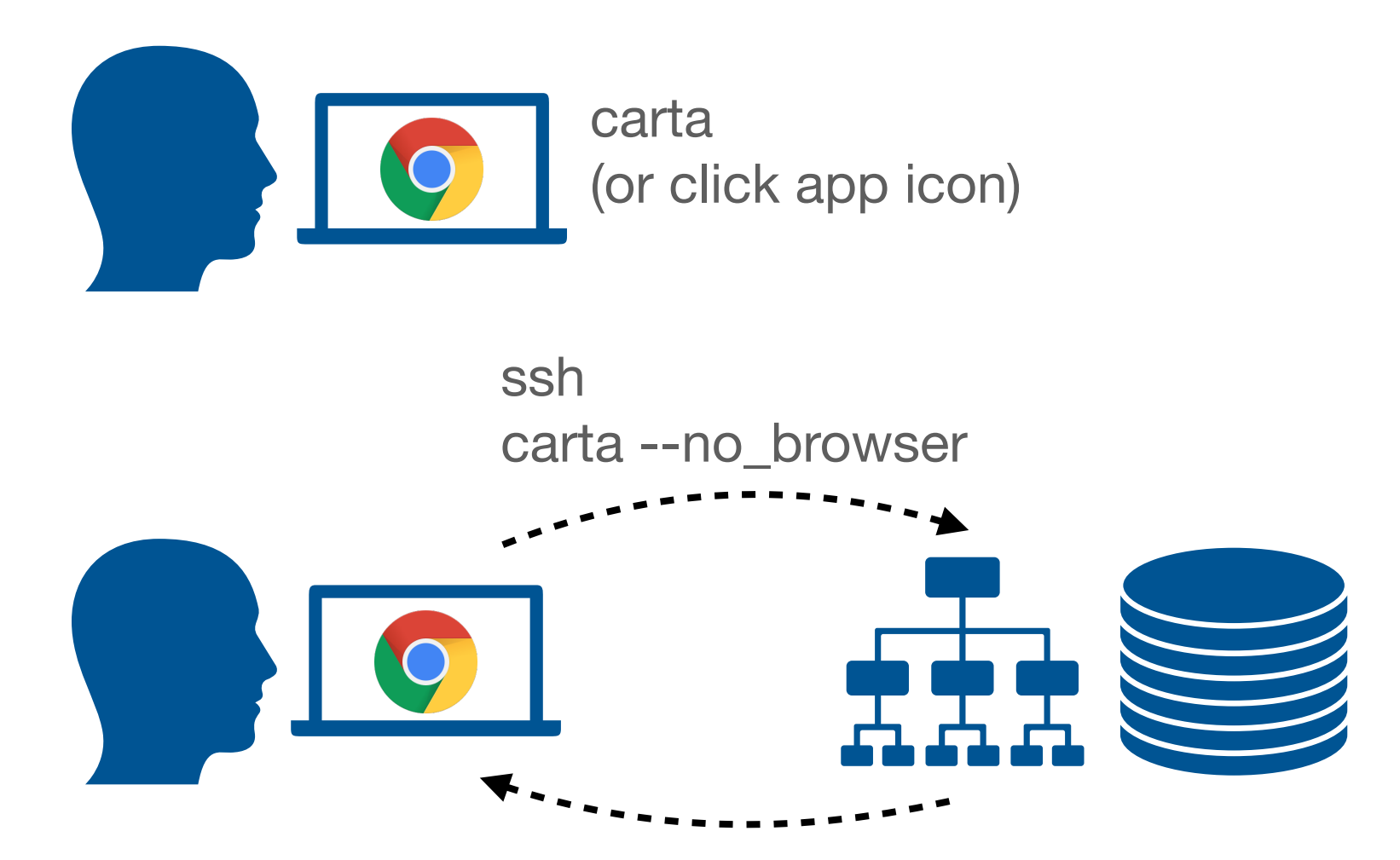

[2022-02-15 10:57:50.230] [CARTA] [info] CARTA is accessible at http:// localhost:3002/?token=10E3735B-3E42-43C1-A1E5-3B324885B0F6

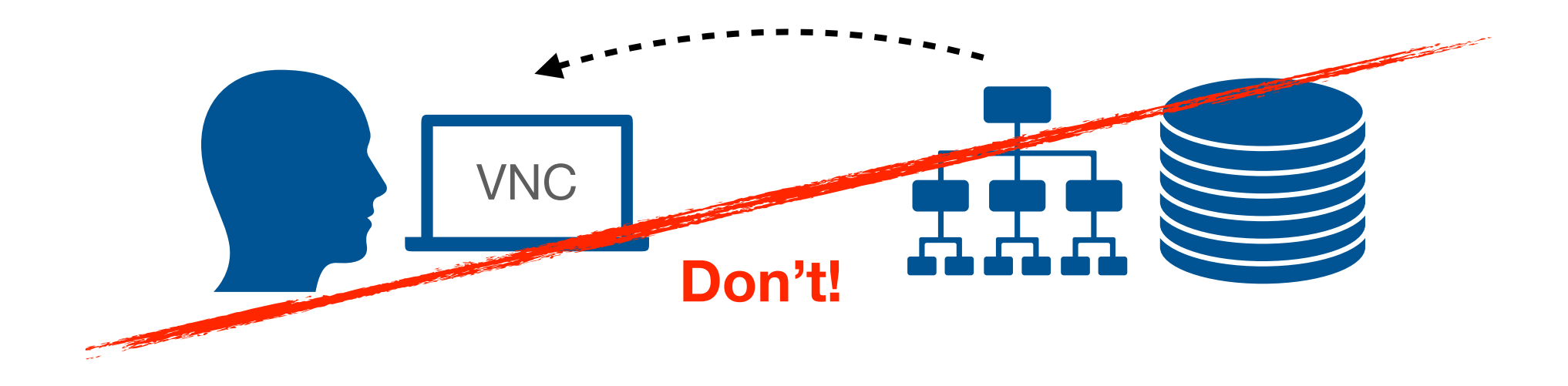

Check the controller user manual https://carta-controller.readthedocs.io/en/latest/ Or contact <a href="mailto:support@carta.freshdesk.com">support@carta.freshdesk.com</a> for help

#### Site Deployment Mode (SDM)

Ideal for institute-wide deployment to support multiple users with a shared file system and *collaborative work* 

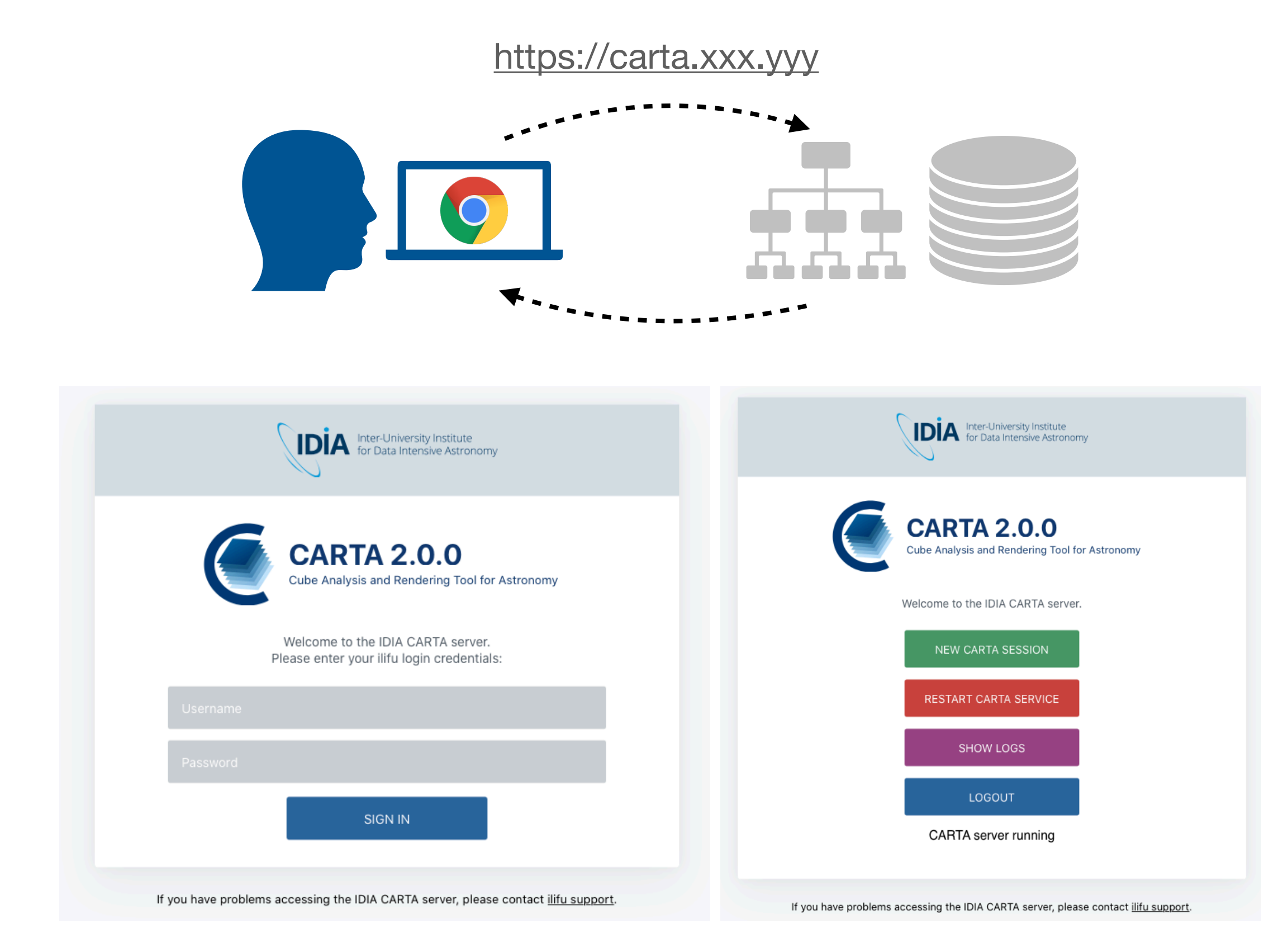

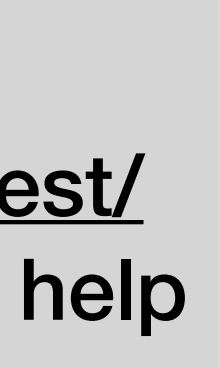

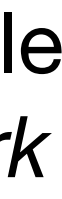

#### **Overview** ALMA Science Archive Deployment

- ALMA news on March 24, 2021 https://almascience.nrao.edu/ news/alma-science-archiveremote-visualization-with-carta
- v3.0 is online now

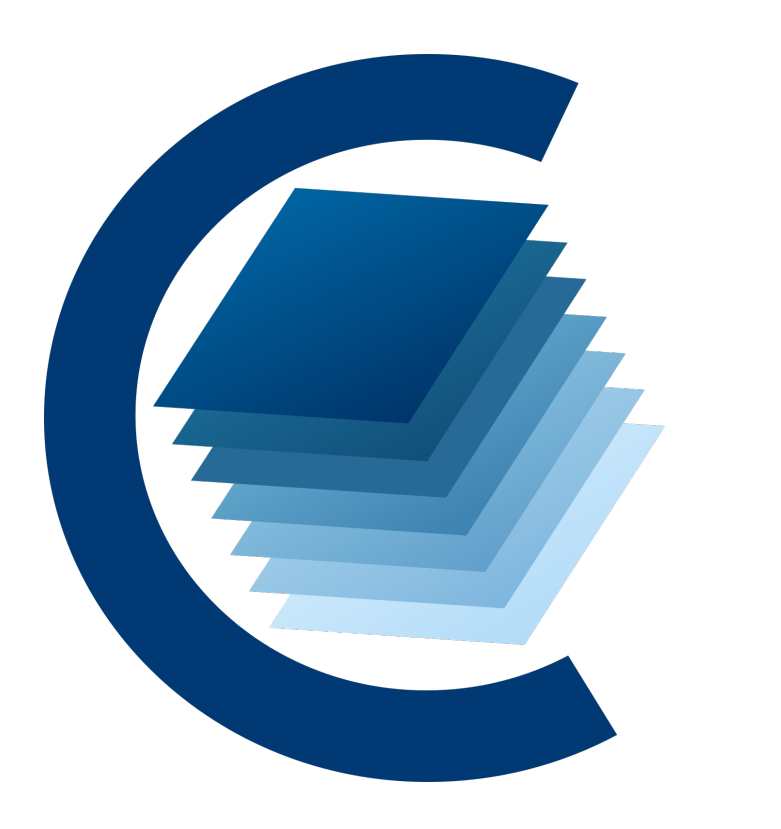

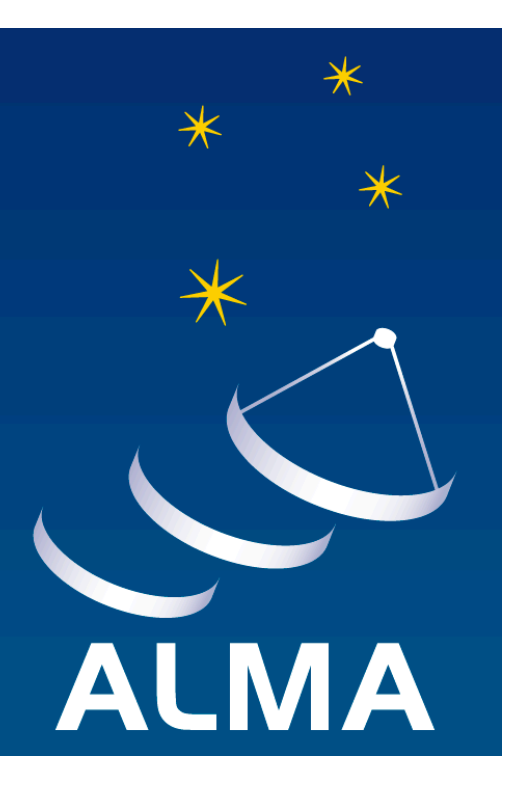

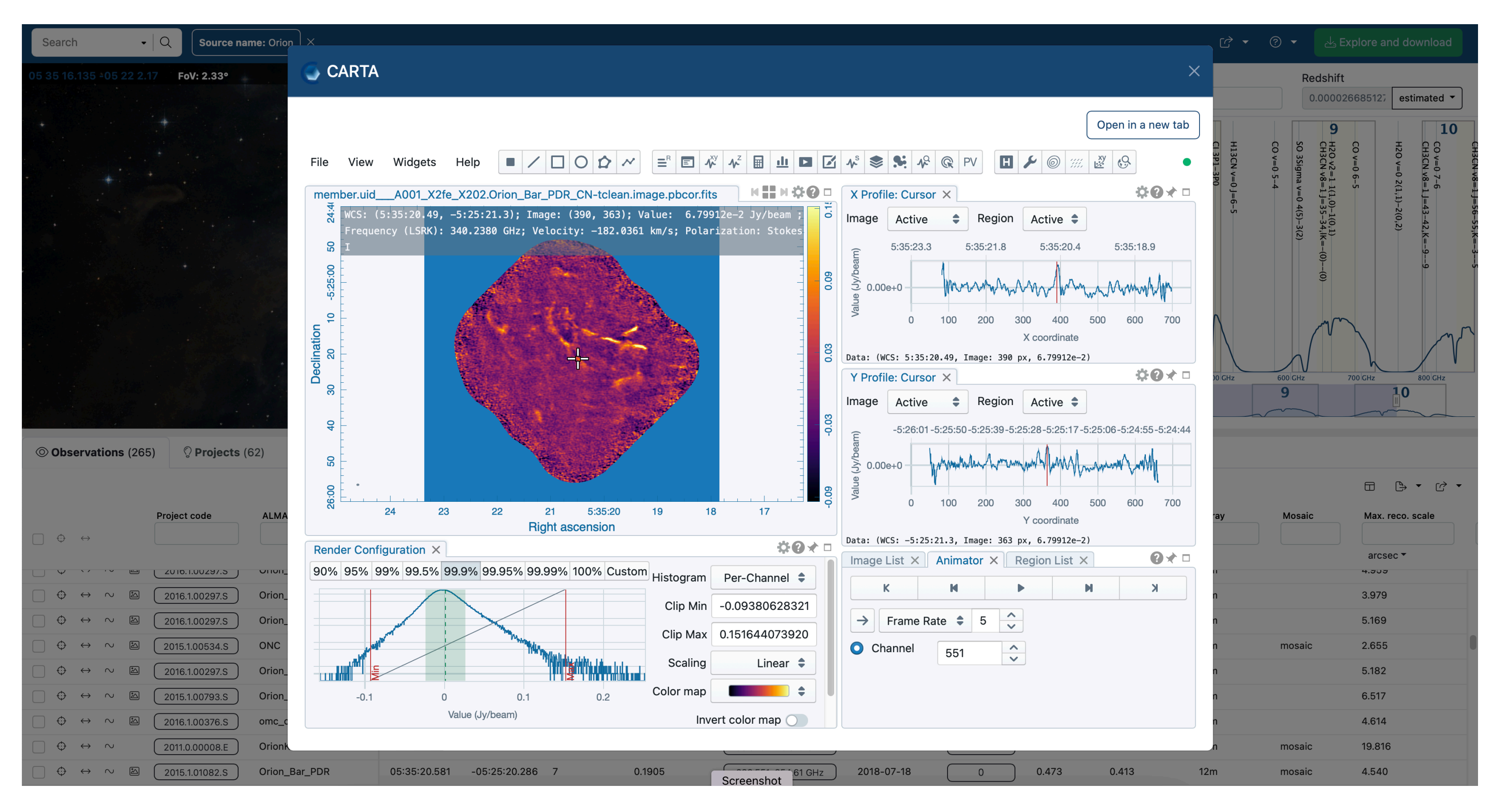

#### Overview **CARTA** info

- Homepage https://cartavis.org
- User manual lacksquarehttps://carta.readthedocs.io/en/latest
- Controller user manual (for site deployment) https://carta-controller.readthedocs.io/en/ latest/
- Helpdesk Email to <a href="mailto-support@carta.freshdesk.com">support@carta.freshdesk.com</a>
- Codebase https://github.com/CARTAvis

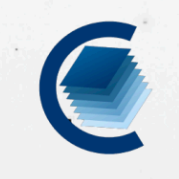

INSTALLATION TEAM ABOUT HOME FEATURES GALLERY ROADMAP

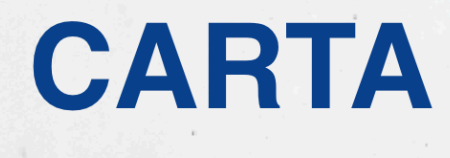

Cube Analysis and Rendering Tool for Astronomy; is a next generation image visualization and analysis too designed for ALMA, VLA, and SKA pathfinders

| Installation | User Manual | Helpdesk |   |
|--------------|-------------|----------|---|
| W.           |             |          | 2 |

CARTA v3.0 release is now availabl

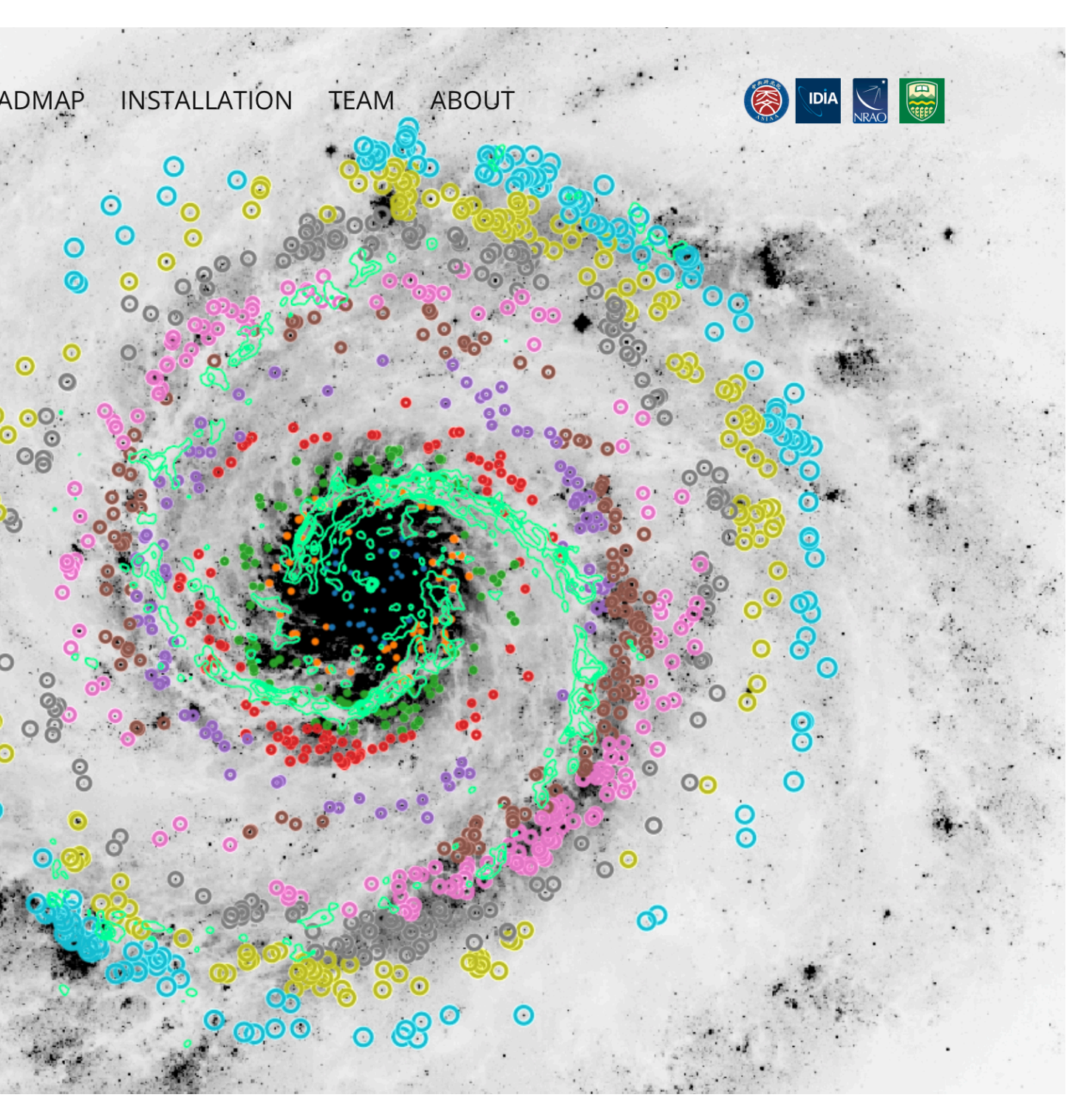

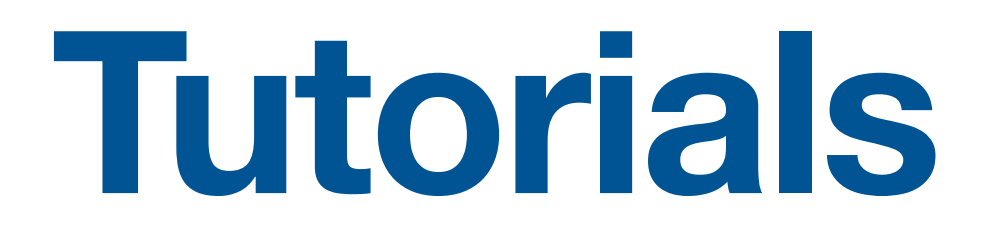

# Test images

#### http://bit.ly/3RQkPO1

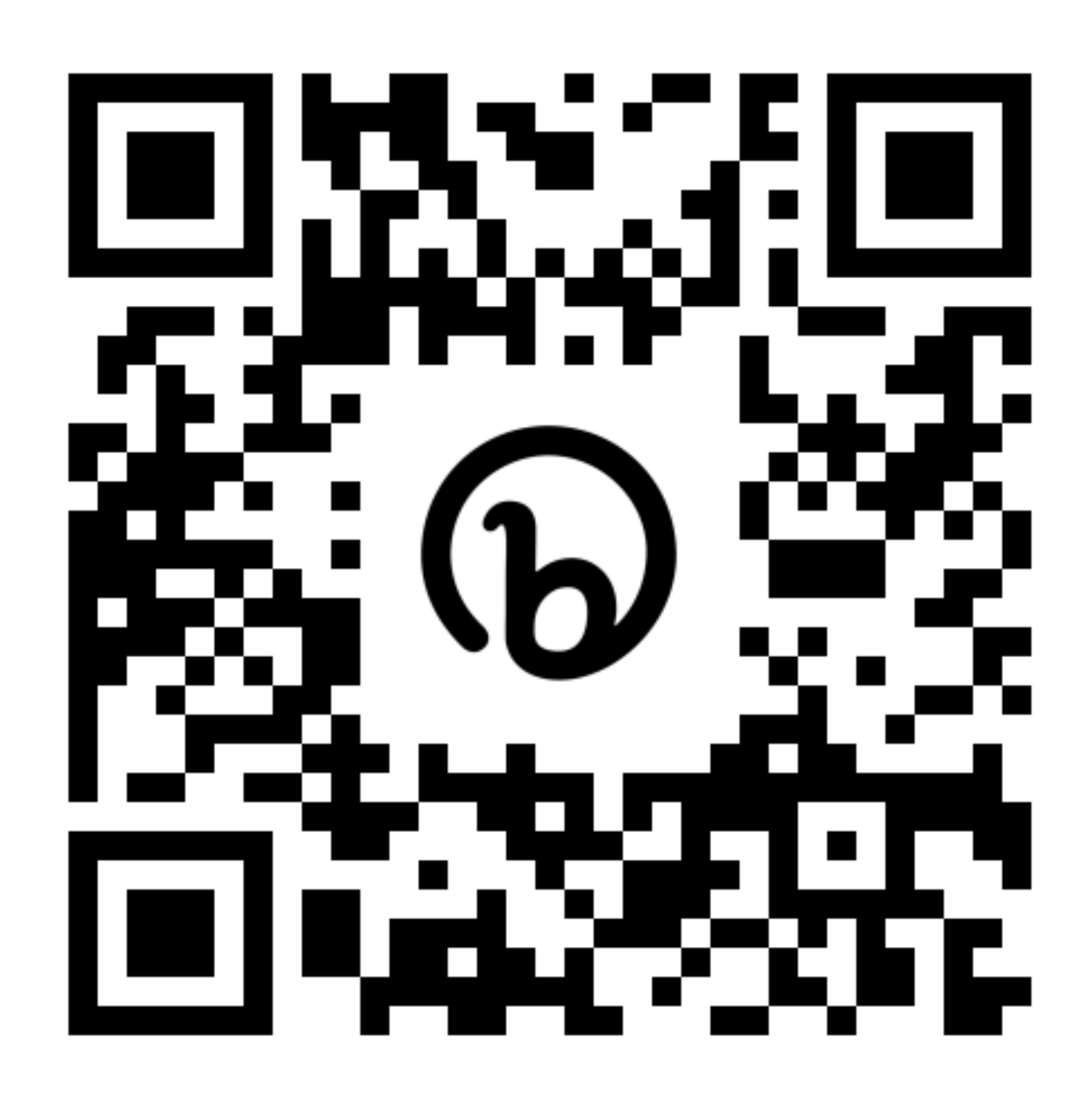

Unzipped size ~ 500 MB

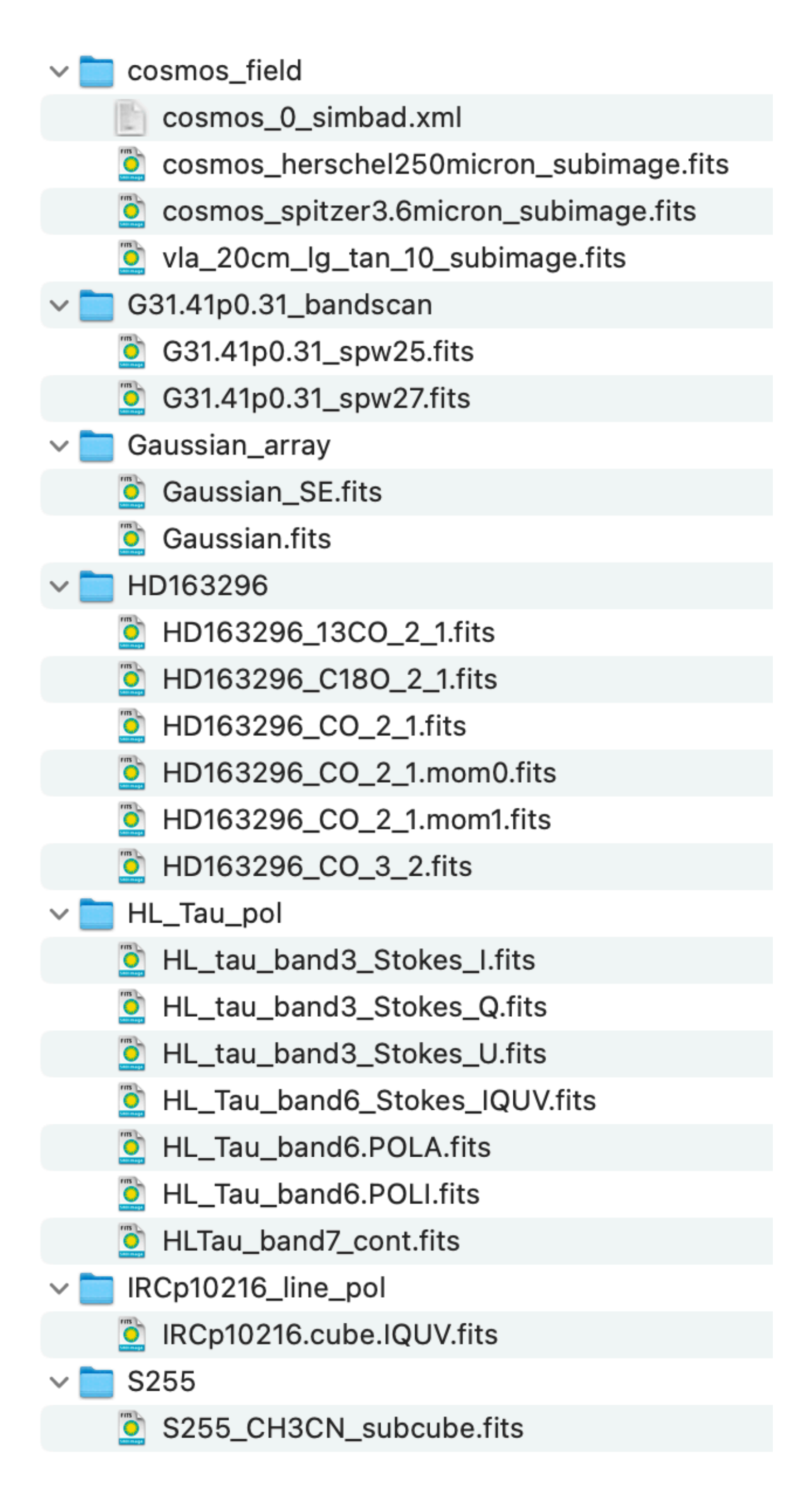

#### How to load images Graphical user interface (GUI) v.s. commendline user interface (CLI)

- Supported format: FITS, CASA, HDF5-IDIA, MIRIAD
- GUI
  - "File -> Open image" (close existing images first)
  - "File -> Append image" (without closing existing images)
  - Flexible file filtering modes
  - Multi-selection (macOS: CMD+click, Linux: CTRL+click) to load multiple images at once
  - Load a "computed" image via "lattice expression language" (LEL)

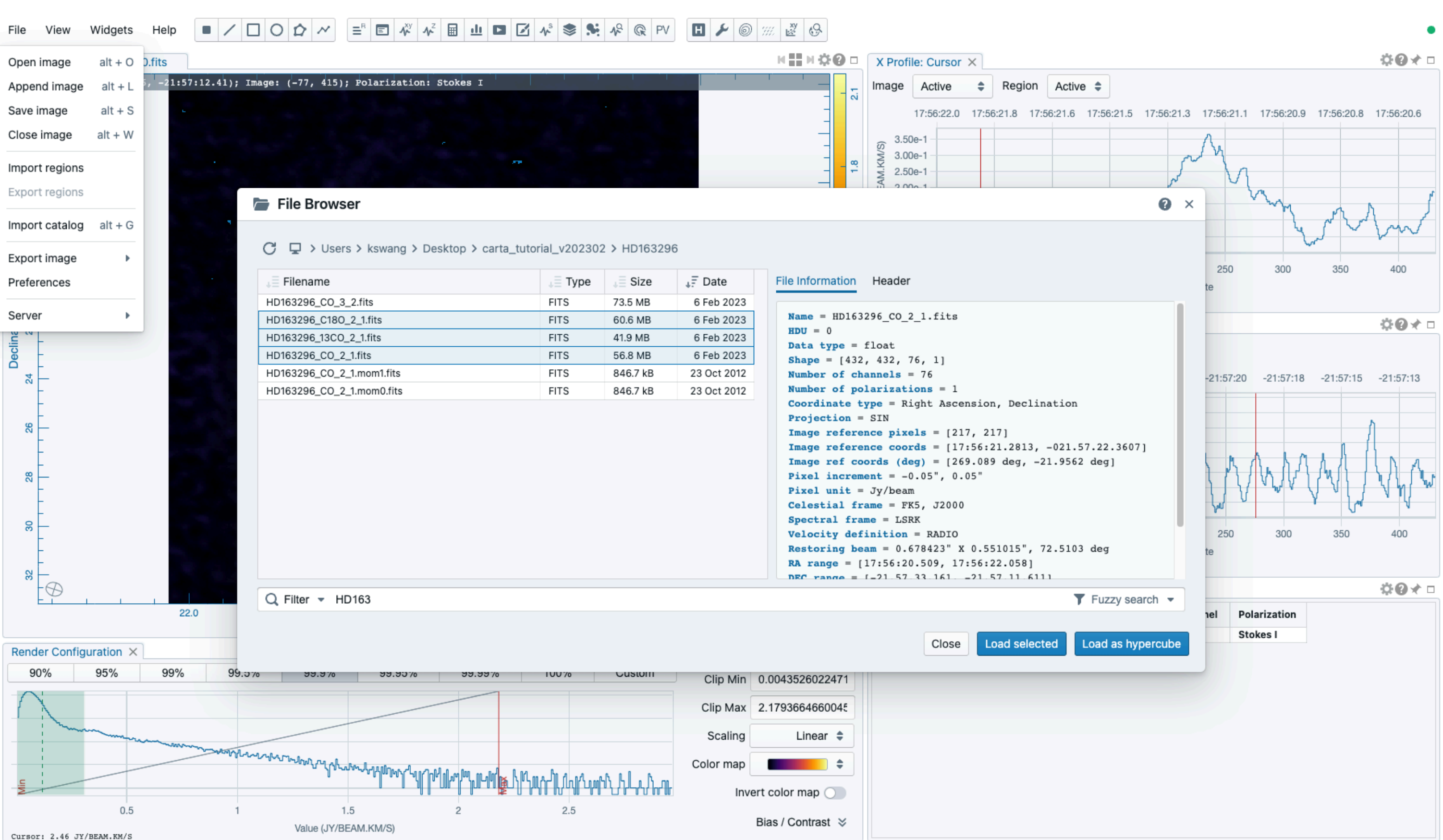

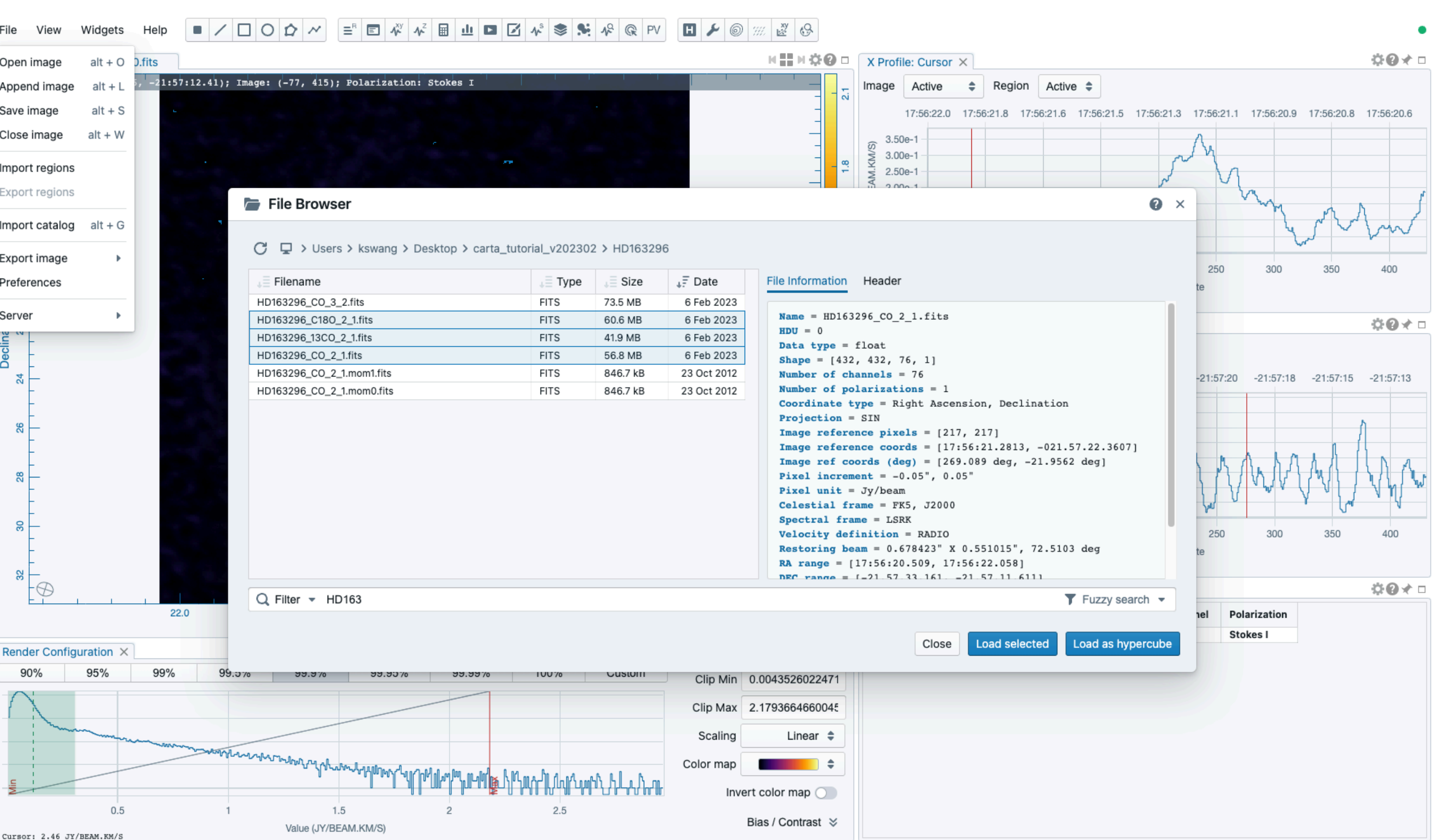

#### How to load images Graphical user interface (GUI) v.s. commendline user interface (CLI)

- Supported format: FITS, CASA, HDF5-IDIA, MIRIAD
- GUI
  - "File -> Open image" (close existing images first)
  - "File -> Append image" (without closing existing images)
  - Flexible file filtering modes
  - Multi-selection (macOS: CMD+click, Linux: CTRL+click) to load multiple images at once
  - Load a "computed" image via "lattice expression language" (LEL)

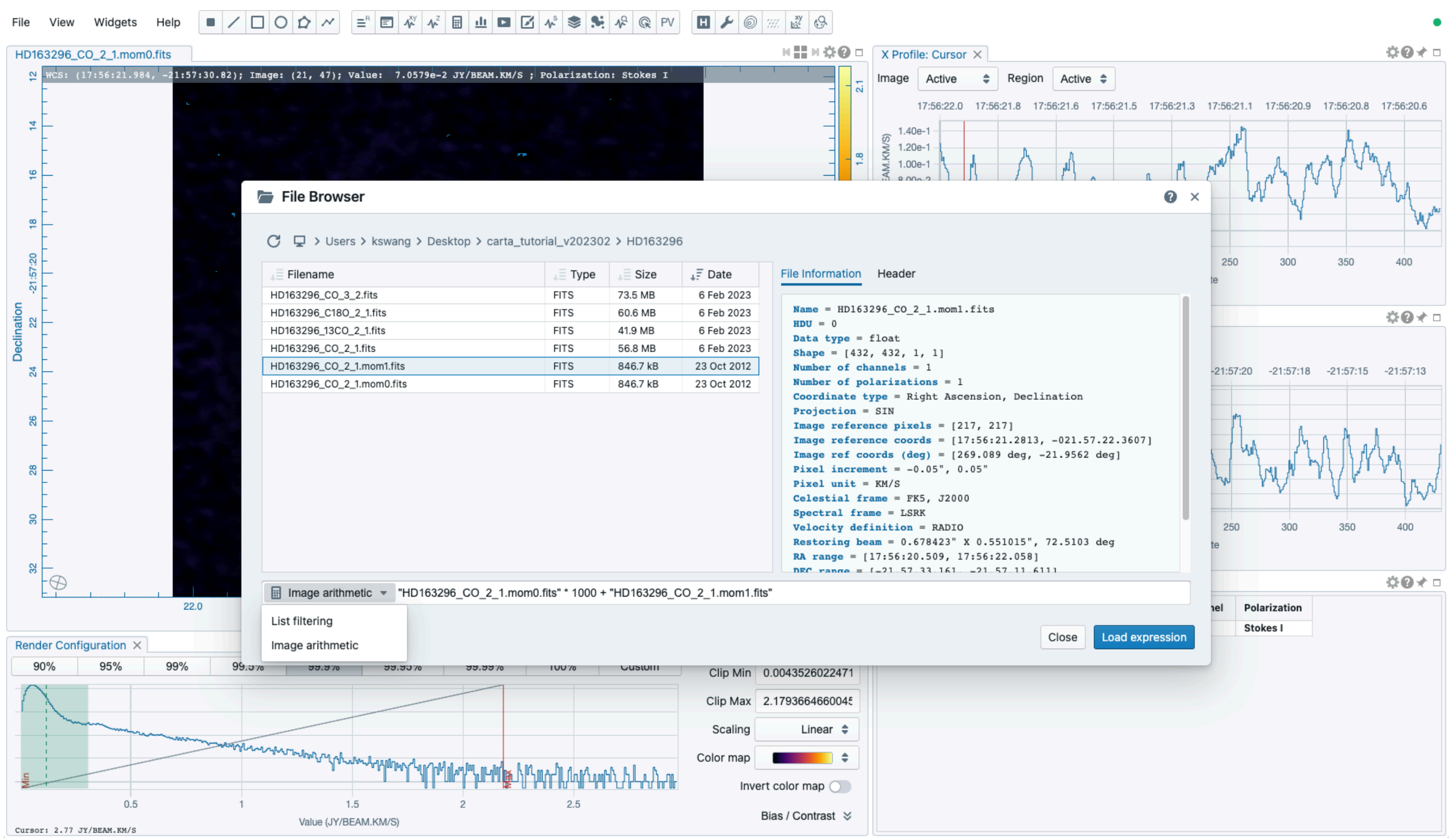

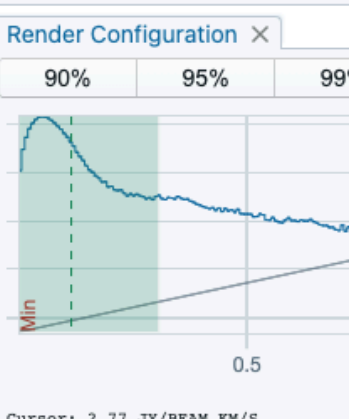

#### How to load images Graphical user interface (GUI) v.s. commendline user interface (CLI)

- CLI
  - macOS electron app: in .zshrc, set up an alias as alias carta='/Applications/CARTA.app/Contents/MacOS/CARTA' Then in terminal carta a.fits
  - macOS homebrew installation: carta a.fits
  - Linux:

./carta.AppImage a.fits (may also set up an alias too) carta a.fits (installation via a package manager like apt or dnf)

• URL query parameter (useful for workflow integration) http://localhost:3002/?file=a.fits http://localhost:3002/?files=[a.fits,b.fits]

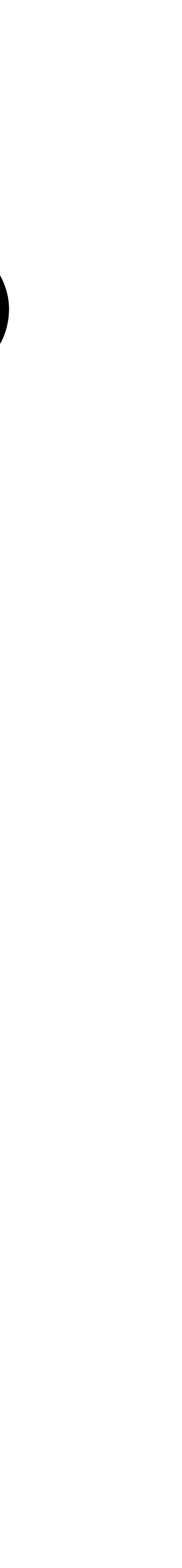

#### How to render images **Raster image rendering**

- By default, images are rendered as raster
- Per-channel clip range as default
- Use render configuration widget to modify raster rendering
- Raster rendering:
  - GPU-accelerated (WebGL2)
  - Tile-based, multi-resolution

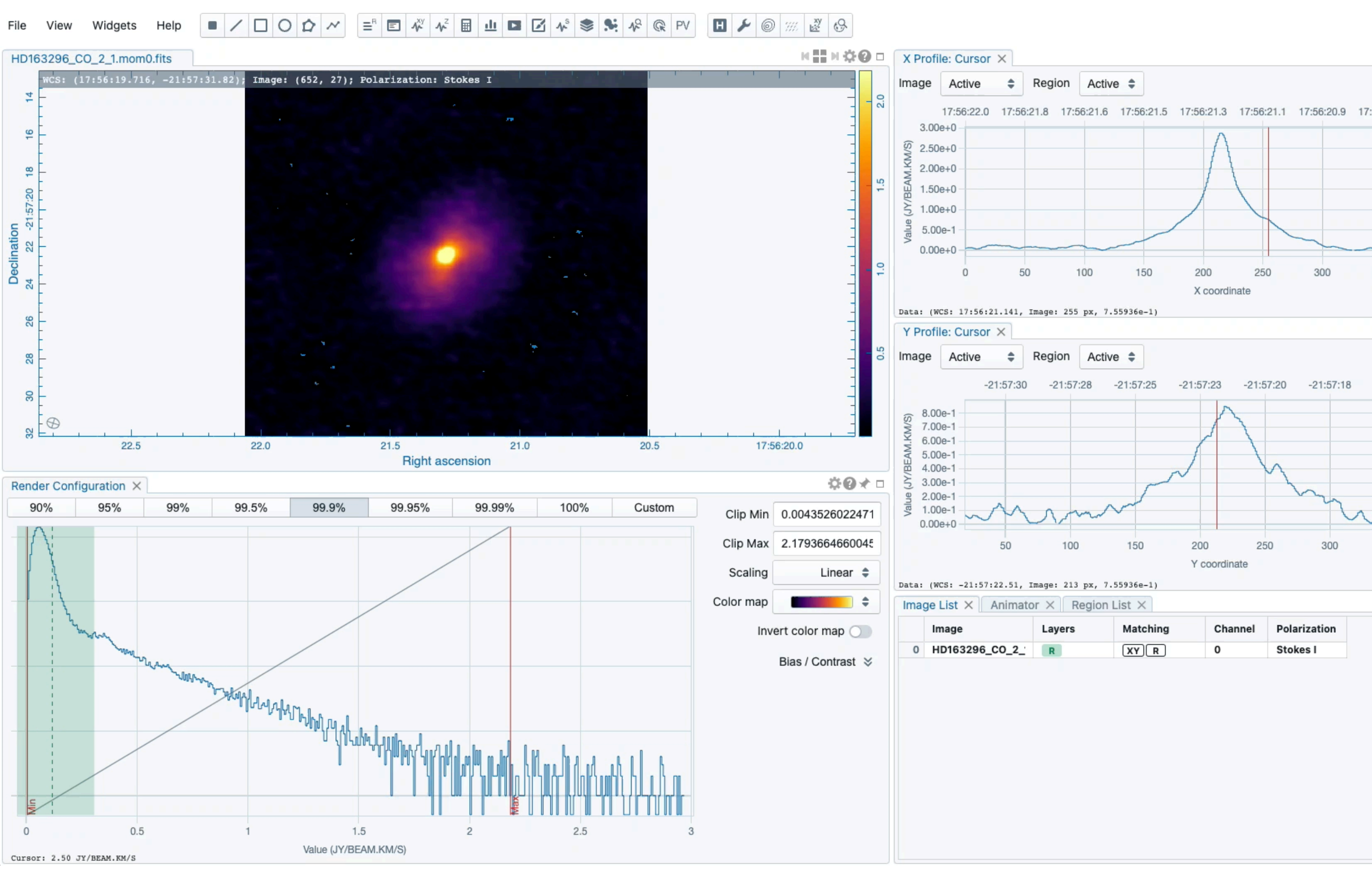

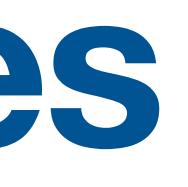

|    |      |      |             |       | •   |
|----|------|------|-------------|-------|-----|
|    |      |      | ¢.          | 94    |     |
|    |      |      |             |       |     |
| 56 | 6:20 | ).8  | 17:56       | :20.6 |     |
|    |      |      |             |       |     |
|    |      |      |             |       |     |
|    |      |      |             |       |     |
|    |      | _    |             |       |     |
| 35 | 50   |      | 40          | 00    |     |
|    |      |      |             |       |     |
|    |      |      | <b>\$</b> ( | 9⊀    |     |
|    |      |      |             |       |     |
| -2 | 1:5  | 7:15 | ; -         | 21:57 | :13 |
|    |      |      |             |       |     |
|    |      |      |             |       |     |
|    |      |      |             |       |     |
| 5  | 2    | ~    | ~~~         | ~     |     |
|    | 35   | 50   |             | 400   |     |
|    |      |      |             |       |     |
|    |      |      | -¢(         | 0⊀    |     |
|    |      |      |             |       |     |
|    |      |      |             |       |     |
|    |      |      |             |       |     |
|    |      |      |             |       |     |
|    |      |      |             |       |     |
|    |      |      |             |       |     |
|    |      |      |             |       |     |
|    |      |      |             |       |     |
|    |      |      |             |       |     |
|    |      |      |             |       | ۶   |

#### How to render images **Raster image rendering**

- By default, images are rendered as raster
- Per-channel clip range as default
- Use render configuration widget to modify raster rendering
- Raster rendering:
  - GPU-accelerated (WebGL2)
  - Tile-based, multi-resolution

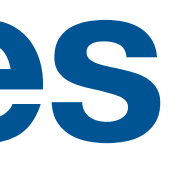

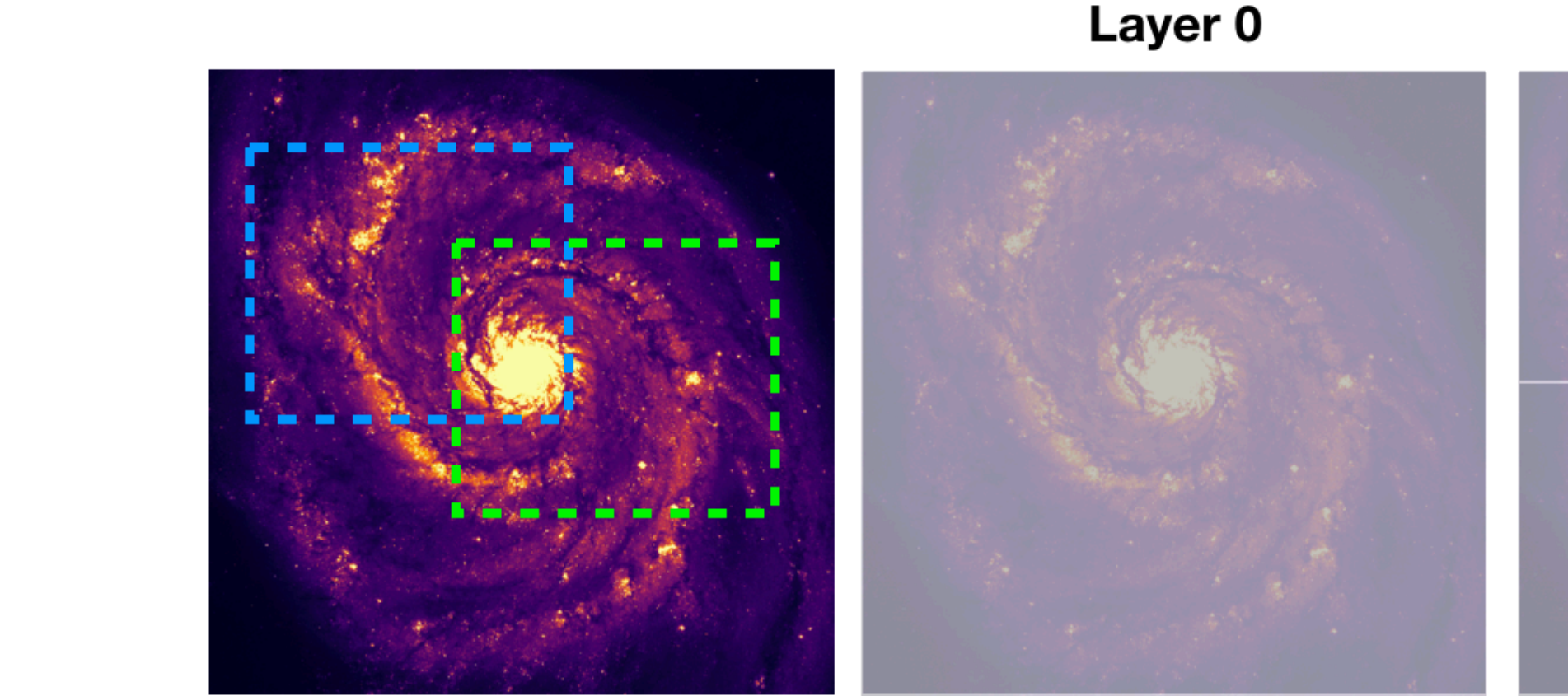

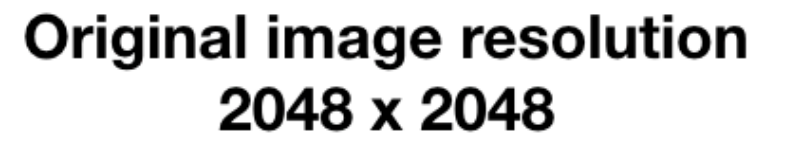

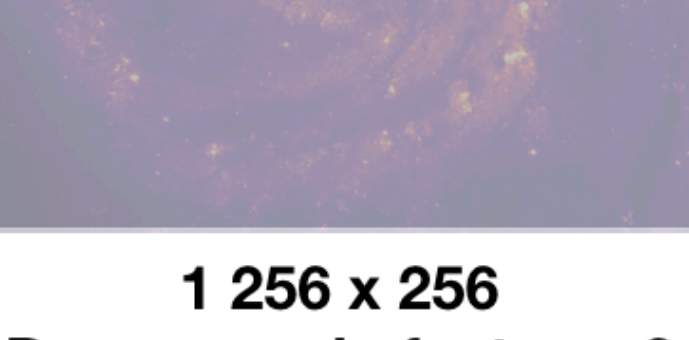

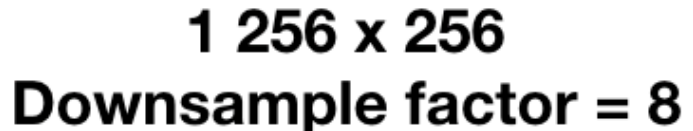

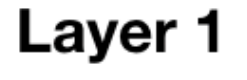

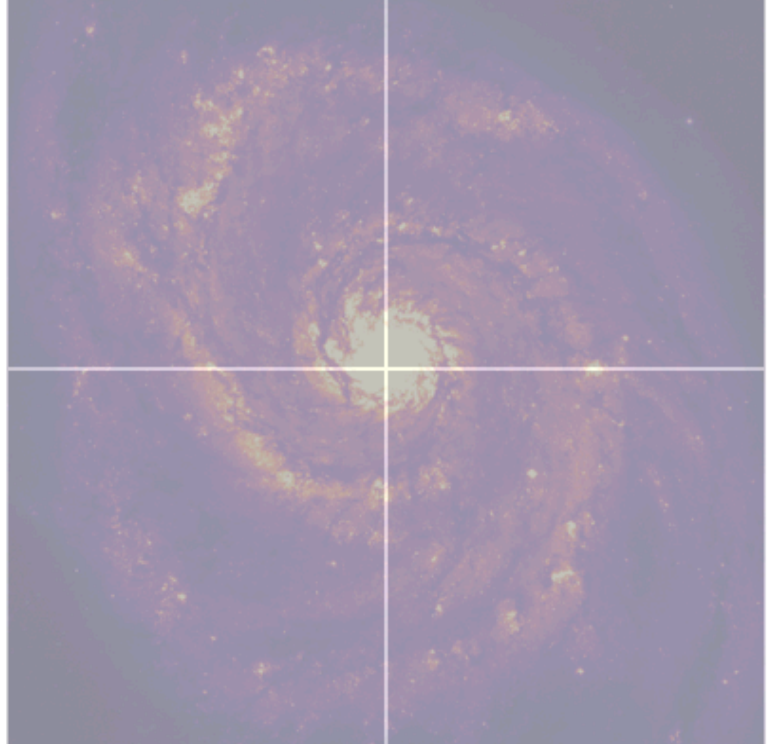

4 256 x 256 **Downsample factor = 4** 

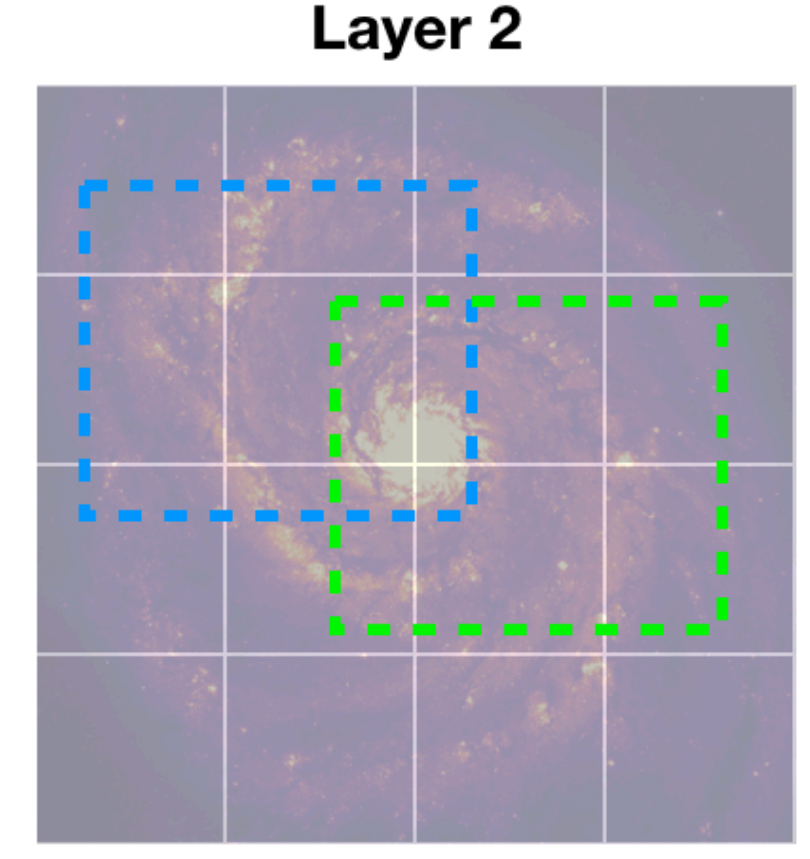

16 256 x 256 **Downsample factor = 2** 

Layer 3

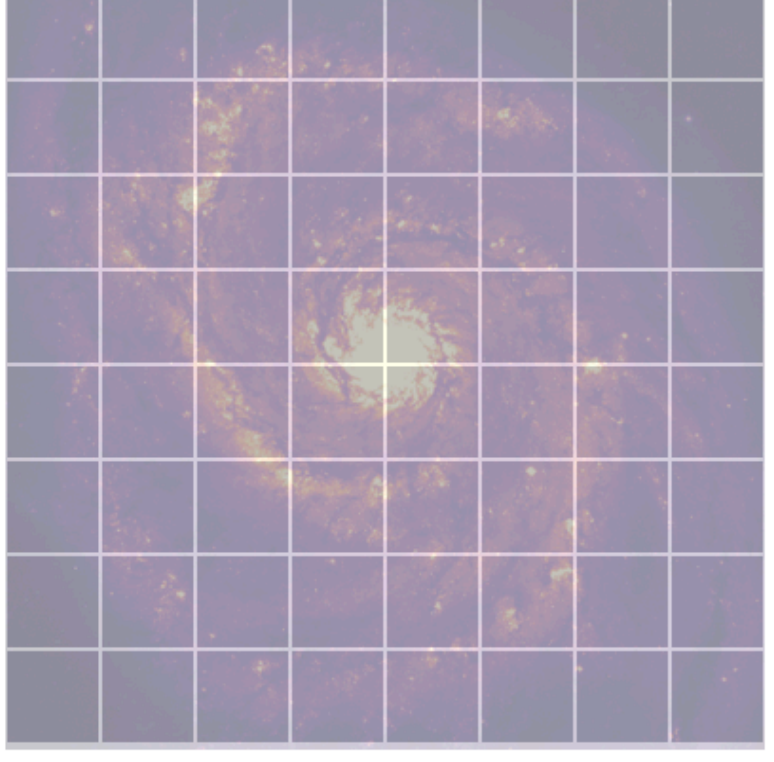

64 256 x 256 No downsampling

#### How to render images **Contour image rendering**

- Use contour configuration dialog for contour rendering
- Flexible
  - Level definition
  - Smoothing scheme
  - Styling
- Contour rendering:
  - GPU-accelerated (WebGL2)
  - Contour vertices are computed in parallel

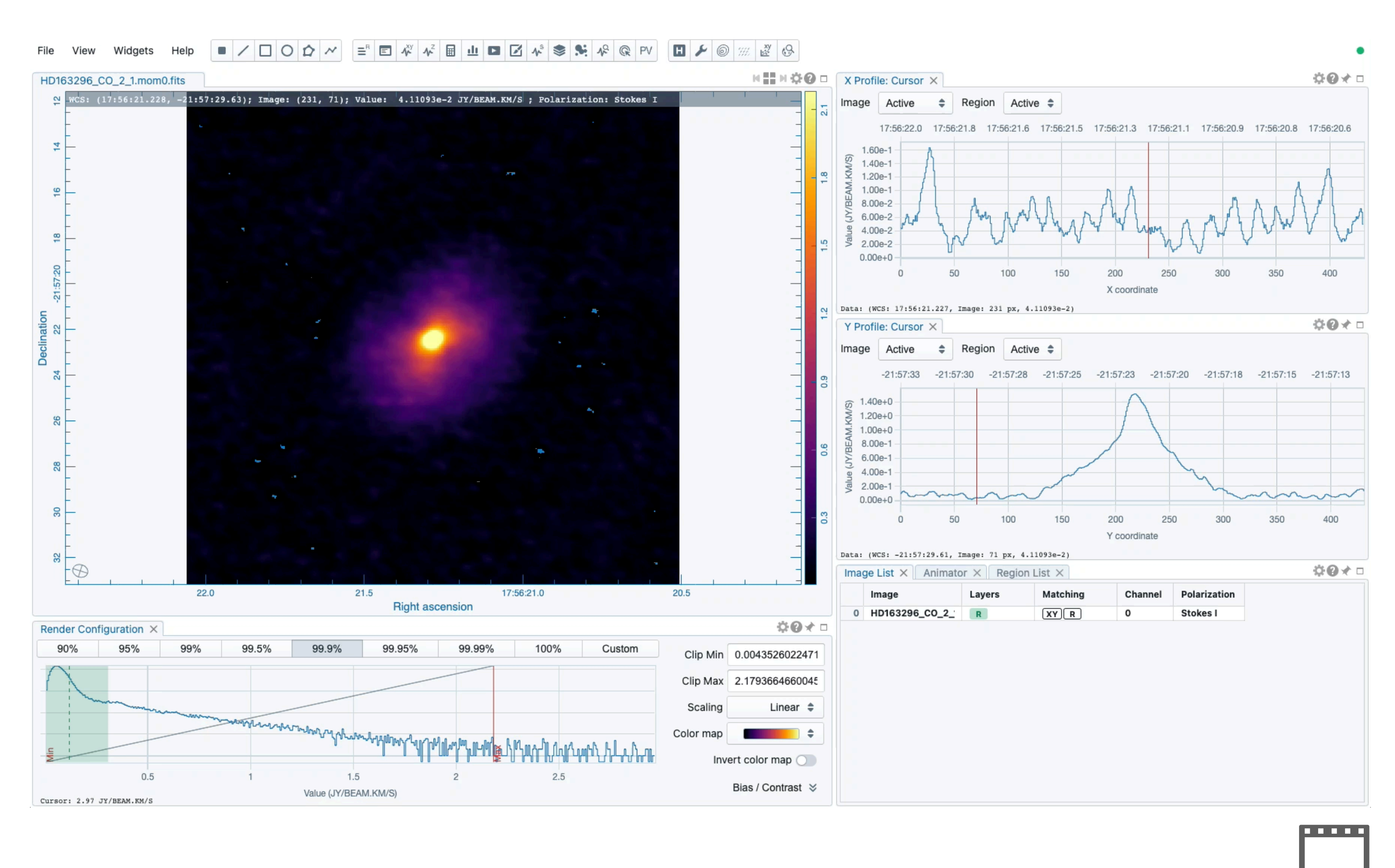

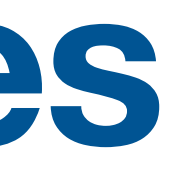

### How to match images **Spatial matching**

- Multiple images can be matched spatially so image panning and zooming are synchronized.
- Use the image list widget to perform image matching
- Matched images share their
  - contour / vector field / catalog rendering
  - region set  $\bullet$
- Reference image v.s. secondary  $\bullet$ images

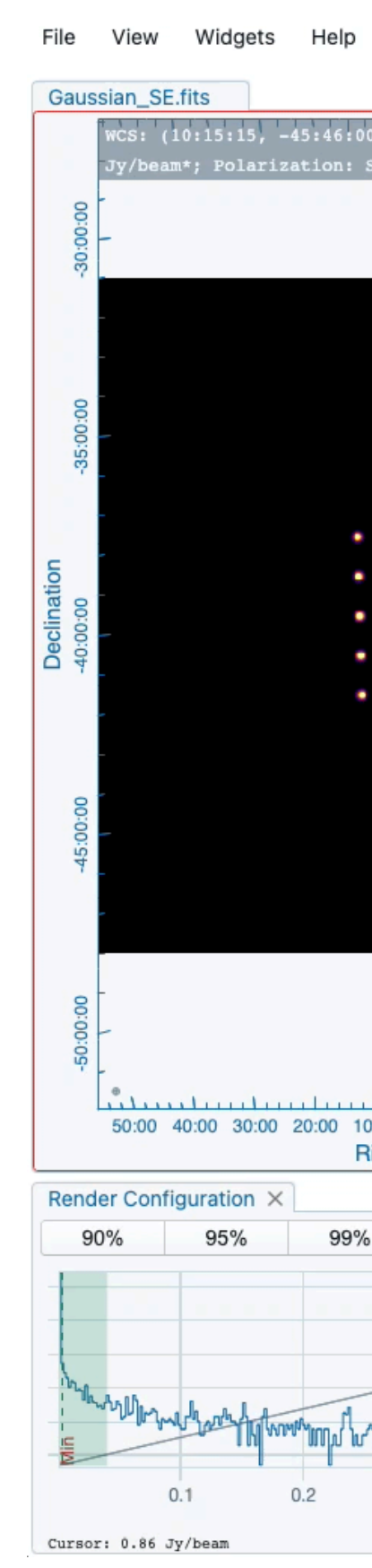

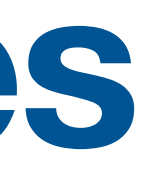

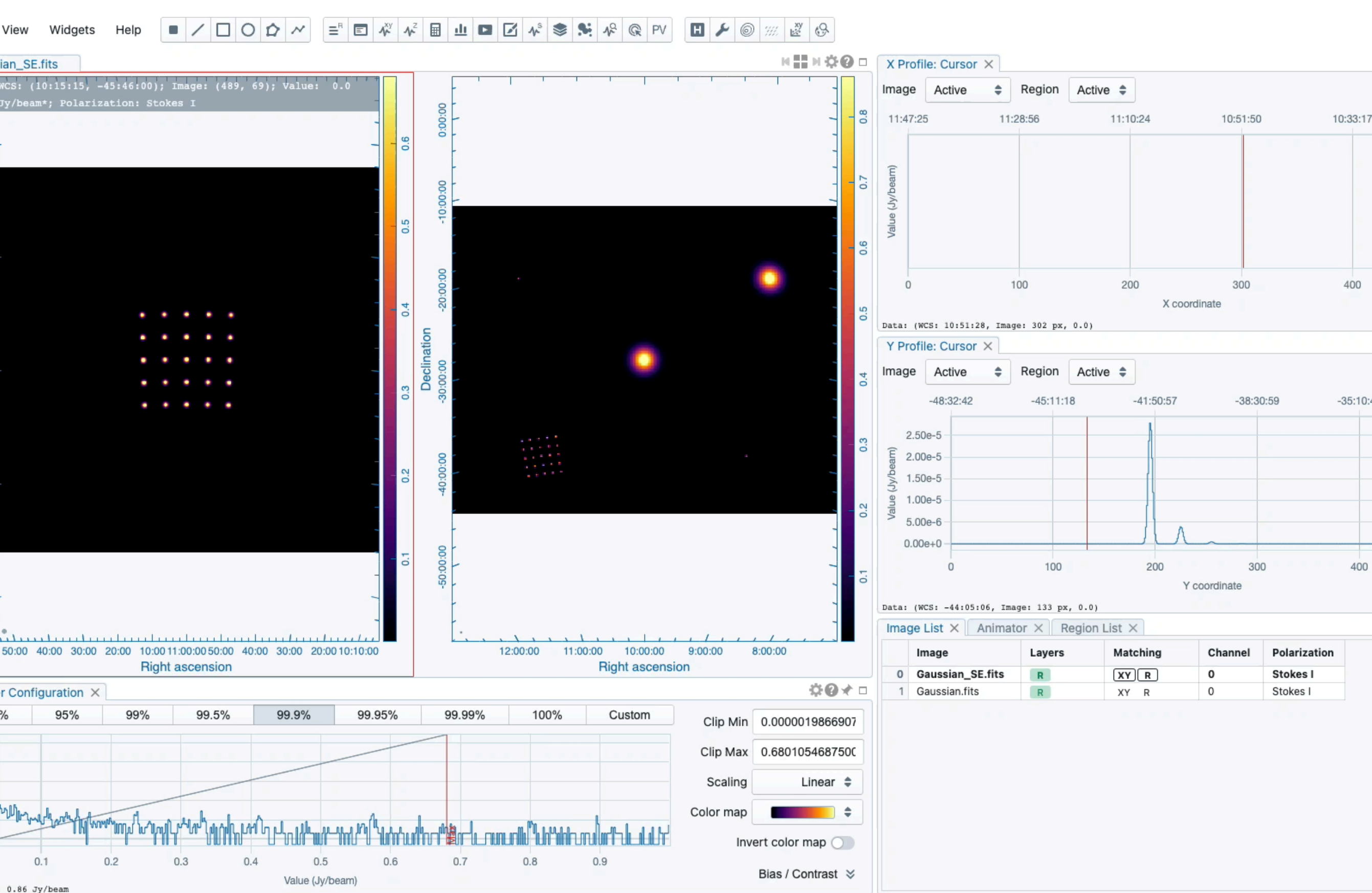

|    |    |            | ٠    |
|----|----|------------|------|
|    | ¢  | 0          |      |
|    |    |            |      |
|    |    | 10:1       | 4:48 |
|    |    |            |      |
|    |    |            |      |
|    |    |            |      |
|    |    |            |      |
|    |    |            |      |
|    |    |            |      |
|    |    | 5          | 00   |
|    | -  | 0          |      |
|    | Q. | <b>U</b> × |      |
|    |    |            |      |
| 41 |    | -31:4      | 9:24 |
|    |    |            |      |
|    |    |            |      |
|    |    |            |      |
|    |    |            |      |
|    |    |            |      |
|    |    | 50         | 00   |
|    |    |            |      |
|    | ÷  | 0 ×        |      |
|    |    |            |      |
|    |    |            |      |
|    |    |            |      |
|    |    |            |      |
|    |    |            |      |
|    |    |            |      |
|    |    |            |      |
|    |    |            |      |
|    |    |            |      |
|    |    |            |      |
|    |    |            |      |
|    |    |            | ŋ    |
|    |    |            |      |
|    |    |            |      |

### How to match images Spatial matching and spectral matching

- Multiple image cubes can be matched spatially and spectrally so image panning and zooming are synchronized and channel switching is also synchronized
- Use the image list widget to perform image matching
- Spectral matching adopts nearest interpolation
- Reference image v.s. secondary images
- Use the animator widget for channel navigation

| w Wi     | dgets          | Help      |
|----------|----------------|-----------|
| loaded   |                |           |
|          |                |           |
|          |                |           |
|          |                |           |
|          |                |           |
|          |                |           |
|          |                |           |
|          |                |           |
|          |                |           |
|          |                |           |
|          |                |           |
|          |                |           |
|          |                |           |
|          |                |           |
|          |                |           |
|          |                |           |
|          |                |           |
|          |                |           |
|          |                |           |
|          |                |           |
|          |                |           |
| onfigura | tion ×         |           |
|          |                |           |
|          |                |           |
|          |                |           |
|          |                |           |
|          |                |           |
|          |                |           |
|          | w Wi<br>loaded | w Widgets |

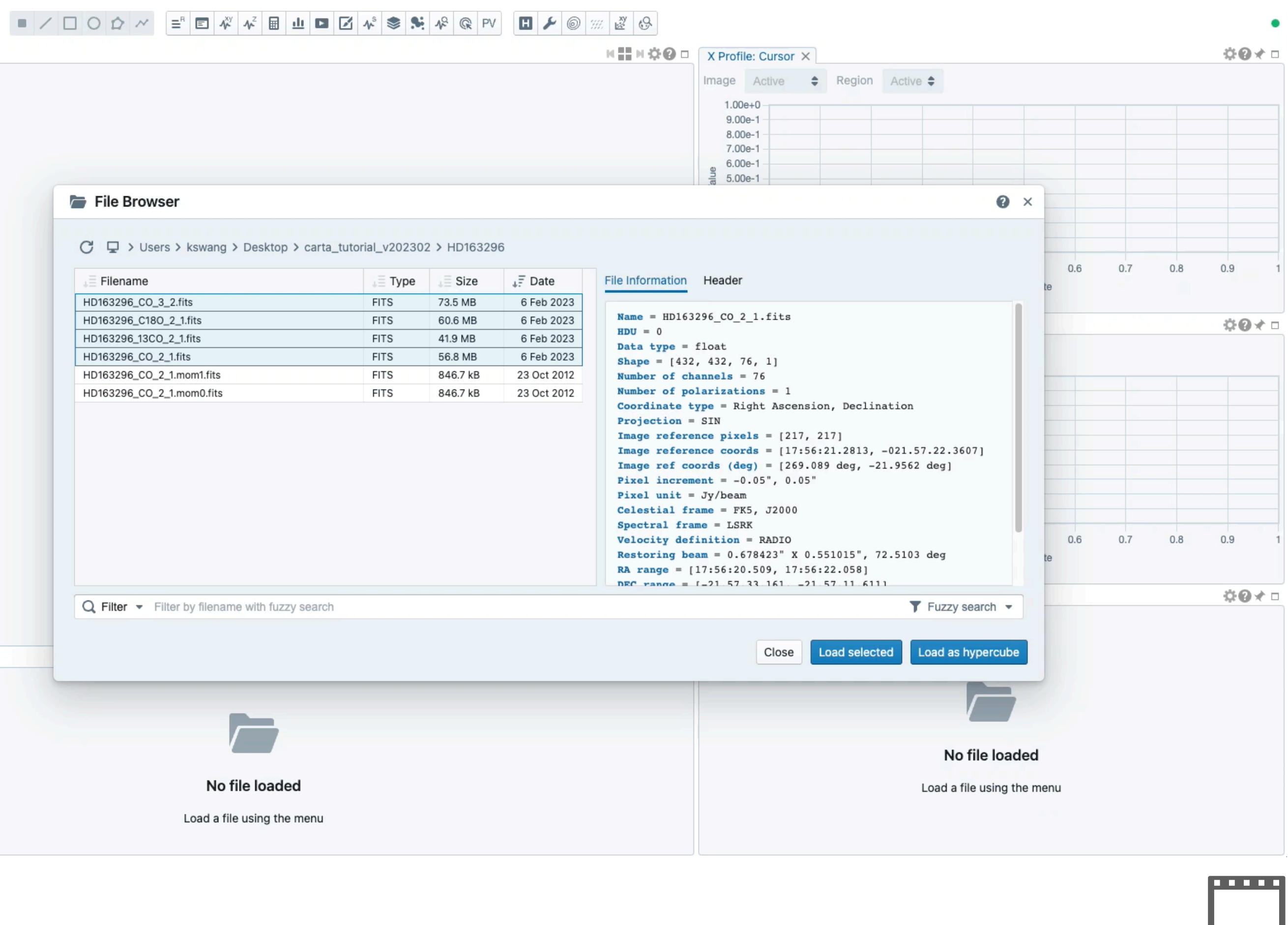

### **Exercise 1/4**

- Try to load images in CARTA
  - Use any of the test images
- Try to change the appearance of your raster images
  - Use any of the test images
- Try to configure and render contours
  - Use any of the test images
- Try to match your raster and contour images
  - Use images in Gaussian\_array
  - Use images in HD163296 folder

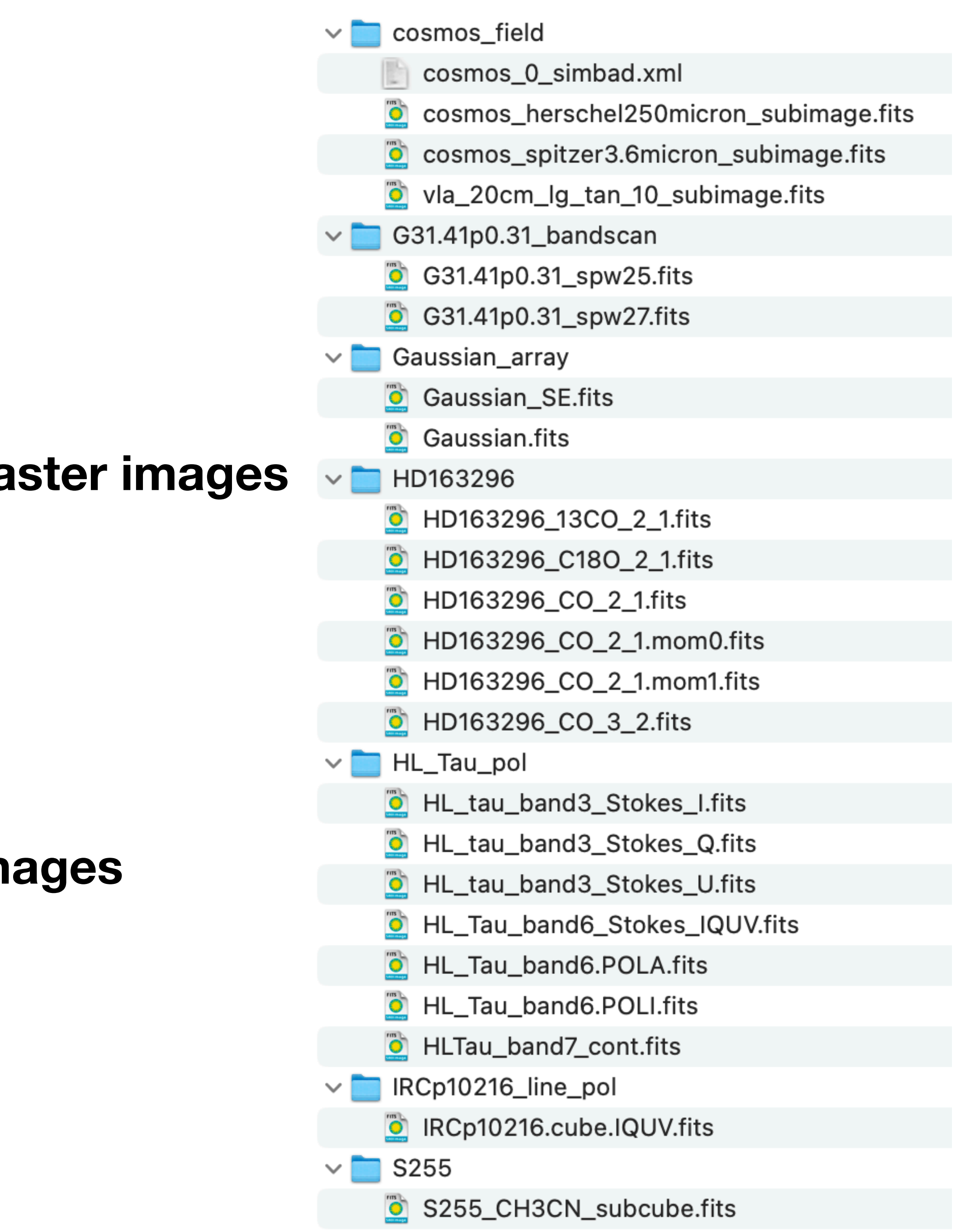

#### Image analytics **Region of interest and statistics**

- Region of interest can be created via
  - the region bar at the top of the GUI
  - the tool bar in the image viewer
- Region of interest can be exported as a text file in CASA (.crtf) or ds9 (.reg) format
- The region list widget summarize all region properties
- The statistics widget reports region statistics
- "Active" image and "active" region
- Flexible image, region, and polarization configuration

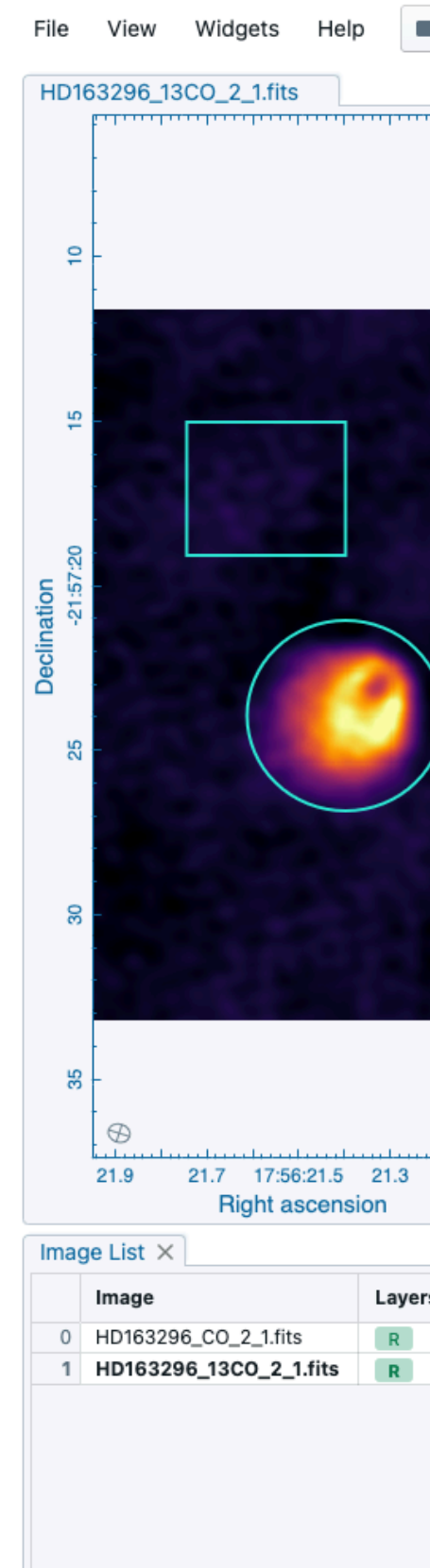

#### 🖪 🖌 🎯 🛲 🛃 🚱 =『 🗉 松 🗚 🖩 山 🖬 🗹 🔊 📚 🌿 🙊 @ PV

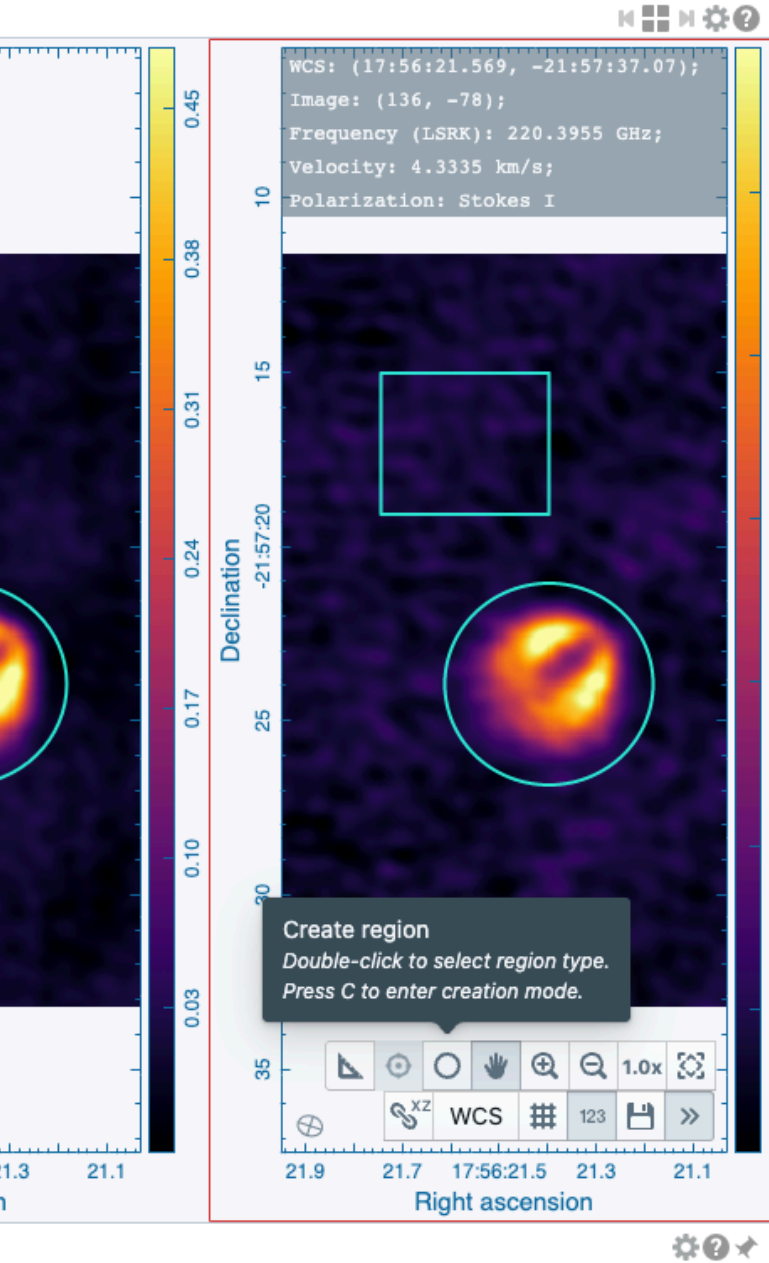

|        |          |         |              | <b>\$0</b> |
|--------|----------|---------|--------------|------------|
| Layers | Matching | Channel | Polarization |            |
| R      | XYZR     | 43      | Stokes I     |            |
| R      | XY Z R   | 22      | Stokes I     |            |

| Image<br>Statistic<br>NumPixe | 0: HD1    | 632 🖨                     | Dogion     |             |                             |                |           |         |            |            |
|-------------------------------|-----------|---------------------------|------------|-------------|-----------------------------|----------------|-----------|---------|------------|------------|
| Statistic<br>NumPixe          |           |                           | Region     | Region 1 🖨  | Polarization                | Current        | \$        | Image   | 0: H       | ID1632 🖨   |
| NumPixe                       | c V       | alue                      |            |             |                             |                |           | Statist | ic         | Value      |
|                               | els 7.    | 7.77600000000e+3 pixel(s) |            |             | NumPix                      | els            | 1.0868000 |         |            |            |
| Sum                           | 3.        | 8849606                   | 652800e+1  | Jy/beam     |                             |                |           | Sum     |            | 1.9000317  |
| FluxDens                      | sity 2.   | 2.292968145568e-1 Jy      |            |             |                             |                |           | FluxDer | nsity      | 1.12143024 |
| Mean                          | 4.        | 9960913                   | 74486e-3   | Jy/beam     |                             |                |           | Mean    |            | 1.7482810  |
| StdDev                        | 1.        | 2476399                   | 62740e-2、  | Jy/beam     |                             |                |           | StdDev  |            | 1.5598481  |
| Min                           | -2        | 2.712633                  | 647025e-2  | Jy/beam     |                             |                |           | Min     |            | -5.150639  |
| Max                           | 3.        | 9140056                   | 81872e-2 、 | Jy/beam     |                             |                |           | Max     |            | 5.1755613  |
| Extrema                       | 3.        | 9140056                   | 81872e-2 、 | Jy/beam     |                             |                |           | Extrema | а          | 5.1755613  |
| RMS                           | 1.        | 3438804                   | 21058e-2   | Jy/beam     |                             |                |           | RMS     |            | 2.3429448  |
| SumSq                         | 1.        | 4043569                   | 42154e+0   | (Jy/beam)^2 |                             |                |           | SumSq   |            | 5.9658678  |
| Statistic                     | cs: Regio | on 2 $\times$             |            |             |                             |                | @★□       | Statist | ics: Re    | egion 2 ×  |
| Image                         | 0: HD1    | 632 🖨                     | Region     | Region 2 🌲  | Polarization                | Current        | \$        | Image   | 1: H       | ID1632 🌲   |
| Statistic                     | c V       | alue                      |            |             |                             |                |           | Statist | ic         | Value      |
| NumPixe                       | els 1.    | 0868000                   | 00000e+4   | pixel(s)    |                             |                |           | NumPix  | els        | 1.0868000  |
| Sum                           | 1.        | 9000317                   | 96137e+3 J | ly/beam     |                             |                |           | Sum     |            | 8.4792418  |
| FluxDens                      | sity 1.   | 12143024                  | 46910e+1 J | у           |                             |                |           | FluxDer | nsity      | 4.5357285  |
| Mean                          | 1.        | 7482810                   | 04910e-1 J | y/beam      |                             |                |           | Mean    |            | 7.8020259  |
| StdDev                        | 1.        | 5598481                   | 79366e-1 J | ly/beam     |                             |                |           | StdDev  |            | 7.3500370  |
| Min                           | -5        | 5.150639                  | 265776e-2  | Jy/beam     |                             |                |           | Min     |            | -2.410069  |
| Max                           | 5.        | 1755613                   | 08861e-1 J | y/beam      |                             |                |           | Max     |            | 2.6713213  |
| Extrema                       | 5.        | 1755613                   | 08861e-1 J | y/beam      |                             |                |           | Extrema | а          | 2.6713213  |
| RMS                           | 2.        | 3429445                   | 501037e-1、 | Jy/beam     |                             |                |           | RMS     |            | 1.0718660  |
| SumSq                         | 5.        | 9658678                   | 394493e+2  | (Jy/beam)^2 |                             |                |           | SumSq   |            | 1.2486210  |
| Animato                       | or ×      |                           |            |             |                             |                | 0⊀□       | Regior  | n List     | ×          |
| к                             | н         | 1                         |            | к           | → Frame Ra                  | ate 🖨 5        | 5 ^       | \$ A    |            | lame       |
| 🔘 Ima                         | ige       | _                         |            |             | HD1632                      | 296_13CO_2     | _1.fits   |         | C          | Cursor     |
| Cha                           | annel     | 0                         |            |             | 0                           |                |           | e x     | ۴          | legion 1   |
|                               | anner     | 0                         | 13 22      | 2 26 39     | LSRK<br>55 220.39<br>4.3335 | 55 GHz<br>km/s |           | e ×     | <b>*</b> F | ≀egion 2   |
|                               |           | 0                         |            |             | 55                          |                |           |         |            |            |

| NumPix  | els    | 1.0868000   | 1.08680000000e+4 pixel(s) |             |                                  |  |  |
|---------|--------|-------------|---------------------------|-------------|----------------------------------|--|--|
| Sum     |        | 1.9000317   | 1.900031796137e+3 Jy/beam |             |                                  |  |  |
| FluxDer | sity   | 1.1214302   | 46910e+1 J                | у           |                                  |  |  |
| Mean    |        | 1.7482810   | 04910e-1 J                | y/beam      |                                  |  |  |
| StdDev  |        | 1.5598481   | 1.559848179366e-1 Jy/beam |             |                                  |  |  |
| Min     |        | -5.150639   | 265776e-2                 | Jy/beam     |                                  |  |  |
| Max     |        | 5.1755613   | 08861e-1 J                | y/beam      |                                  |  |  |
| Extrema | 9      | 5.1755613   | 08861e-1 J                | y/beam      |                                  |  |  |
| RMS     |        | 2.342944    | 501037e-1 、               | Jy/beam     |                                  |  |  |
| SumSq   |        | 5.9658678   | 394493e+2                 | (Jy/beam)^2 |                                  |  |  |
|         |        | Deation 0 M | 1                         |             |                                  |  |  |
| statist | ICS: I | Region 2 ×  |                           |             | -                                |  |  |
| nage    | 1:     | HD1632 🗘    | Region                    | Region 2 🖨  | Polarization                     |  |  |
| Statist | ic     | Value       |                           |             |                                  |  |  |
| NumPix  | els    | 1.0868000   | 00000e+4                  | pixel(s)    |                                  |  |  |
| Sum     |        | 8.4792418   | 44869e+2                  | Jy/beam     |                                  |  |  |
| FluxDer | sity   | 4.5357285   | 594957e+0                 | Jy          |                                  |  |  |
| vlean   |        | 7.8020259   | 989022e-2                 | Jy/beam     |                                  |  |  |
| StdDev  |        | 7.3500370   | )44537e-2、                | Jy/beam     |                                  |  |  |
| Min     |        | -2.410069   | 666803e-2                 | 2 Jy/beam   |                                  |  |  |
| Max     |        | 2.6713213   | 32455e-1 J                | y/beam      |                                  |  |  |
| Extrema | 9      | 2.6713213   | 32455e-1 J                | y/beam      |                                  |  |  |
| RMS     |        | 1.0718660   | 51583e-1 J                | y/beam      |                                  |  |  |
| SumSq   |        | 1.2486210   | 77599e+2                  | (Jy/beam)^2 |                                  |  |  |
| Region  | List   | ×           |                           |             |                                  |  |  |
| •       |        | Name        |                           | Туре        | Center                           |  |  |
|         |        | Cursor      |                           | Point       | 17:56:21.569<br>-21:57:37.07     |  |  |
| s ×     | ♠      | Region 1    |                           | Rectangle   | 17:56:21.57078<br>-21:57:17.0579 |  |  |
|         |        |             |                           |             | 17:56:21.39750                   |  |  |

Region Region 2 🖨 Polarizatio

|                                                                                                    |                           |     |            | •  |
|----------------------------------------------------------------------------------------------------|---------------------------|-----|------------|----|
|                                                                                                    |                           | 0   | *          |    |
| Polarization Curr                                                                                                    | rent                      | ŧ   |            |    |
|                                                                                                    |                           |     |            |    |
|                                                                                                    |                           |     |            |    |
|                                                                                                    |                           |     |            | -  |
|                                                                                                    |                           |     |            |    |
|                                                                                                    |                           |     |            |    |
|                                                                                                    |                           |     |            | -  |
|                                                                                                    |                           |     |            |    |
|                                                                                                    |                           |     |            |    |
|                                                                                                    |                           |     |            |    |
|                                                                                                    |                           | 0   | *          |    |
| Polarization Curr                                                                                                    | rent                      | ŧ   |            |    |
|                                                                                                    |                           |     |            |    |
|                                                                                                    |                           |     |            |    |
|                                                                                                    |                           |     |            |    |
|                                                                                                    |                           |     |            |    |
|                                                                                                    |                           |     |            |    |
|                                                                                                    |                           |     |            | -1 |
|                                                                                                    |                           |     |            |    |
|                                                                                                    |                           |     |            | _  |
|                                                                                                    |                           |     |            |    |
|                                                                                                    |                           |     |            |    |
|                                                                                                    |                           | •   | *          |    |
| Center                                                                                                    | P.A.                      | (de | ¢          |    |
| <b>Center</b><br>17:56:21.569<br>-21:57:37.07                                                                                        | <b>P.A</b>                | (de | ¢          |    |
| Center<br>17:56:21.569<br>-21:57:37.07<br>17:56:21.5707857614<br>-21:57:17.0579592663                                                | <b>P.A</b><br>0.0         | (de | g)         |    |
| Center<br>17:56:21.569<br>-21:57:37.07<br>17:56:21.5707857614<br>-21:57:17.0579592663<br>17:56:21.3975066373<br>-21:57:23.9526154175 | <b>P.A.</b><br>0.0<br>0.0 | (de | <b>a</b> ) |    |
| Center<br>17:56:21.569<br>-21:57:37.07<br>17:56:21.5707857614<br>-21:57:17.0579592663<br>17:56:21.3975066373<br>-21:57:23.9526154175 | <b>P.A.</b><br>0.0<br>0.0 | (de | a)         |    |
| Center<br>17:56:21.569<br>-21:57:37.07<br>17:56:21.5707857614<br>-21:57:17.0579592663<br>17:56:21.3975066373<br>-21:57:23.9526154175 | <b>P.A.</b><br>0.0<br>0.0 | (de | <b>a</b> ) |    |
| Center<br>17:56:21.569<br>-21:57:37.07<br>17:56:21.5707857614<br>-21:57:17.0579592663<br>17:56:21.3975066373<br>-21:57:23.9526154175 | <b>P.A.</b><br>0.0<br>0.0 | (de | <b>a</b> ) |    |

### **Image analytics** Spatial profile

- The spatial profile widget displays a spatial profile from
  - Cursor and point region (treated as a horizontal or a vertical cut)
  - Line region
  - Polyline region
- The averaging width is configurable in the settings dialog
- Projection distortion is considered when the offset or distance is calculated

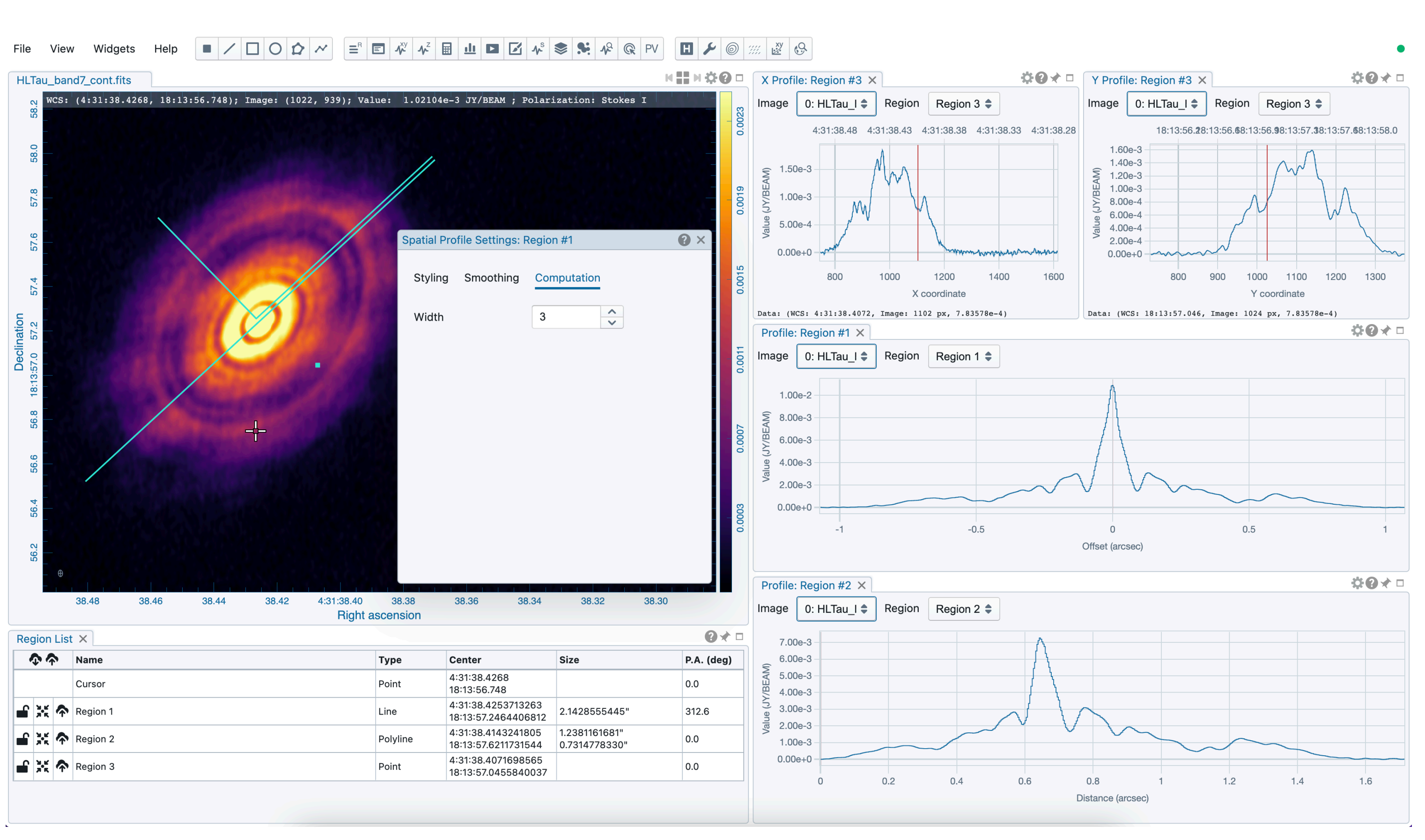

### **Image analytics** Spectral profile

- The spectral profiler widget displays spectral profiles
  - from different images
  - from different regions
  - with different statistics
  - from different polarization components
- Channel navigation can also be performed with the profiler plot

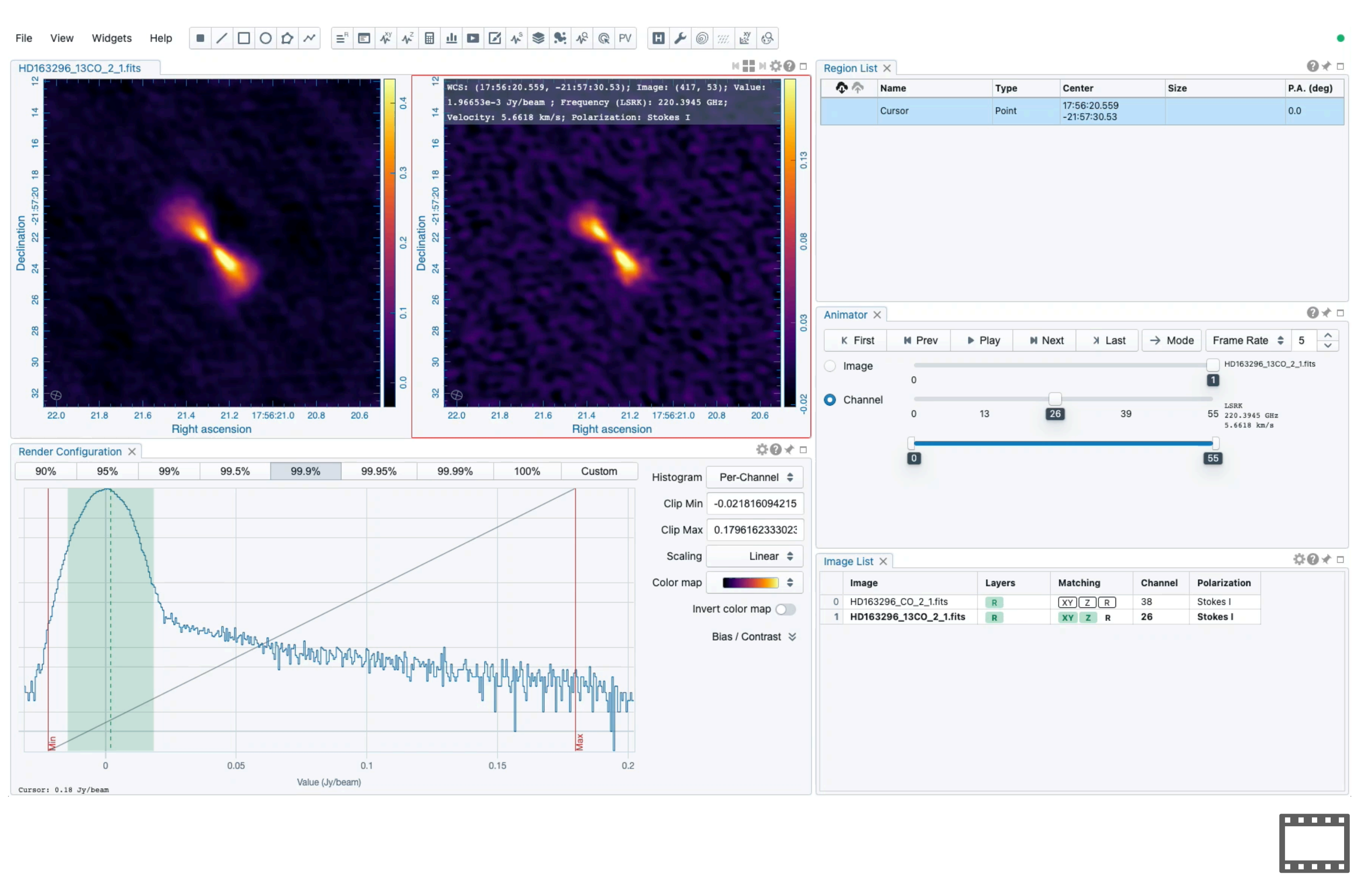

### **Image analytics** Spectral profile

- The spectral profiler widget displays spectral profiles
  - from different images
  - from different regions
  - with different statistics
  - from different polarization components
- Channel navigation can also be performed with the profiler plot

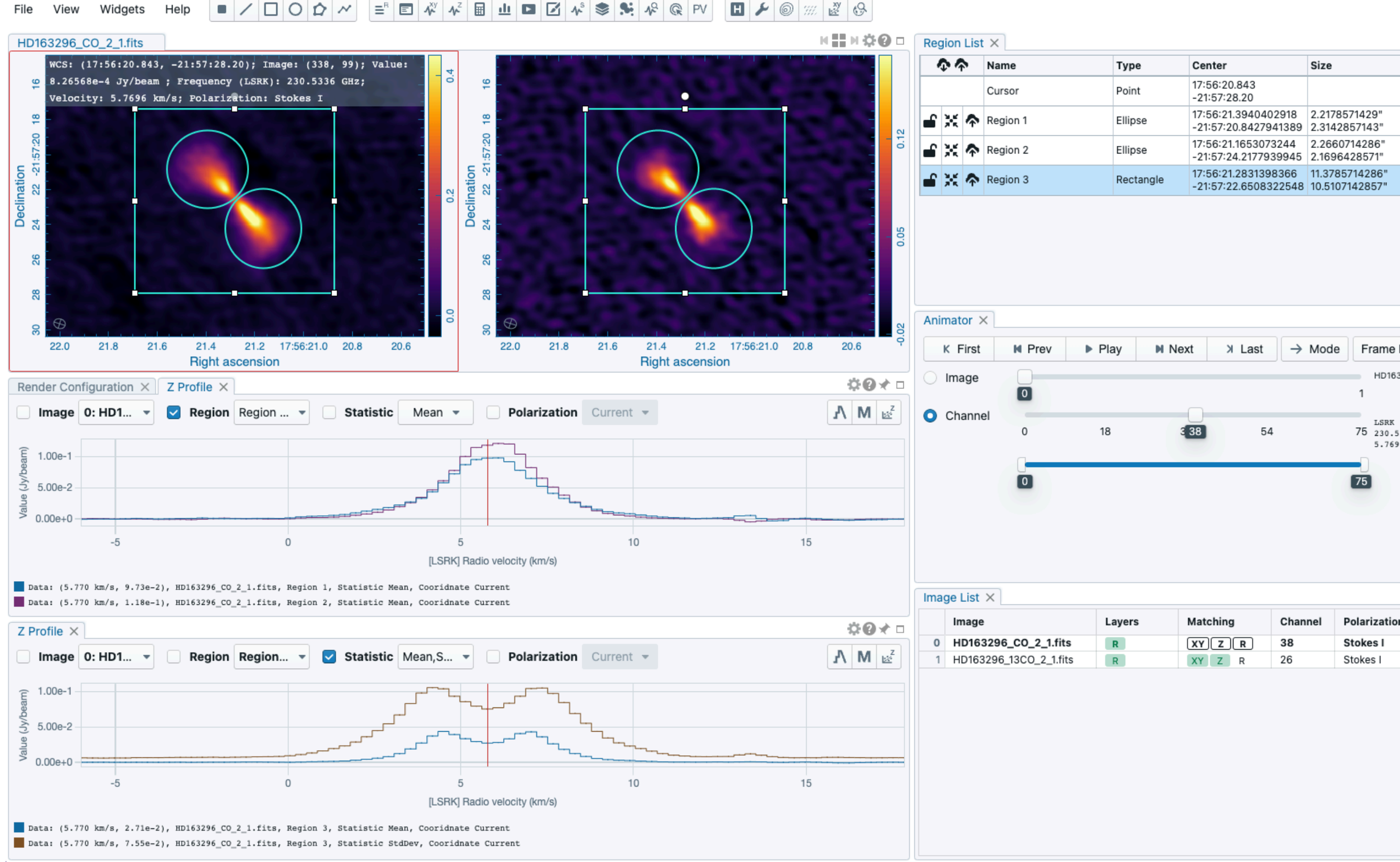

| P.A. (deg)         0.0         0.0         0.0         0.0         0.0         0.0         0.0         0.0         0.0         0.0         0.0         0.0         0.0         0.0         0.0         0.0         0.0         0.0         0.0         0.0         0.0         0.0         0.0         0.0         0.0         0.0         0.0         0.0         0.0         0.0         0.0         0.0         0.0         0.0         0.0         0.0         0.0         0.0         0.0         0.0         0.0         0.0         0.0         0.0         0.0         0.0         0.0         0.0         0.0         0.0         0.0         0.0 |                   |               |
|----------------------------------------------------------------------------------------------------|-------------------|---------------|
| P.A. (deg)         0.0         0.0         0.0         0.0         0.0         0.0         0.0         0.0         0.0         0.0         0.0         0.0         0.0         0.0         0.0         0.0         0.0         0.0         0.0         0.0         0.0         0.0         0.0         0.0         0.0         0.0         0.0         0.0         0.0         0.0         0.0         0.0         0.0         0.0         0.0         0.0         0.0         0.0         0.0         0.0         0.0         0.0         0.0         0.0         0.0         0.0         0.0         0.0         0.0         0.0         0.0         0.0 |                   | @★□           |
| 0.0<br>0.0<br>0.0<br>0.0<br>Rate \$ 5 ^<br>336 GHz<br>6 km/s                                                                                                    |                   | P.A. (deg)    |
| 0.0<br>0.0<br>0.0<br>Rate \$ 5 \$<br>336 GHz<br>6 km/s                                                                                                    |                   | 0.0           |
| 0.0<br>0.0<br>Rate \$ 5 ^<br>336 GHz<br>6 km/s                                                                                                    |                   | 0.0           |
| 0.0<br>Rate \$ 5 ^<br>3296_CO_2_1.fits<br>336 GHz<br>6 km/s                                                                                                    |                   | 0.0           |
| Rate       5       ^         3296_CO_2_1.fits         336 GHz       6 km/s                                                                                                    |                   | 0.0           |
| Rate       5       ↓         3296_CO_2_1.fits         336 GHz       6 km/s                                                                                                    |                   |               |
| Rate       5       ↓         3296_CO_2_1.fits         336 GHz       6 km/s                                                                                                    |                   |               |
| Rate       5       ↓         3296_CO_2_1.fits         336 GHz       6 km/s                                                                                                    |                   |               |
| Rate                                                                                                    |                   | 0.4 =         |
| Rate       5         3296_CO_2_1.fits         336 GHz         6 km/s                                                                                                    |                   |               |
| 336 GHz<br>6 km/s                                                                                                    | Rate 🌲            | 5 🗸           |
| 336 GHz<br>6 km/s                                                                                                    | 3296_CO_2         | 2_1.fits      |
| 336 GHz<br>6 km/s<br>1                                                                                                    |                   |               |
| n                                                                                                    | 336 GHz<br>6 km/s |               |
| n                                                                                                    |                   |               |
| n<br>                                                                                                    |                   |               |
| n<br>                                                                                                    |                   |               |
| n<br>                                                                                                    |                   |               |
| n<br>                                                                                                    |                   |               |
| n                                                                                                    |                   |               |
|                                                                                                    |                   | <b>⇔⊙</b> ⊀ □ |
|                                                                                                    | n                 | <b>⇔⊙</b> ⊀ □ |
|                                                                                                    | n                 | <b>☆⊙</b> ⊀ □ |
|                                                                                                    | n                 | <b>☆⊙</b> ⊀ □ |
|                                                                                                    | n                 | <b>☆⊙</b> ⊀ □ |
|                                                                                                    | n                 | ÷0⊀ □         |
|                                                                                                    | n                 | ÷0⊀ □         |
|                                                                                                    | n                 | ÷0*□          |
|                                                                                                    | n                 | ÷0* □         |

#### Image analytics **Profile smoothing**

- Profile smoothing can be applied to spatial profiles or spectral profiles to enhance the S/N
- Various smoothing schemes are supported

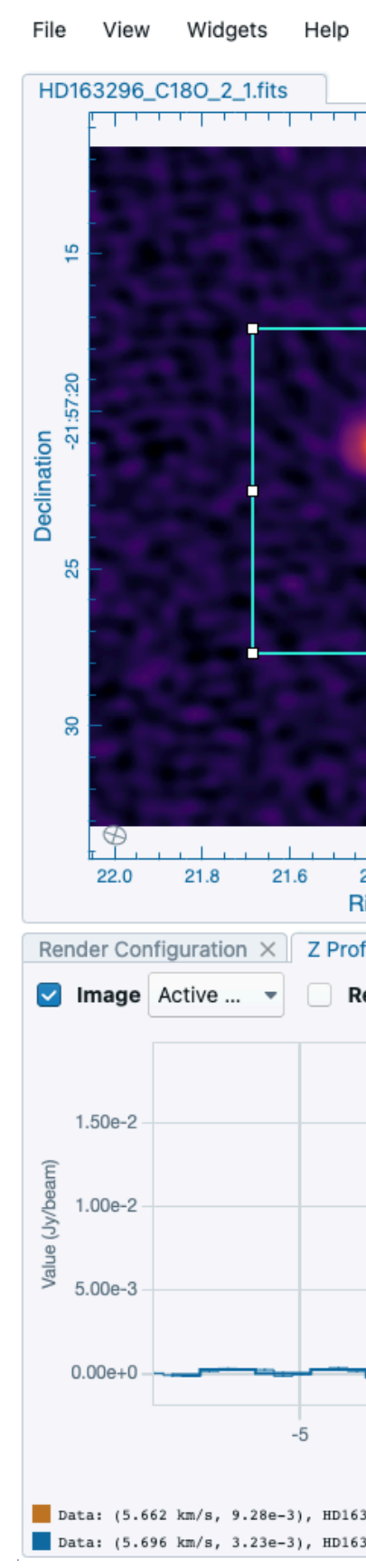

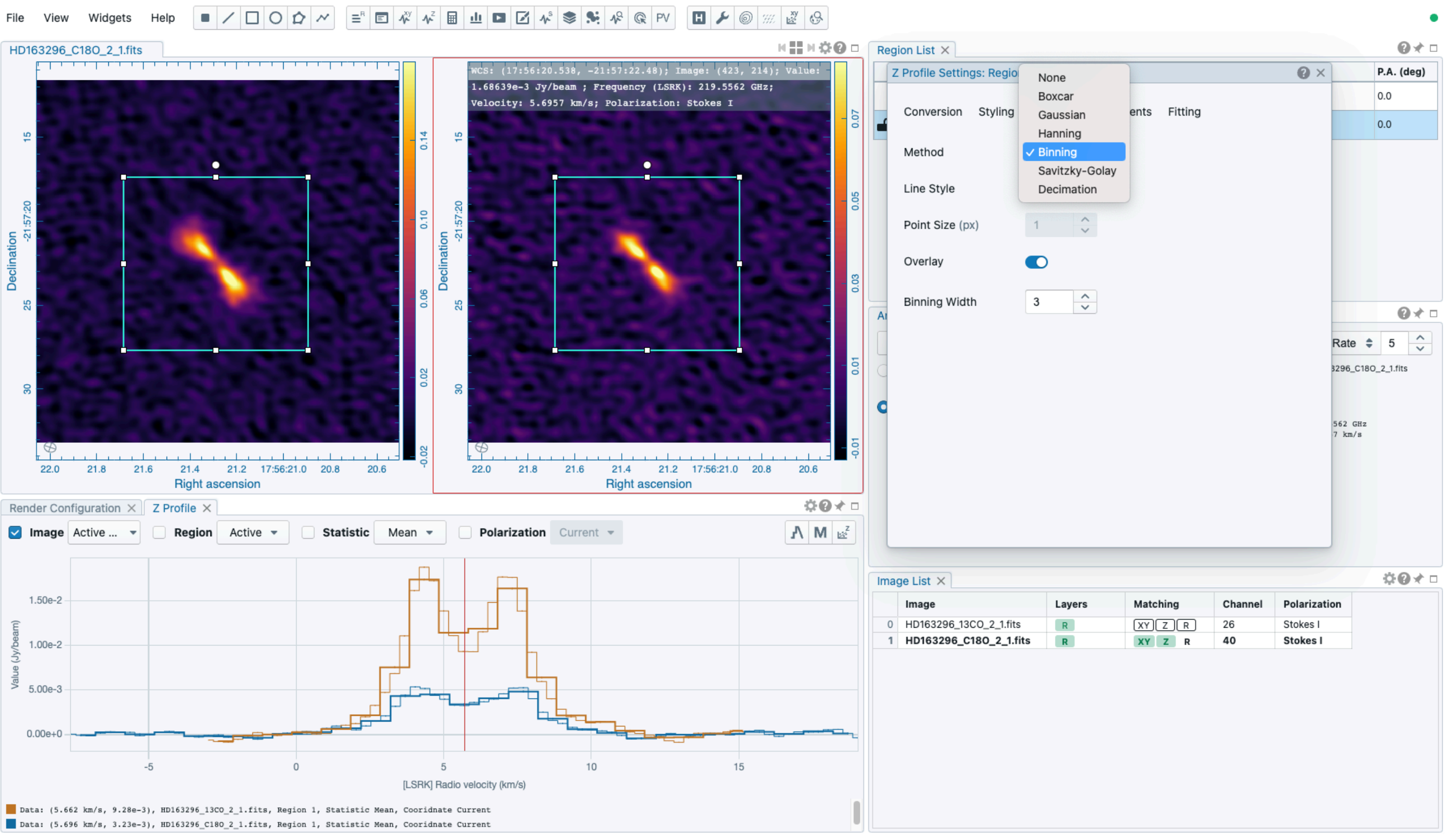

#### Image analytics **Spectral profile fitting**

- Multiple Gaussian or Lorentzian profiles are supported with an optional 0th or 1st order continuum.
- Flexible initial guess configuration
- Smart guess!
- Profile data in the view are the input data for the smart guess and fitting
- If profile smoothing has been applied, smoothed profile is the input data for fitting

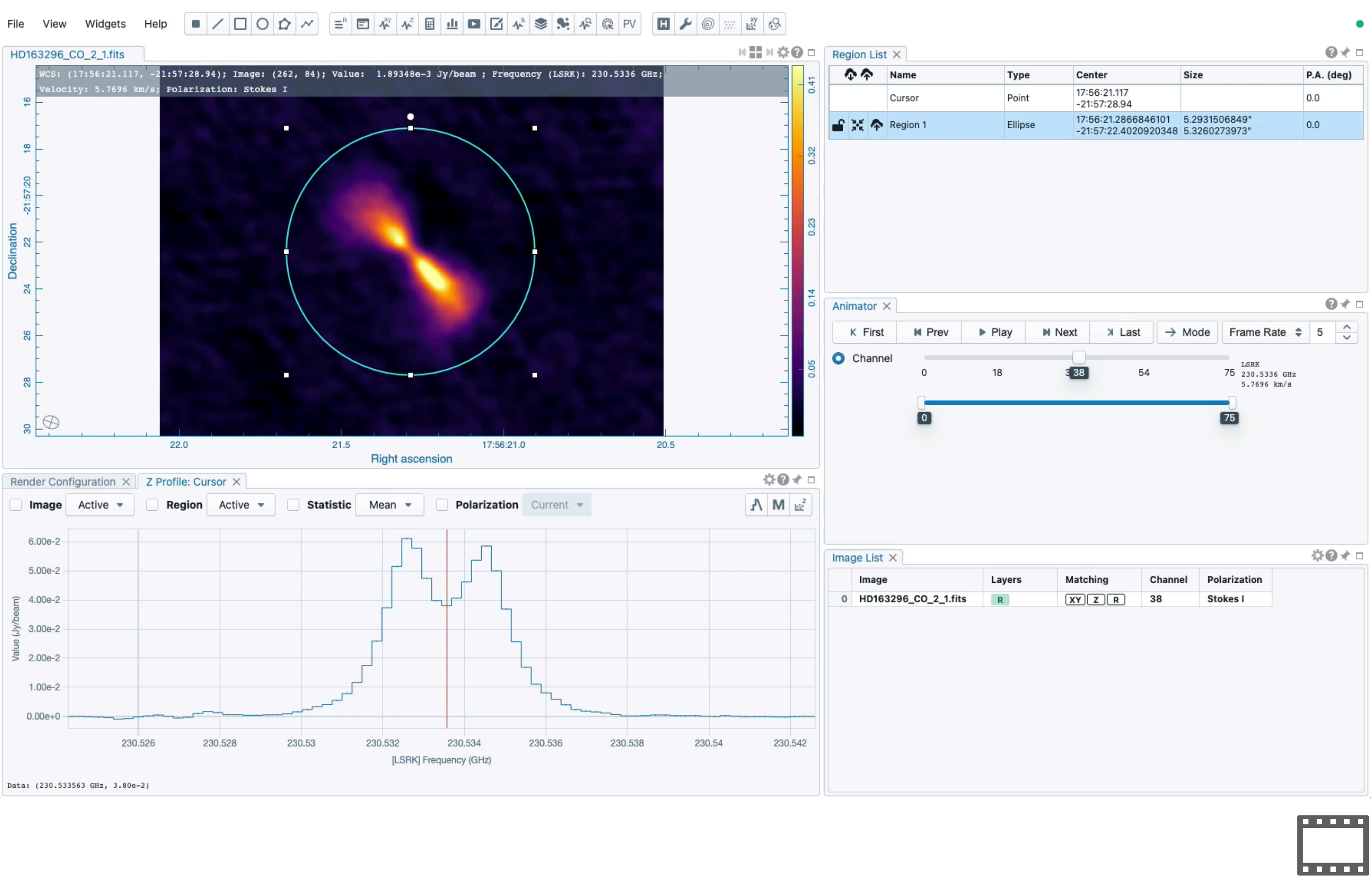

### Image analytics Image fitting

- Multiple-Gaussian components can be fitted
- Optionally, fitting parameters can be locked
- Model and residual images are generated and appended after fitting
- Elliptical regions can be created based on the fitting results

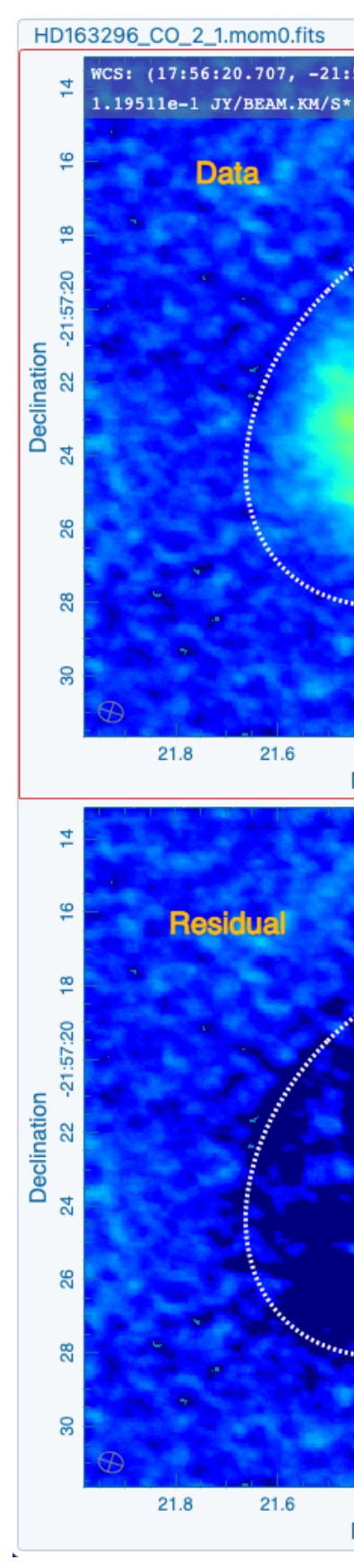

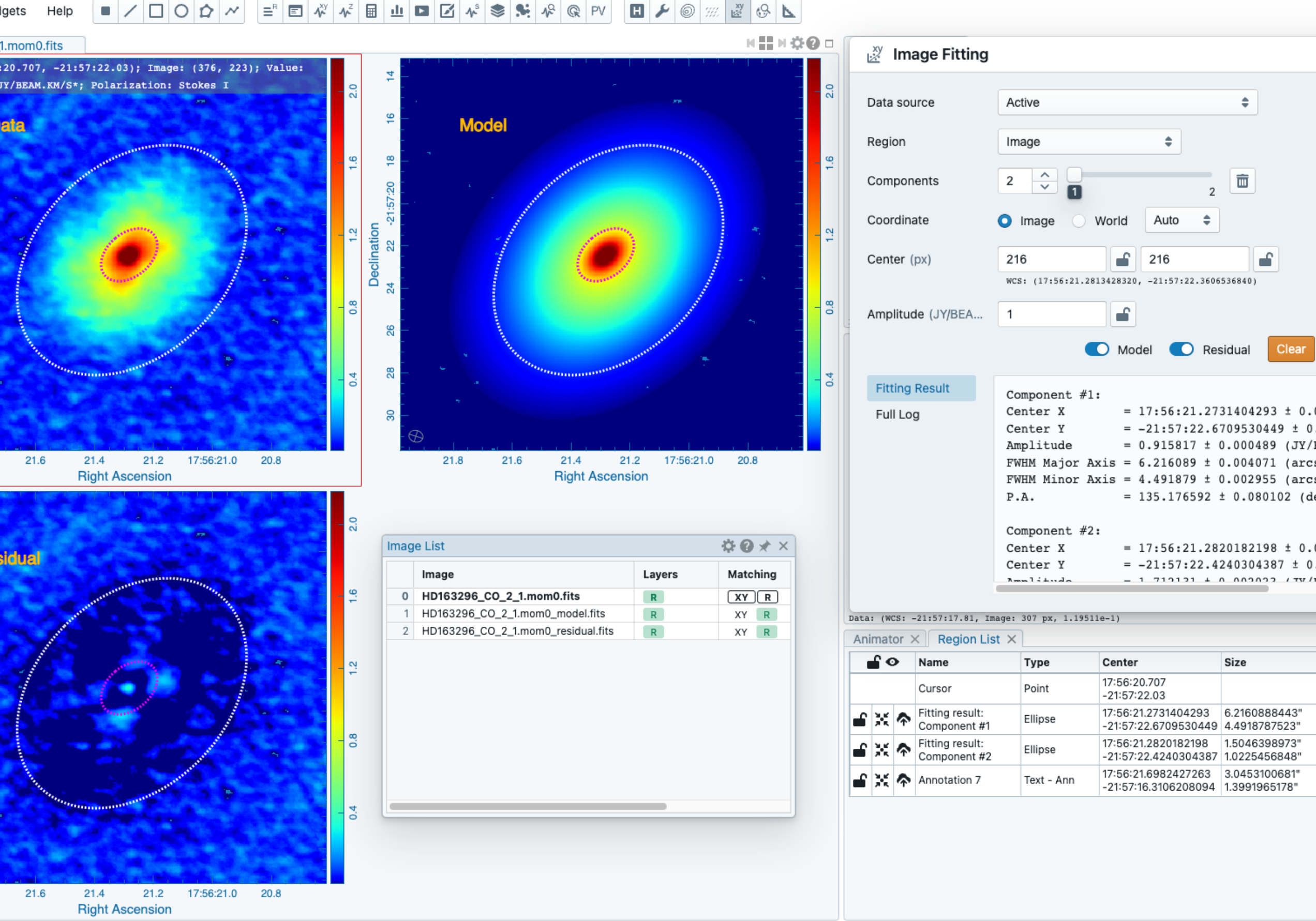

|                                                                    | •                                                                           |
|--------------------------------------------------------------------|-----------------------------------------------------------------------------|
| 0 ×                                                                | ¢0⊀ □                                                                       |
| Fit<br>0025<br>.002<br>BEAM<br>sec)<br>sec)<br>eg)<br>0016<br>.001 | 17:56:20.6<br>↓<br>↓<br>↓<br>↓<br>↓<br>↓<br>↓<br>↓<br>↓<br>↓<br>↓<br>↓<br>↓ |
|                                                                    | 0× =                                                                        |
|                                                                    | P.A. (deg)                                                                  |
|                                                                    | 0.0                                                                         |
|                                                                    | 135.2                                                                       |
|                                                                    | 130.0                                                                       |
|                                                                    | 0.0                                                                         |
|                                                                    |                                                                             |

### **Exercise 2/4**

- Try to visualize a spatial profile from a line or a polyline region
  - Use any of the test images
- Try to visualize spectral profiles from multiple matched images
  - Use images in HD163296 folder
- Try to visualize spectral profiles from different regions of an image
  - Use images in HD163296 folder or S255 folder
- Try to smooth a spatial or a spectral profile
  - Use images in HD163296 folder or S255 folder
- Try to fit Gaussians to a spectral profile
  - Use images in HD163296 folder or S255 folder

| ✓ a cosmos_field                       |
|----------------------------------------|
| cosmos_0_simbad.xml                    |
| cosmos_herschel250micron_subimage.fits |
| cosmos_spitzer3.6micron_subimage.fits  |
| vla_20cm_lg_tan_10_subimage.fits       |
| ✓ G31.41p0.31_bandscan                 |
| G31.41p0.31_spw25.fits                 |
| G31.41p0.31_spw27.fits                 |
| 🗸 🚞 Gaussian_array                     |
| Gaussian_SE.fits                       |
| 🧕 Gaussian.fits                        |
| ✓                                      |
| HD163296_13CO_2_1.fits                 |
| HD163296_C180_2_1.fits                 |
| HD163296_CO_2_1.fits                   |
| HD163296_CO_2_1.mom0.fits              |
| HD163296_CO_2_1.mom1.fits              |
| HD163296_CO_3_2.fits                   |
| ✓                                      |
| HL_tau_band3_Stokes_I.fits             |
| HL_tau_band3_Stokes_Q.fits             |
| HL_tau_band3_Stokes_U.fits             |
| HL_Tau_band6_Stokes_IQUV.fits          |
| HL_Tau_band6.POLA.fits                 |
| HL_Tau_band6.POLI.fits                 |
| HLTau_band7_cont.fits                  |
| IRCp10216_line_pol                     |
| IRCp10216.cube.IQUV.fits               |
| ∨ 🚞 S255                               |
| S255_CH3CN_subcube.fits                |
|                                        |

#### **Image analytics** Moment map generator

- The moment generator can produce a set of "moment" images as defined in CASA
- Generated moment images are automatically appended.
- Moment images may serve as a guide map for spectral profile exploration
- May save a generated moment image via "File -> Save image"

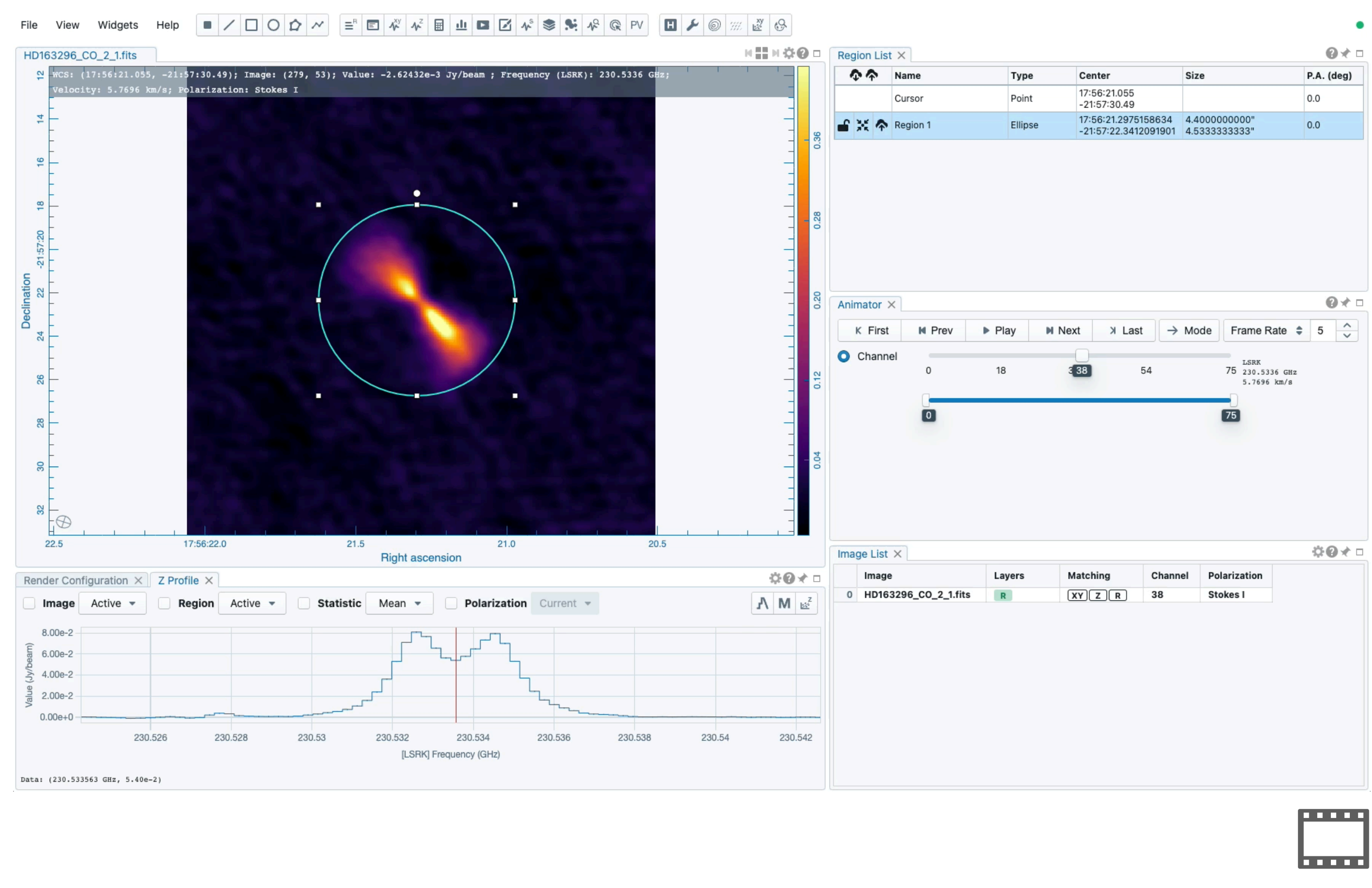

#### **Image analytics** PV map generator

- The PV map generator extracts a slice from an image cube along a line region (offset v.s. velocity)
- The generated PV image is automatically appended
- May save a PV image via "File -> Save image"
- Spectral convention can be changed with the image view settings dialog
- Projection distortion is considered when the offset axis is computed

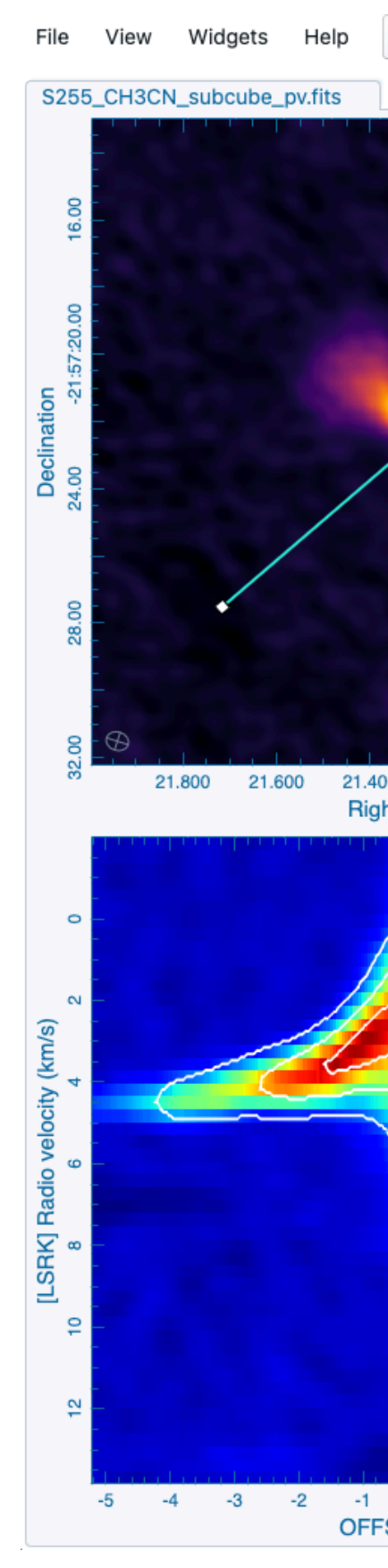

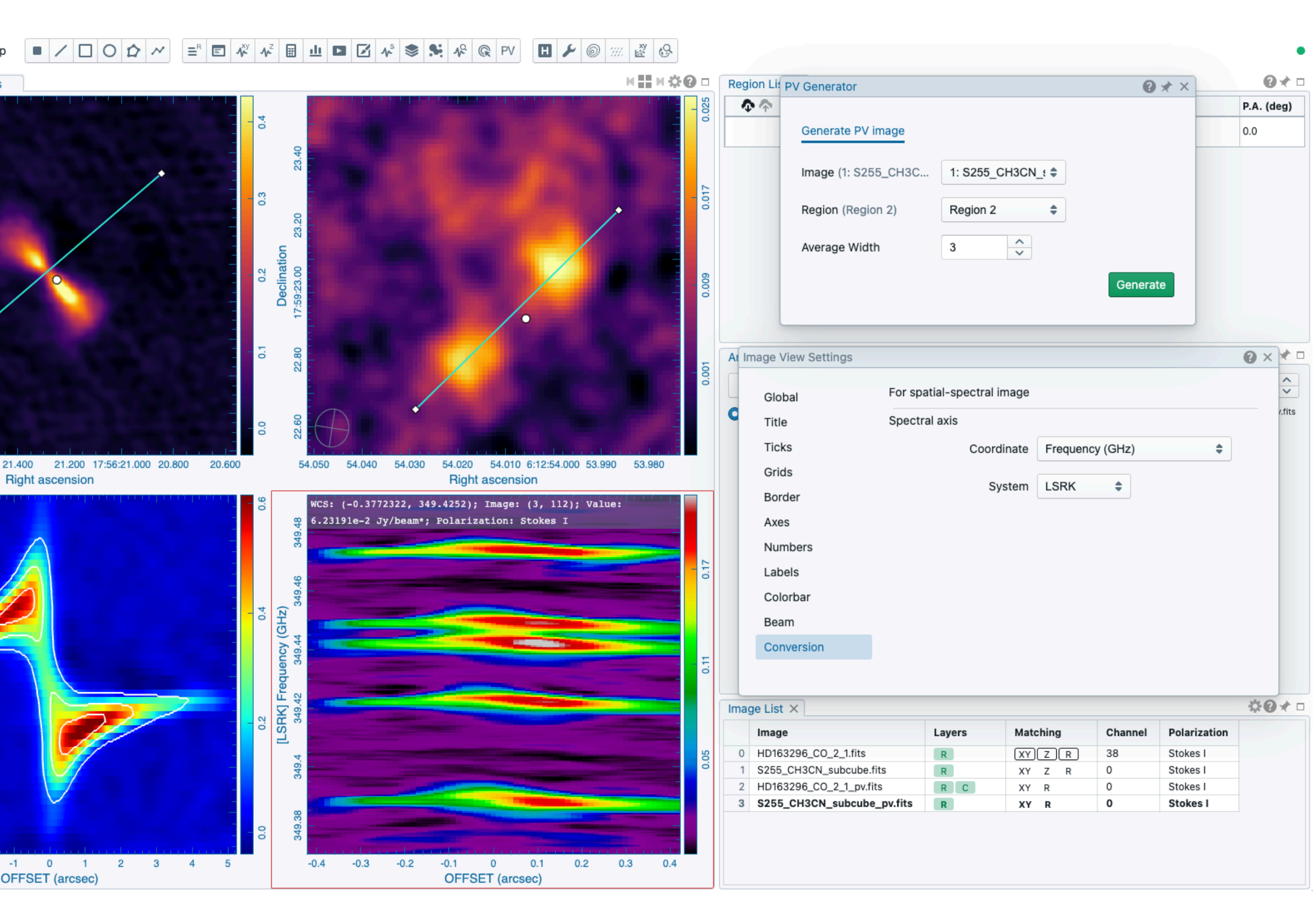

#### Image analytics **PV** map generator - interactive preview

- A scalable version of **KARMA-kpvslice** is implemented in v4-beta
- A downsampled cube can be created for PV preview purpose
- By dragging the PV cut, the PV preview image is rendered in the PV preview widget

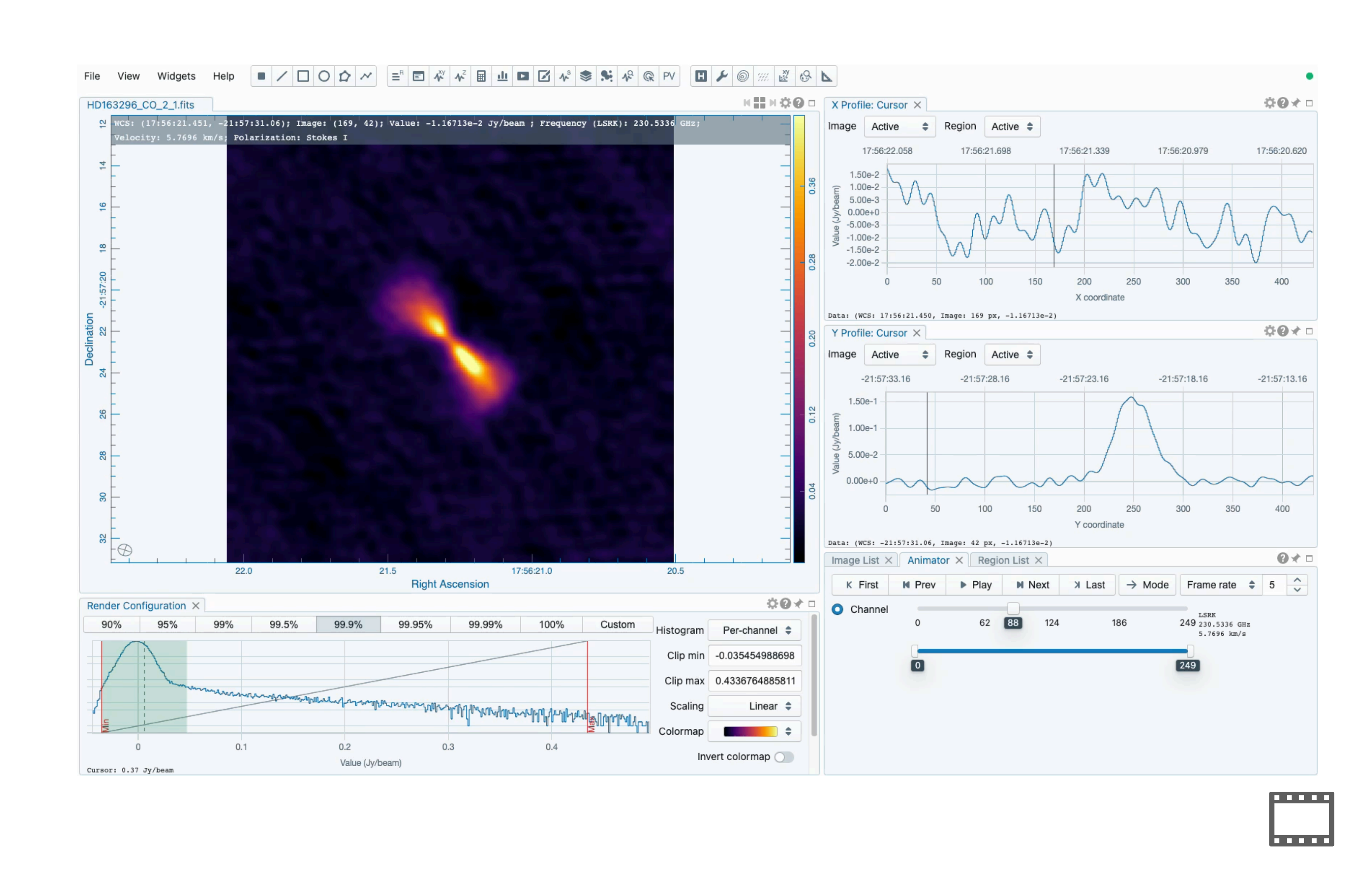

New in v4-beta

### **Image analytics** Spectral line ID

- Spectral line IDs from the Splatalogue (https://splatalogue.online/) can be over plotted on a spectrum for line identification
- In this special use case, we need to match the cubes in "frequency" via the settings dialog of the image list widget in order to compare images
- Use the line table to filter and select target lines/species for ID overplotting
- Future enhancement
  - Offline database
  - Automatic line identification

| File  | View      | Widg    | ets | Help |
|-------|-----------|---------|-----|------|
| No in | age load  | led     | 1   |      |
|       |           |         |     |      |
|       |           |         |     |      |
|       |           |         |     |      |
|       |           |         |     |      |
|       |           |         |     |      |
|       |           |         |     |      |
|       |           |         |     |      |
|       |           |         |     |      |
|       |           |         |     |      |
|       |           |         |     |      |
|       |           |         |     |      |
|       |           |         |     |      |
|       |           |         |     |      |
|       |           |         |     |      |
|       |           |         |     |      |
|       |           |         |     |      |
|       |           |         |     |      |
|       |           |         |     |      |
|       |           |         |     |      |
| Rend  | er Config | guratio | n × |      |
|       |           |         |     |      |
|       |           |         |     |      |
|       |           |         |     |      |
|       |           |         |     |      |
|       |           |         |     |      |
|       |           |         |     |      |

#### X Profile: Cursor X Image Active 🖨 Region Active 🖨 1.00e+0 9.00e-1 8.00e-1 7.00e-1 6.00e-1 5.00e-1 File Browser 0 × C ♀ > Users > kswang > Desktop > carta\_tutorial\_v202302 > G31.41p0.31\_bandscar 0.6 0.7 File Information Header Filename J. Date Туре Size G31.41p0.31\_spw25.fits FITS 17.3 MB 6 Feb 2023 Name = G31.41p0.31\_spw25.fits G31.41p0.31\_spw27.fits FITS 17.3 MB 6 Feb 2023 HDU = 0Data type = float Shape = [47, 48, 1918, 1] Number of channels = 1918 Number of polarizations = 1 Coordinate type = Right Ascension, Declination Projection = SIN Image reference pixels = [23, 26] Image reference coords = [18:47:34.3150, -001.12.45.9000] Image ref coords (deg) = [281.893 deg, -1.21275 deg] **Pixel increment** = -0.16", 0.16" **Pixel unit** = Jy/beam Celestial frame = ICRS Spectral frame = LSRK 0.6 Velocity definition = RADIO Restoring beam = 1.24085" X 0.824335", 68.4038 deg RA range = [18:47:34.059, 18:47:34.550] **DEC** range = (-01, 12, 49, 900, -01, 12, 42, 380)Q Filter - Filter by filename with fuzzy search Fuzzy search • Load as hypercube Close oad selected No file loaded No file loaded Load a file using the menu Load a file using the menu

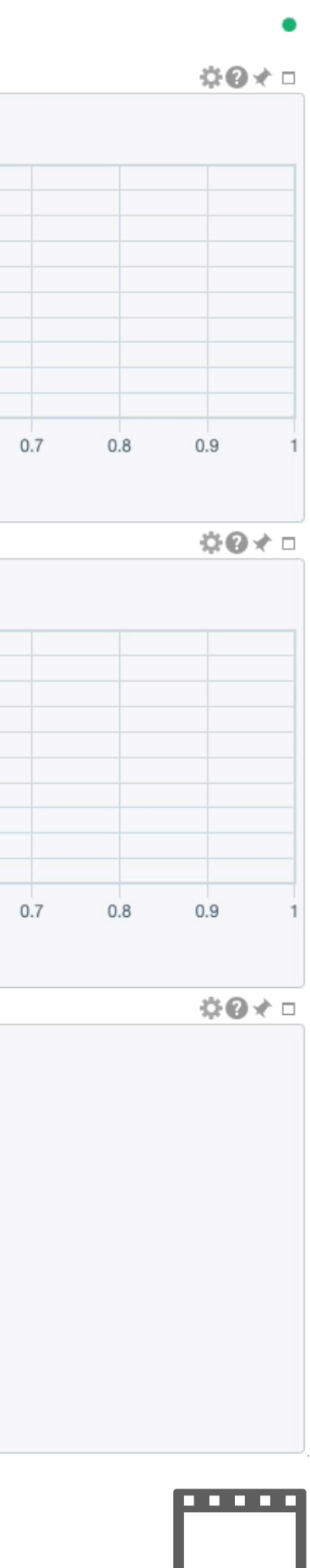

#### **Image analytics** Rest frequency shifting

- Frequency to velocity conversion depends on the RESTFRQ header
- The RESTFRQ header of each loaded image can be temporarily modified via the image list widget to enable a new conversion for line matching
- This applies to the spectral axis of the PV image too

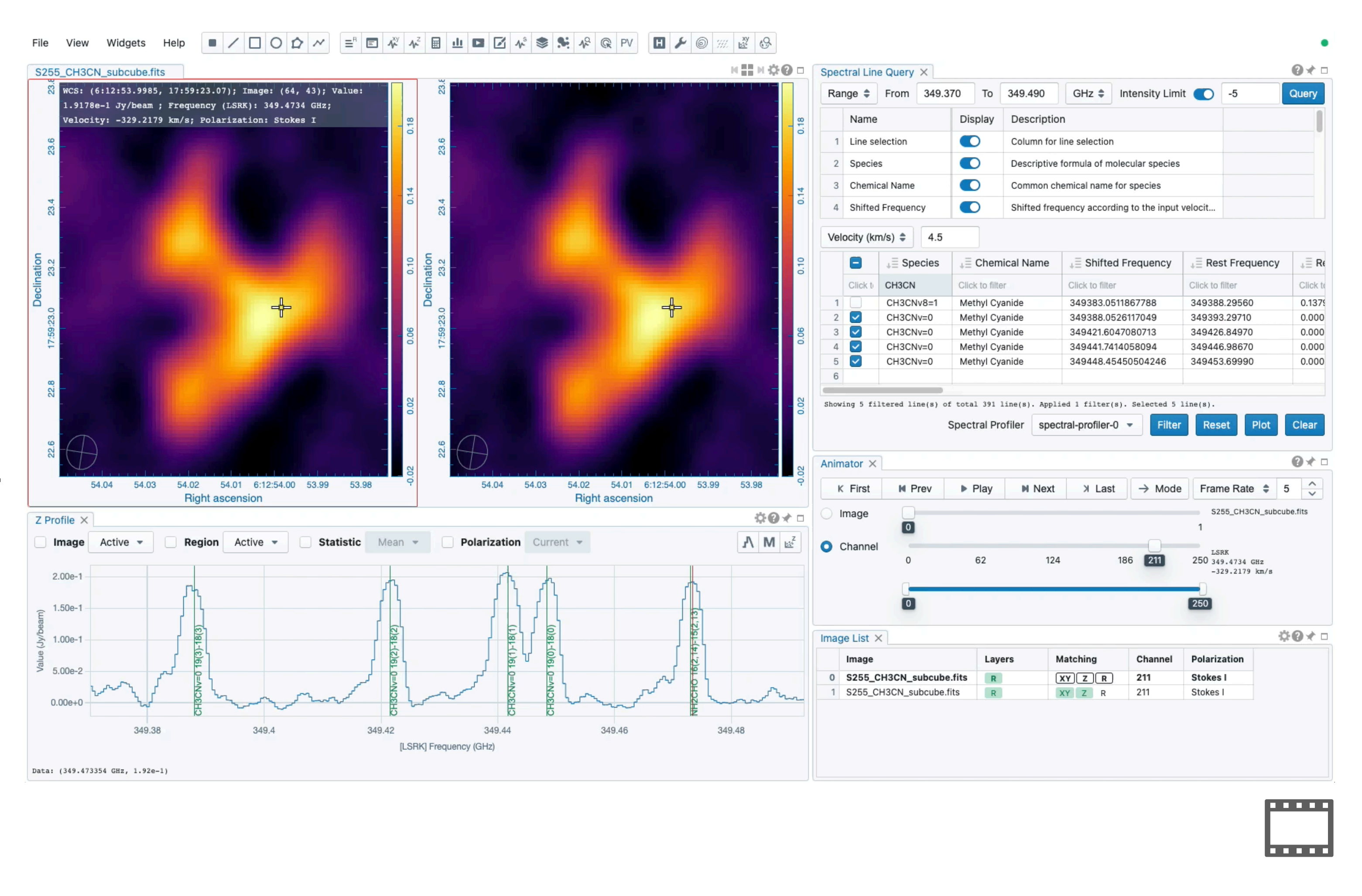

### **Exercise 3/4**

- Try to generate some moment images
  - Use images in HD163296 folder or S255 folder
- Try to generate a PV image
  - Use images in HD163296 folder or S255 folder
- Try to label spectral line IDs
  - Use images in S255 folder (try CH3CN at ~4 km/s)
  - Use images in G31.41p0.31 bandscan folder (try C2H5OH "beer!" 🗊 ) at ~98 km/s)
- Try to match spectral lines in the velocity space by setting new rest frequencies
  - Use images in S255 folder and match CH3CN J19-18 K=3 at 349393.2971 GHz NH2CHO 16(2,14)-15(2,13) at 349479.5473 MHz

| ✓                                                                                                    |
|----------------------------------------------------------------------------------------------------|
| cosmos_0_simbad.xml                                                                                                    |
| 💆 cosmos_herschel250micron_subimag                                                                                                    |
| cosmos_spitzer3.6micron_subimage.                                                                                                    |
| 💆 vla_20cm_lg_tan_10_subimage.fits                                                                                                    |
| G31.41p0.31_bandscan                                                                                                    |
| 💆 G31.41p0.31_spw25.fits                                                                                                    |
| 💆 G31.41p0.31_spw27.fits                                                                                                    |
| 🗸 🚞 Gaussian_array                                                                                                    |
| Gaussian_SE.fits                                                                                                    |
| 🧕 Gaussian.fits                                                                                                    |
| ✓                                                                                                    |
| HD163296_13CO_2_1.fits                                                                                                    |
| HD163296_C180_2_1.fits                                                                                                    |
| HD163296_CO_2_1.fits                                                                                                    |
| HD163296_CO_2_1.mom0.fits                                                                                                    |
| HD163296_CO_2_1.mom1.fits                                                                                                    |
| D163296_CO_3_2.fits                                                                                                    |
| ✓                                                                                                    |
| HL_tau_band3_Stokes_I.fits                                                                                                    |
| HL_tau_band3_Stokes_Q.fits                                                                                                    |
| HL_tau_band3_Stokes_U.fits                                                                                                    |
| HL_Tau_band6_Stokes_IQUV.fits                                                                                                    |
| Discrete Htemporary Htemporary Ht |
| HL_Tau_band6.POLI.fits                                                                                                    |
| HLTau_band7_cont.fits                                                                                                    |
| IRCp10216_line_pol                                                                                                    |
| IRCp10216.cube.IQUV.fits                                                                                                    |
| √ 🚞 S255                                                                                                    |
| S255_CH3CN_subcube.fits                                                                                                    |
|                                                                                                    |

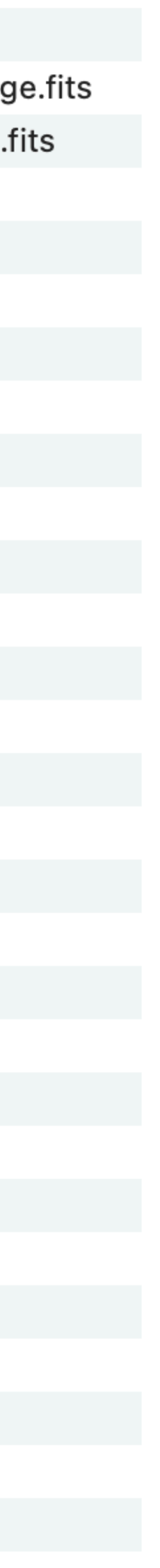

### **Polarization cube visualization and analysis** Stokes analysis widget and computed polarization components

- When a Stokes cube is loaded, a set of plots is generated in the Stokes analysis widget
  - Q v.s. U profile and scatter plot (Faraday rotation)
  - Pol. I and Pol. A profiles
- Use the animator to switch to different Stokes (native) and other (on-the-fly) computed components

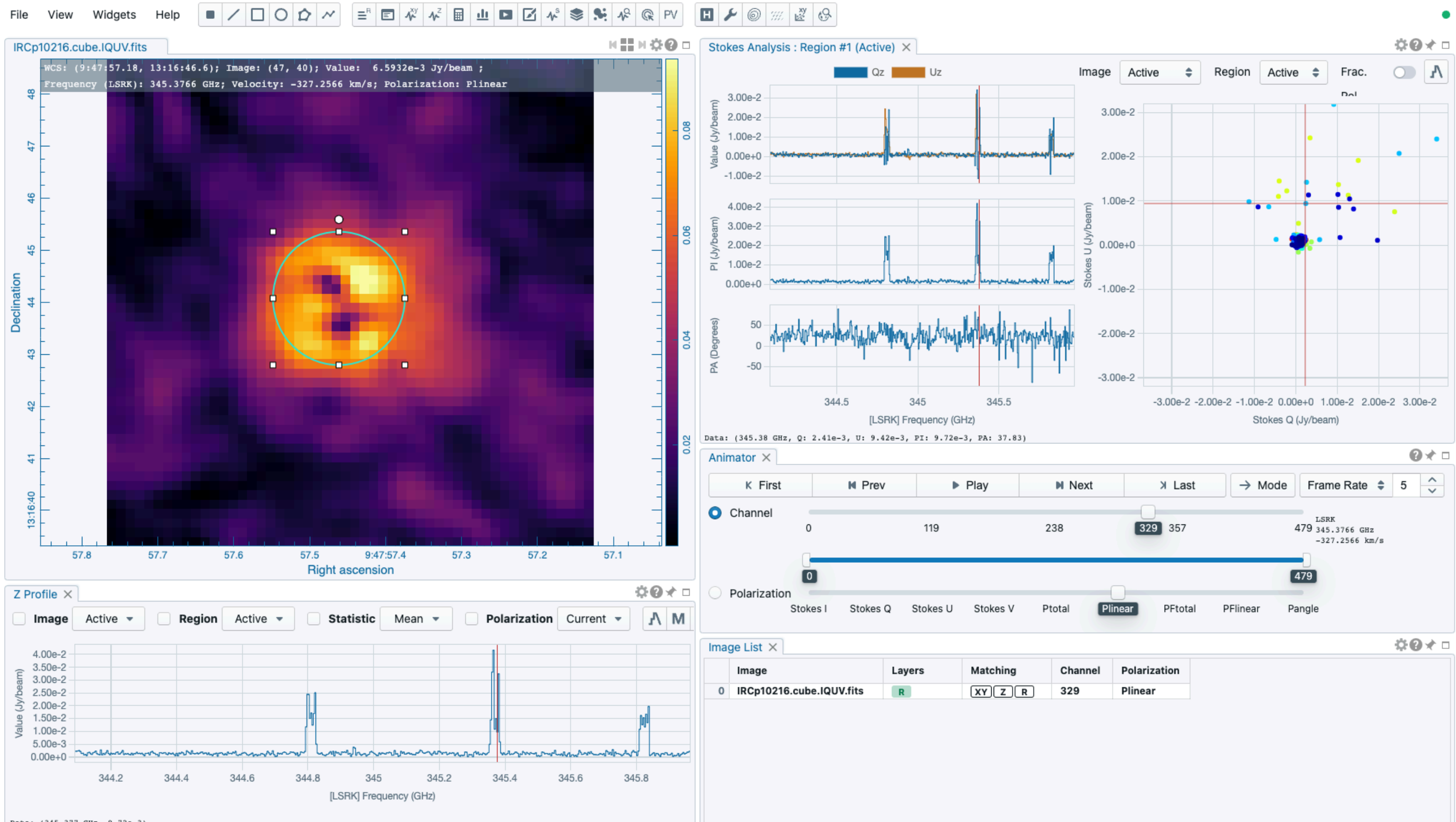

Data: (345.377 GHz, 9.72e-3)

#### **Polarization cube visualization and analysis** Vector field rendering

- A linear polarization field can be computed and rendered from a Stokes cube
- A linear polarization angle field can be rendered from a pre-calculated image
- An optional angle offset can be applied (e.g., +90 deg to infer Bfield)
- A scalar field can also be rendered
- Matched images share their vector field rendering

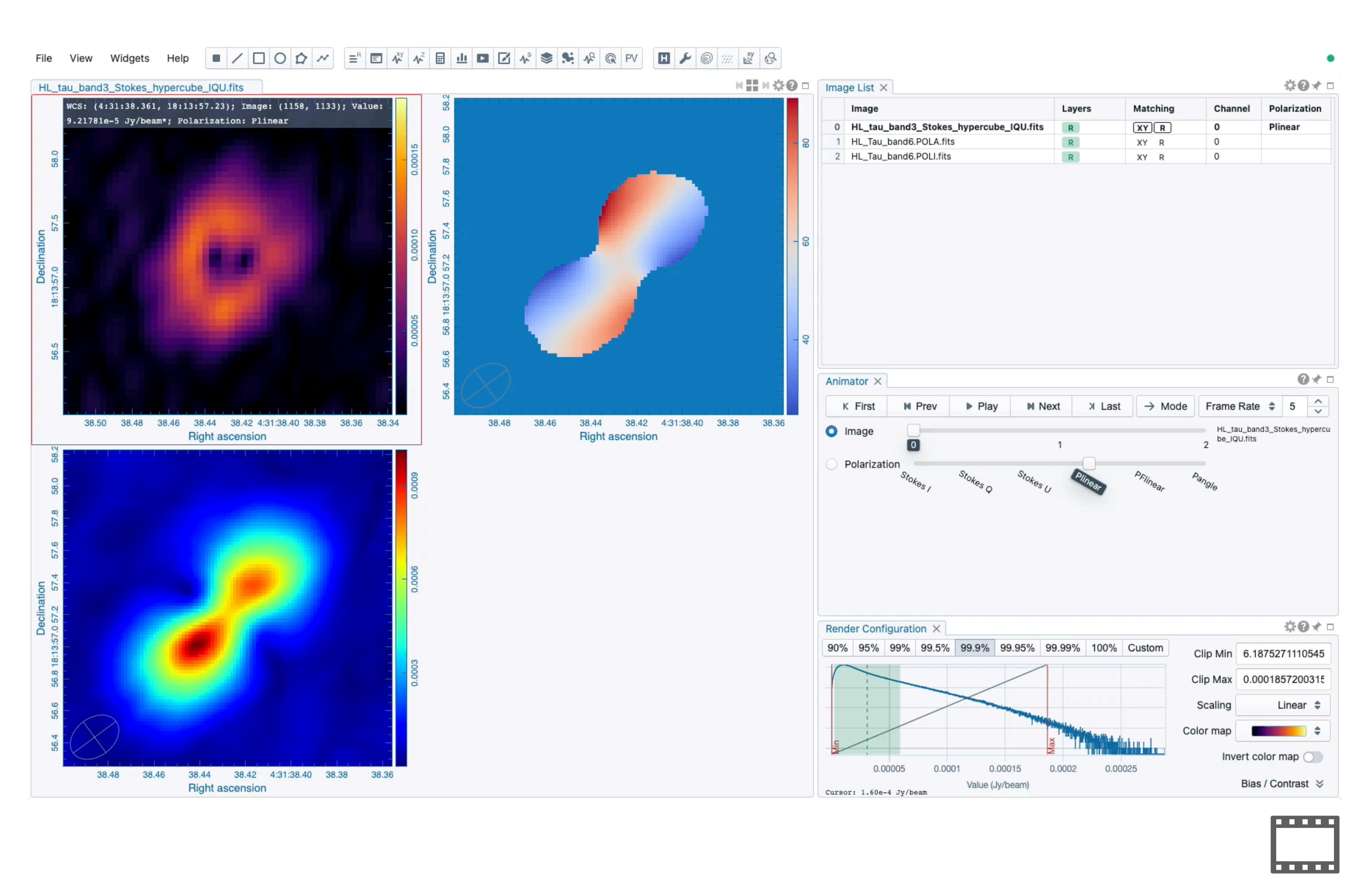

### **Polarization cube visualization and analysis** Forming a Stokes hypercube

- If Stokes I, Q, U, and V are as individual files, you can use the file browser to form a Stokes hypercube and treat the result as a single (virtual) file
- Perform analysis with
  - animator

. . .

- Stokes analysis widget
- Spectral profiler widget
- Vector field rendering dialog

|   | File  | View      | Widge    | ts | Help |
|---|-------|-----------|----------|----|------|
|   | No in | nage load | led      |    |      |
|   |       |           |          |    |      |
|   |       |           |          |    |      |
| ) |       |           |          |    |      |
| / |       |           |          |    |      |
|   |       |           |          |    |      |
|   |       |           |          |    |      |
|   |       |           |          |    |      |
|   |       |           |          |    |      |
|   |       |           |          |    |      |
|   |       |           |          |    |      |
|   |       |           |          |    |      |
|   |       |           |          |    |      |
|   |       |           |          |    |      |
|   |       |           |          |    |      |
|   | Rend  | er Config | guration | ×  |      |
|   |       |           |          |    |      |
|   |       |           |          |    |      |
|   |       |           |          |    |      |
|   |       |           |          |    |      |

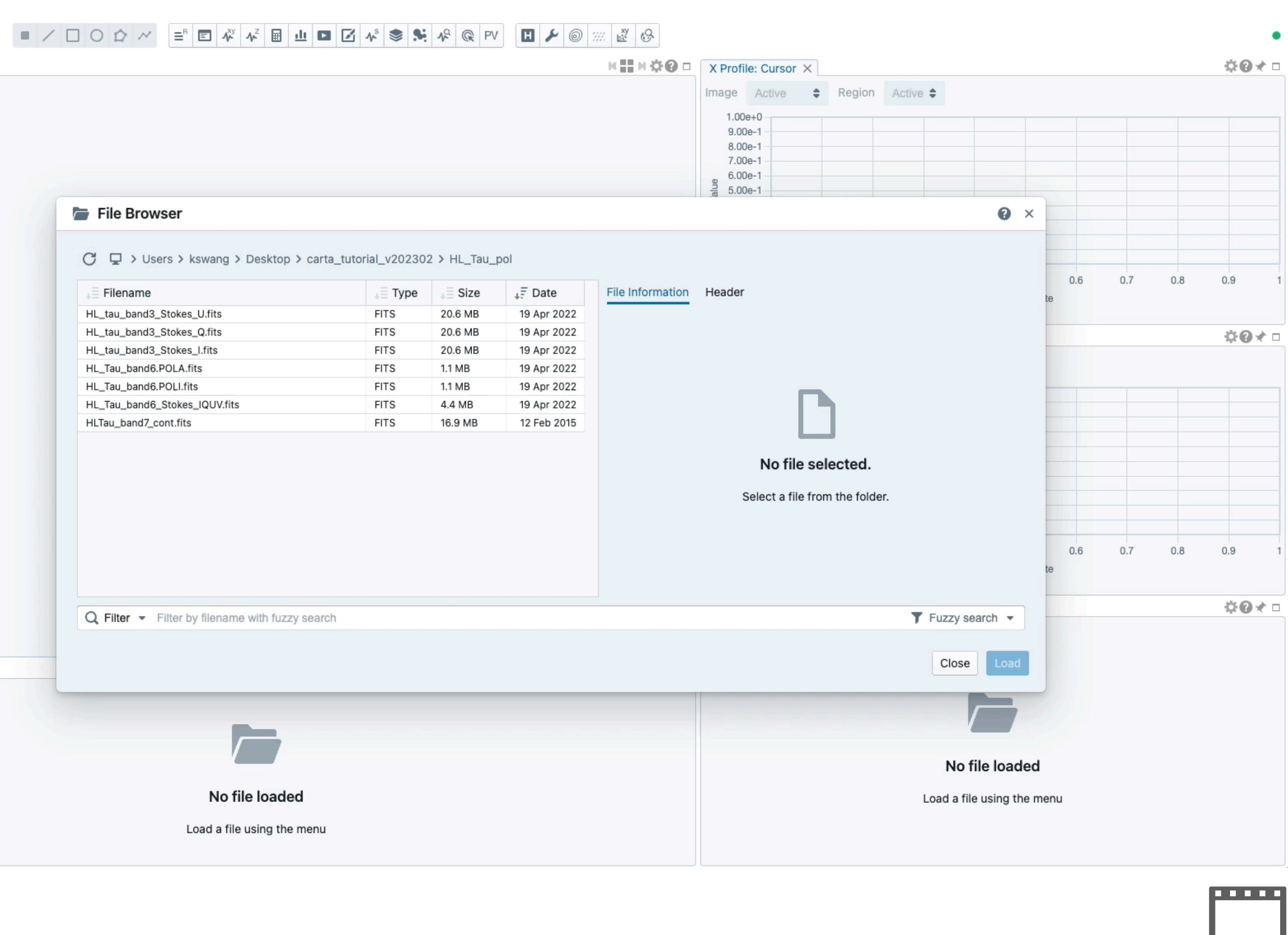

### **Catalog visualization** Linked rendering

- Offline catalog ("File -> Import catalog"): FITS and VOTable format
- Online catalog query
- The catalog widget supports filtering
- Catalog can be rendered and inter-linked as
  - Image overlay (GPU-accelerated, WebGL2)
  - 2D scatter plot
  - histogram
- Matched images share their catalog image overlay rendering

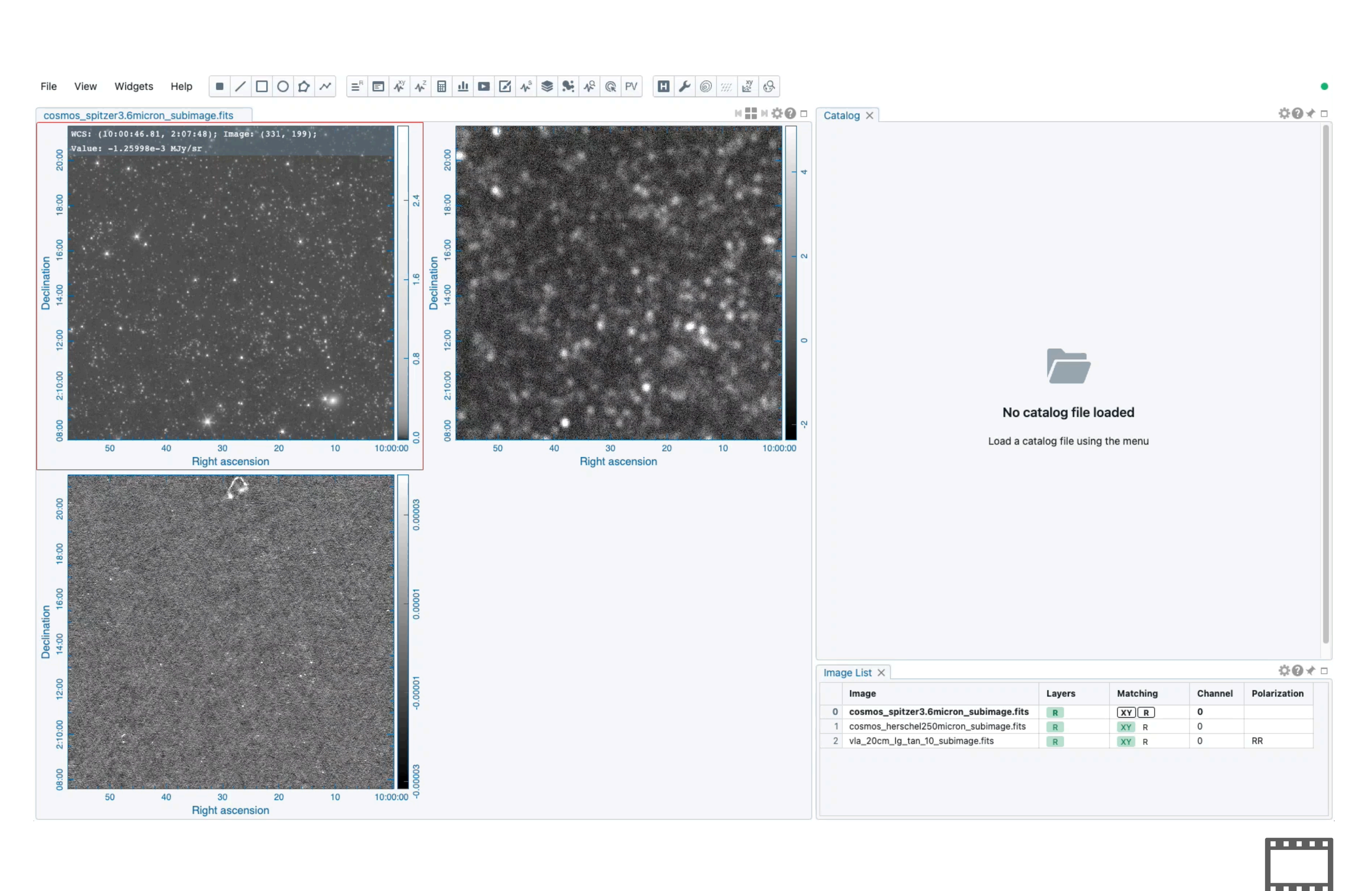

## **Catalog visualization** Marker-based catalog rendering

- Image overlay as columnmapped markers
  - Size mapping
  - Color mapping
  - Orientation mapping

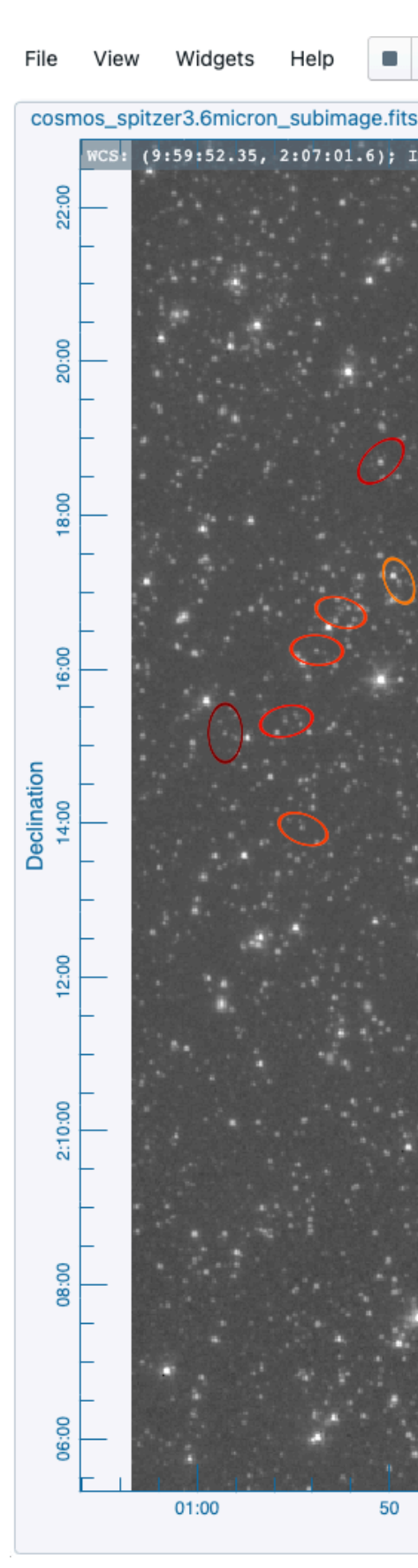

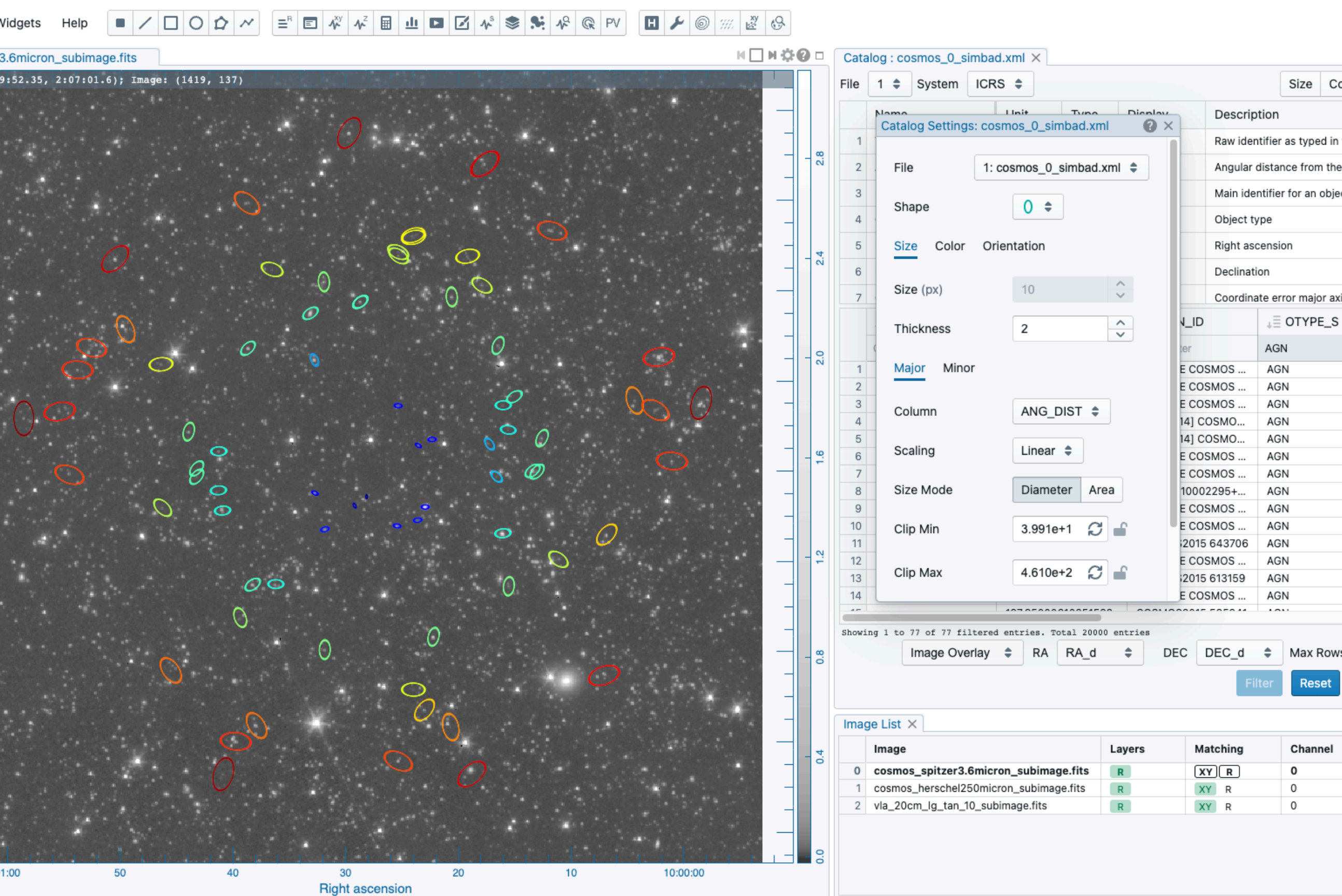

|          |             |        |                  | • |  |  |
|----------|-------------|--------|------------------|---|--|--|
|          |             | \$0⊀ □ |                  |   |  |  |
| olor     | Orientation |        |                  |   |  |  |
|          |             |        |                  |   |  |  |
| n the    | query       |        |                  |   |  |  |
| e center |             |        |                  |   |  |  |
| ect      |             |        |                  |   |  |  |
|          |             |        |                  |   |  |  |
|          |             |        |                  |   |  |  |
|          |             |        |                  |   |  |  |
| xis      |             |        |                  |   |  |  |
| 6        |             | ÷      | RA,              |   |  |  |
|          |             | CI     | ick to           |   |  |  |
|          |             | 15     | 50.117<br>50.121 | " |  |  |
|          |             | 15     | 50.098           |   |  |  |
|          |             | 15     | 50.136           |   |  |  |
|          |             | 15     | 50.106           |   |  |  |
|          |             | 15     | 50.105           |   |  |  |
|          |             | 18     | 50.09            |   |  |  |
|          |             | 15     | 50.091           |   |  |  |
|          |             | 15     | 50.132           |   |  |  |
|          |             | 15     | 50.136           |   |  |  |
|          |             | 15     | 50.071           |   |  |  |
|          |             | 18     | 50.06            |   |  |  |
|          |             |        | 0.00             |   |  |  |
|          |             |        |                  |   |  |  |
| vs       | 2000        | 0      | Ð                |   |  |  |
|          | Close       |        | Plo              | t |  |  |
|          |             | Ċ(     | 0≁               |   |  |  |
| F        | Polariz     | zati   | on               |   |  |  |
|          |             |        |                  |   |  |  |
|          |             |        |                  |   |  |  |
| ŀ        | KK (K       |        |                  |   |  |  |
|          |             |        |                  |   |  |  |
|          |             |        |                  |   |  |  |
|          |             |        |                  |   |  |  |

### **GUI customization** Custom layouts and preferences

- A custom layout can be
  - saved ("View -> Layouts -> Save layout")
  - reused ("View -> Layouts -> Existing layouts")
- Use the preference dialog ("File -> Preferences") to customize the GUI such as
  - default layout
  - default colormap for raster rendering
  - region creation modes (center-to-corner or corner-to-corner)
  - Image pan modes (drag-to-pan or click-topan)
  - and many many more!

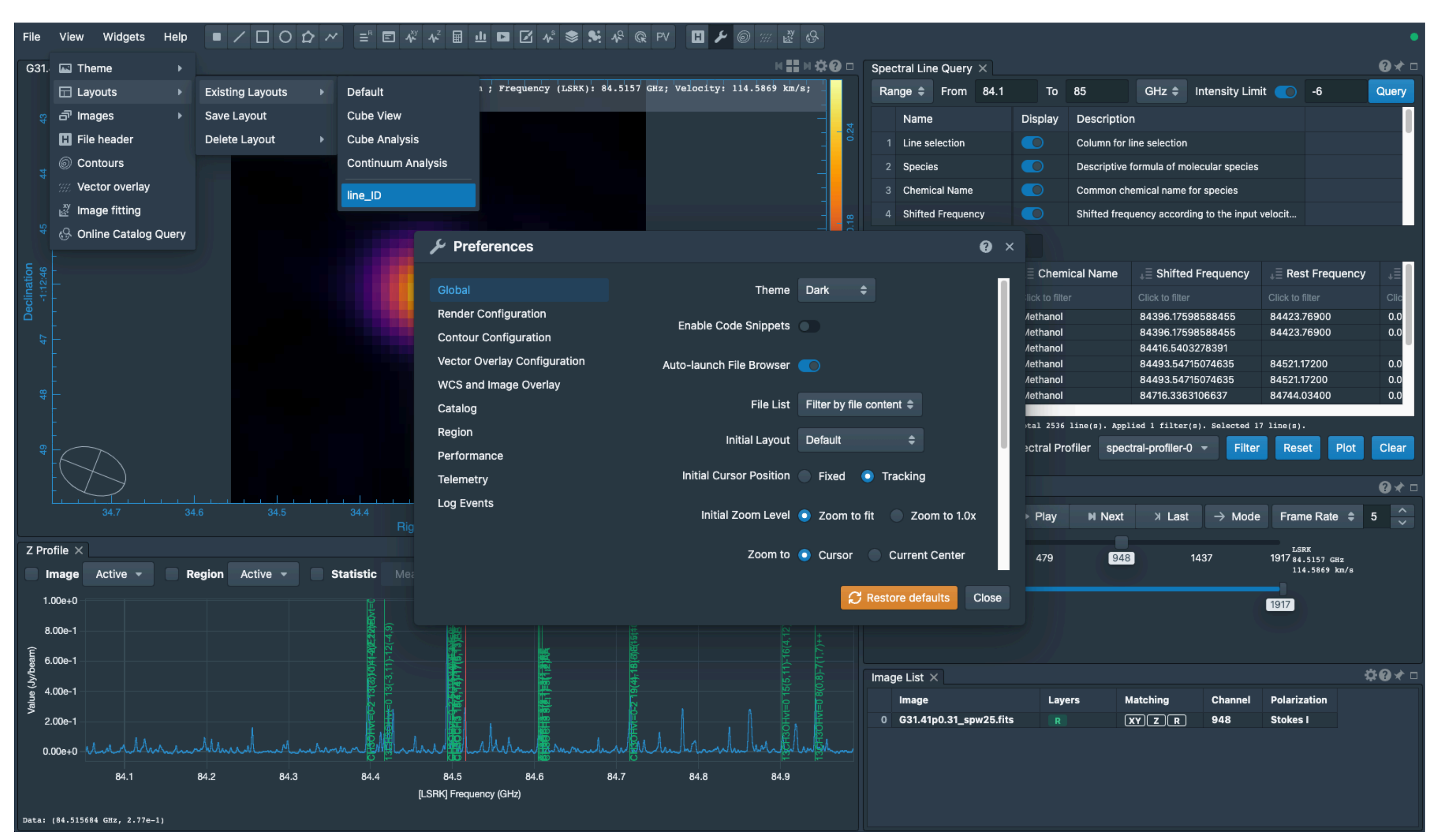

# **Exercise 4/4 and Q&A**

- Load a Stokes cube and explore its context with the Stokes analysis widget and the animator
  - Use images in IRCp10216 line pol (Stokes analysis widget and animator)
  - Use images in HL Tau pol (animator)
- Load a Stokes cube or a polarization angle image to render a polarization vector field
  - Use images in HL Tau pol or images in IRCp10216 line pol
- Load a catalog file, filter the catalog, and rendering it as an catalog image overlay
  - Use images and the catalog in cosmos field folder
- **Explore the preferences dialog**

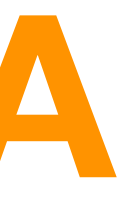

| <pre> cosmos_tield </pre>        |
|----------------------------------|
| cosmos_0_simbad.xml              |
| cosmos_herschel250micron_subima  |
| cosmos_spitzer3.6micron_subimage |
| vla_20cm_lg_tan_10_subimage.fits |
| v 🚞 G31.41p0.31_bandscan         |
| 💆 G31.41p0.31_spw25.fits         |
| 🧕 G31.41p0.31_spw27.fits         |
| 🗸 🚞 Gaussian_array               |
| 🧕 Gaussian_SE.fits               |
| 💆 Gaussian.fits                  |
| √ 🚞 HD163296                     |
| HD163296_13CO_2_1.fits           |
| HD163296_C180_2_1.fits           |
| HD163296_CO_2_1.fits             |
| HD163296_CO_2_1.mom0.fits        |
| HD163296_CO_2_1.mom1.fits        |
| HD163296_CO_3_2.fits             |
| ✓                                |
| HL_tau_band3_Stokes_I.fits       |
| HL_tau_band3_Stokes_Q.fits       |
| HL_tau_band3_Stokes_U.fits       |
| HL_Tau_band6_Stokes_IQUV.fits    |
| HL_Tau_band6.POLA.fits           |
| HL_Tau_band6.POLI.fits           |
| HLTau_band7_cont.fits            |
| IRCp10216_line_pol               |
| IRCp10216.cube.IQUV.fits         |
| ✓ S255                           |
| S255_CH3CN_subcube.fits          |
|                                  |

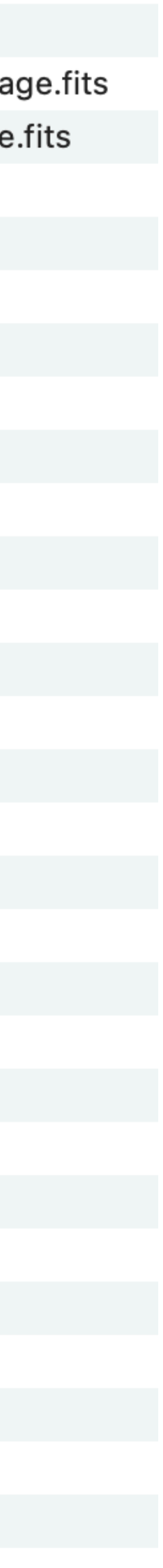

#### Thank you~ We hope CARTA can make your life easier 😃

https://cartavis.org

DOI 10.5281/zenodo.3377984

Cite CARTA! This project needs your support!

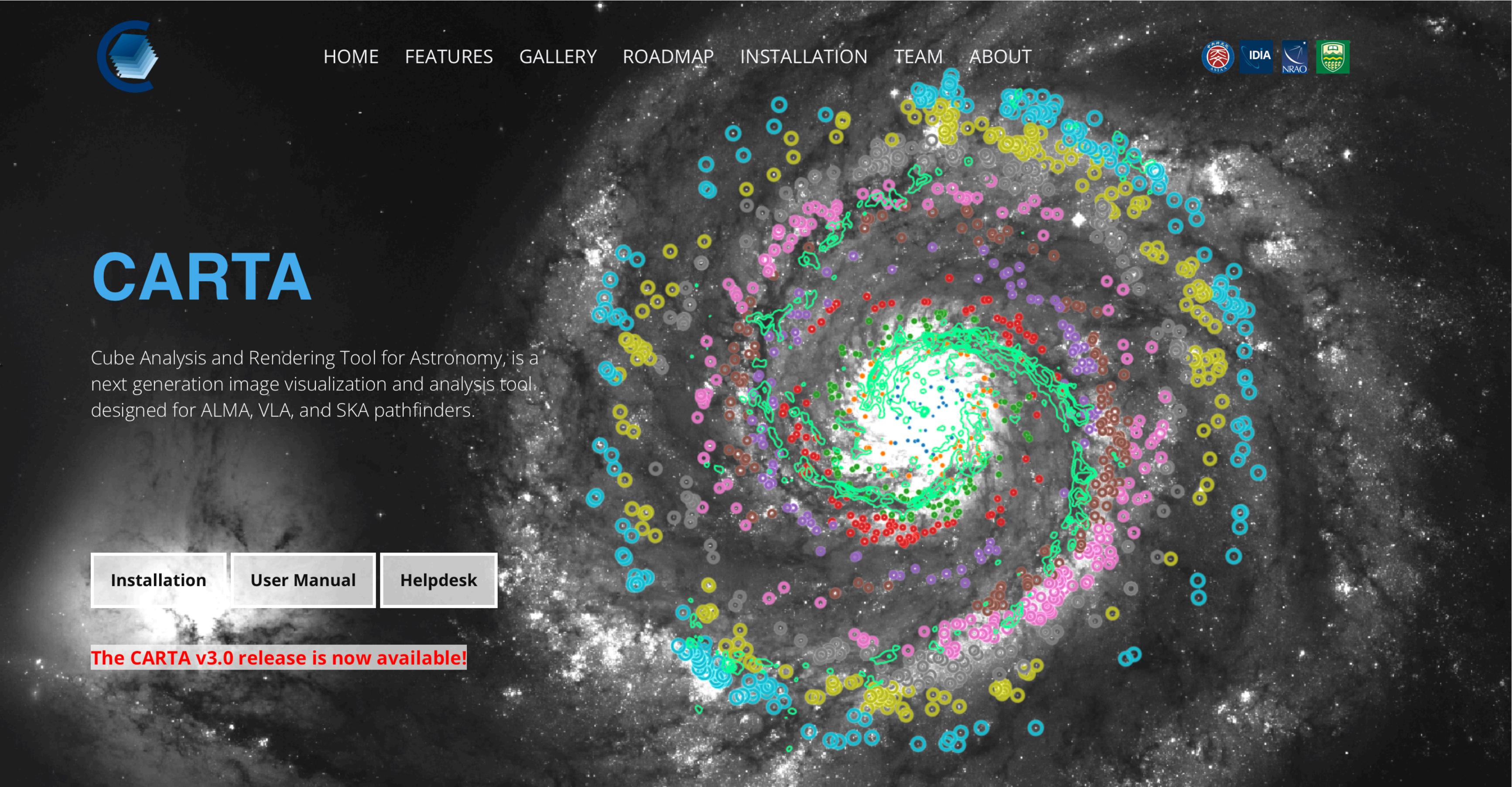

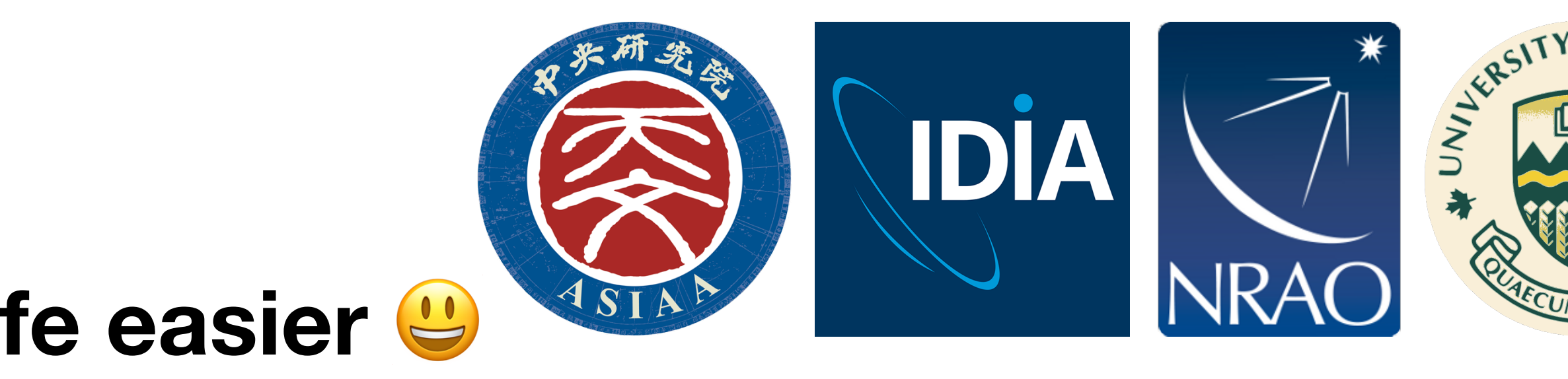

Please contact <u>support@carta.freshdesk.com</u> for any questions/comments

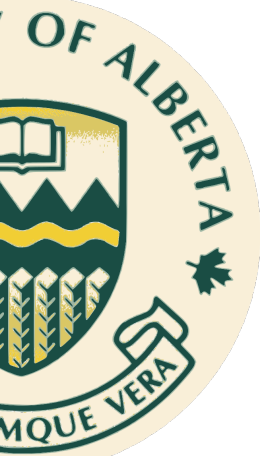